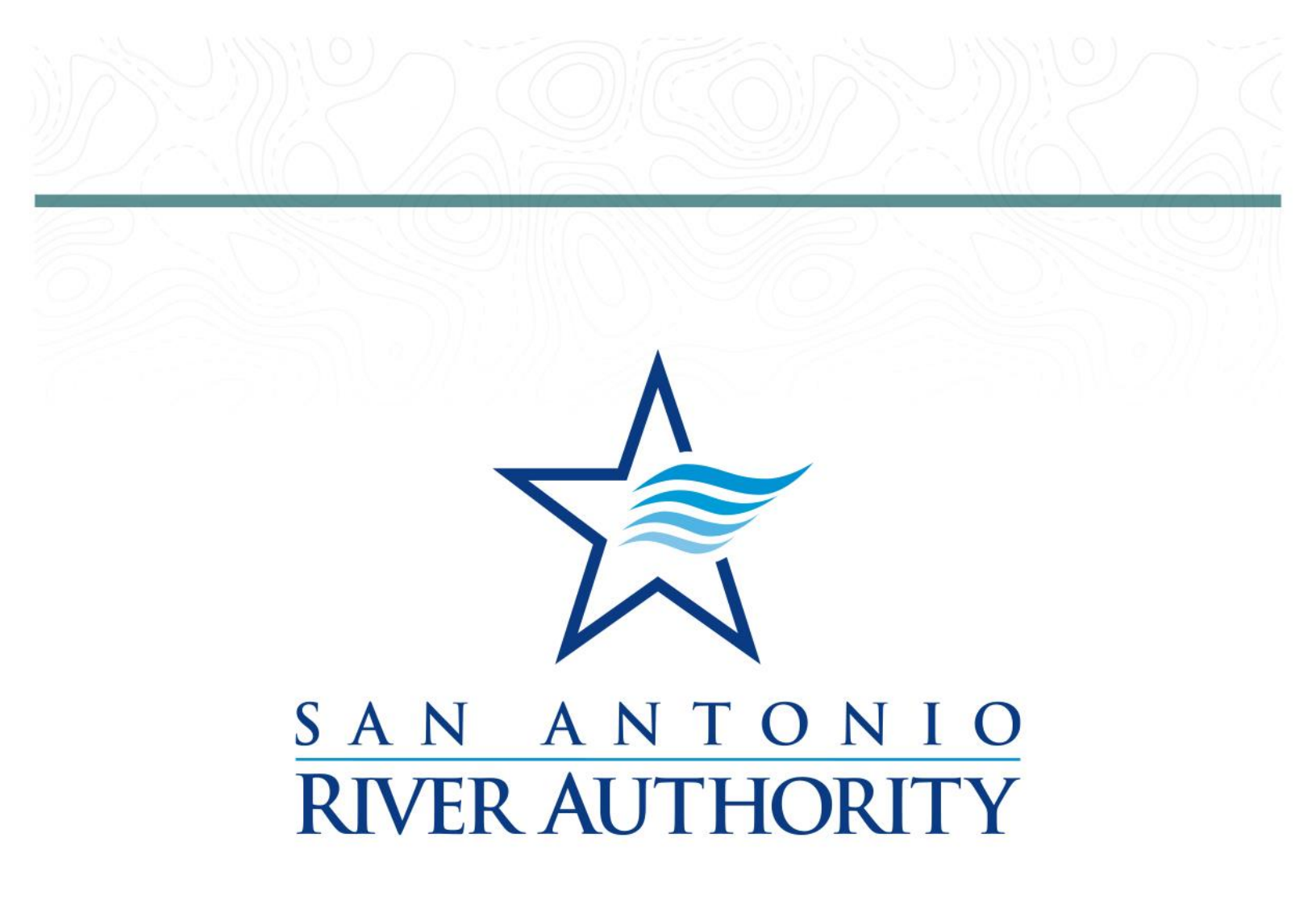

# Utilities Online Permitting Portal External User Training Manual

Last Update: November 16, 2022

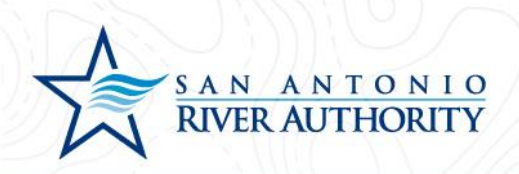

# Contents

| Foreword                                                      | 2  |
|---------------------------------------------------------------|----|
| Submitting a New Development to the River Authority           | 3  |
| Submitting an Application for an Existing Development Project | 25 |
| Submitting an Application for a New Tie-In                    | 47 |
| Navigating Your Account                                       | 60 |
| Creating an Account                                           | 60 |
| Accessing Your Portal                                         | 66 |
| Review Permits Progress                                       | 68 |
| Upload a Submittal                                            | 72 |
| Deficient Submittal                                           | 72 |
| Deferred Submittal                                            | 75 |
| Scheduling Inspections                                        | 77 |
| Submitting a Service Area Confirmation to the River Authority | 86 |
| Submitting a Record Drawing Request to the River Authority    |    |

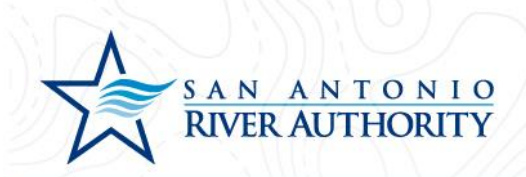

# Foreword

Welcome to the new San Antonio River Authority's online permitting portal.

Starting August 22, 2022, all development projects within the River Authority's wastewater Certificate of Convenience and Necessity (CCN) will be required to utilize the portal. Through this permitting portal, we will track developments through project origination to individual lot tie-in inspections.

This training document should serve as a tool to get familiar with the portal. Trainings will be conducted and recorded for additional help. Recorded trainings will be available on the website. If you have any questions, please contact our Utilities Development department at UtilitiesDevelopment@sariverauthority.org.

Link to Portal: https://ra-sanantonio-tx.smartgovcommunity.com/

Additional Information and Resources: <u>https://www.sariverauthority.org/public-services/utilities/utilities-development-resources</u>

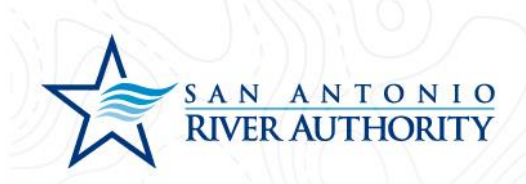

# Submitting a New Development to the River Authority

*This step will replace a New Development Service Application that was submitted by email previously. This permit will track the initiation of the project and the execution of a Utility Service Agreement.* 

1. Log In to the portal using the *Log In* button at the top right part of the page. *If you have not set up an account, see section* <u>*Creating an Account*</u>.

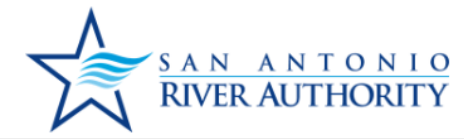

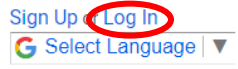

support: See Below

San Antonio River Authority

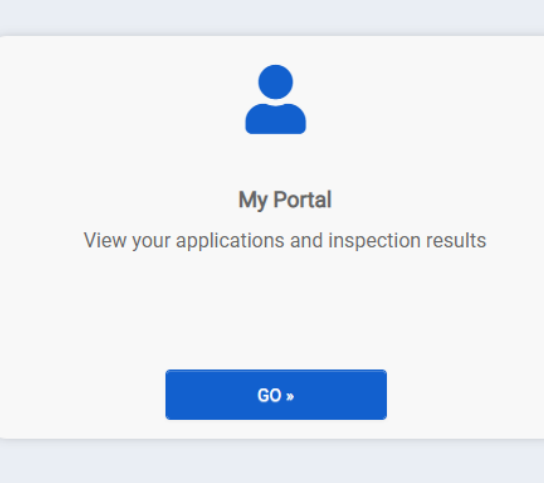

Welcome to the San Antonio River Authority

#### **Online Permitting Portal**

Make sure to view our how-to documents here.

For questions regarding a Wastewater Utilities project or permit, please contact: UtilitiesDevelopment@sariverauthority.org

For questions regarding Land Use applications, please contact: landuse@sariverauthority.org

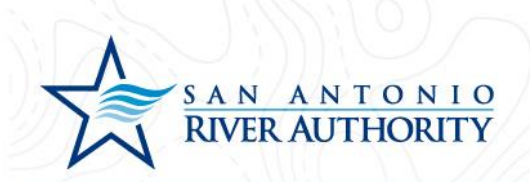

2. Enter your email and password and press LOG IN

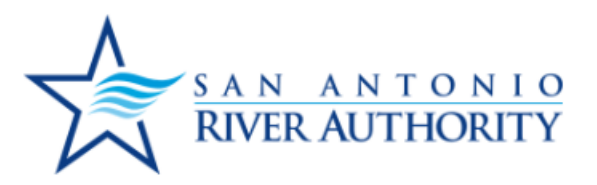

| U  | tilitiesDevelopment@sariverauthor |
|----|-----------------------------------|
| •• |                                   |
|    |                                   |
|    | Forgot your password?             |
|    |                                   |

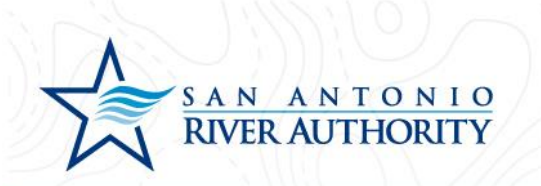

3. At the homepage, click *GO* under the My Portal section.

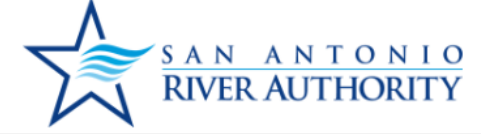

San Antonio River Authority

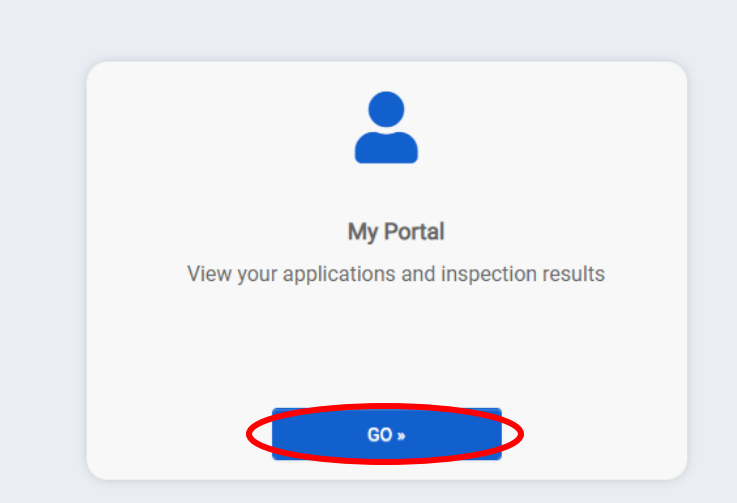

Home Development, Utilities

support: See Bel

G Select Language

## Welcome to the San Antonio River Authority

#### **Online Permitting Portal**

Make sure to view our how-to documents here.

For questions regarding a Wastewater Utilities project or permit, please contact: UtilitiesDevelopment@sariverauthority.org

For questions regarding Land Use applications, please contact: landuse@sariverauthority.org

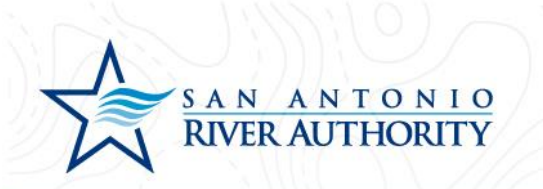

4. Click *APPLY* under the Apply Online section.

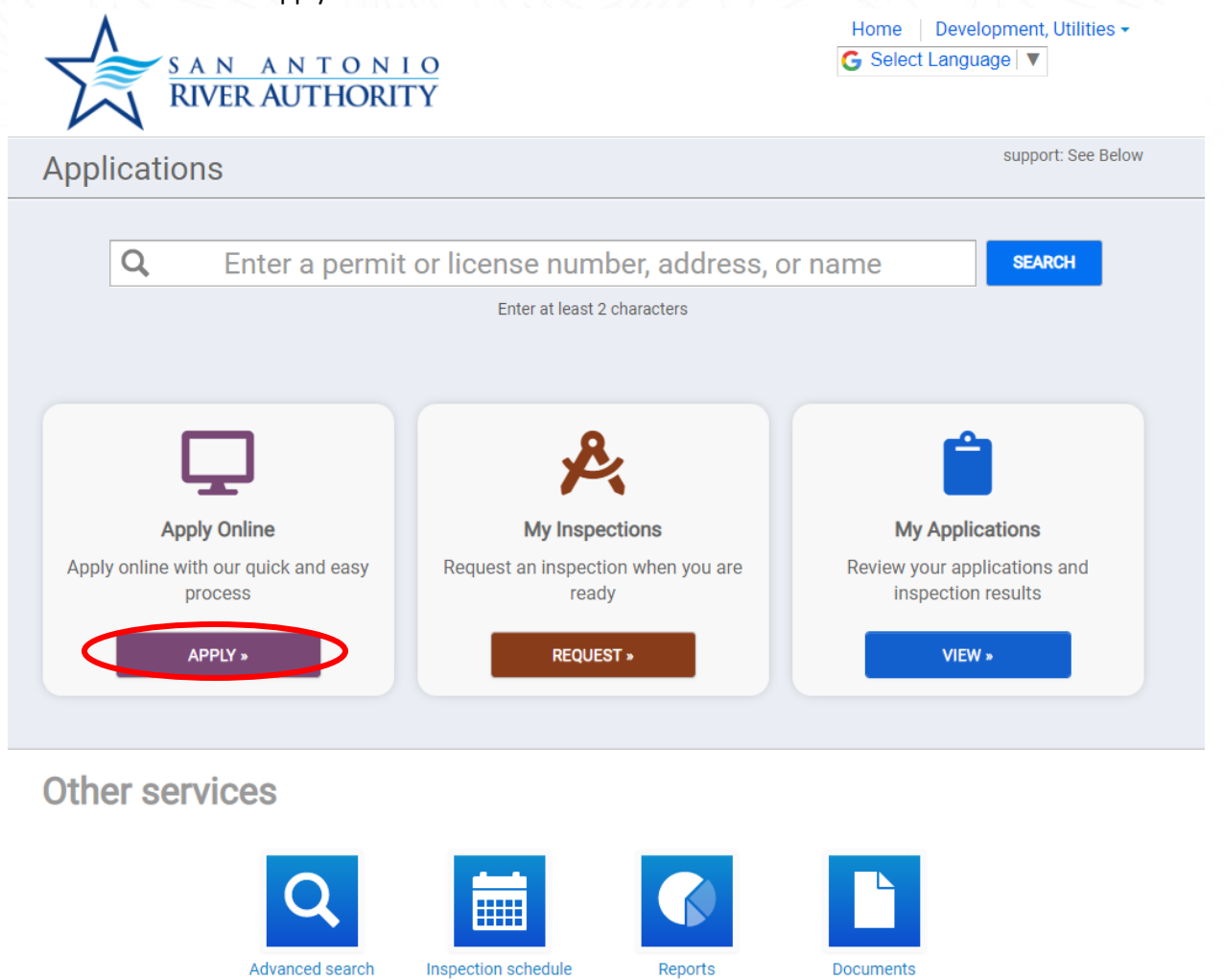

5. Select *Utilities* from the drop-down menu. And select *New Development Service* then press *NEXT* at the bottom of the page.

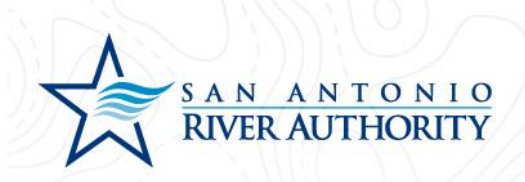

| SAN ANTONIO<br>RIVER AUTHORITY              | G Select Language ▼ |
|---------------------------------------------|---------------------|
| What type of application do you need today? |                     |
| Select a category to view your options      |                     |
| Select a category                           |                     |
| Land Use Applications<br>Plat Review        |                     |
| Utilities                                   |                     |
|                                             |                     |
|                                             |                     |
|                                             |                     |
|                                             |                     |
|                                             |                     |
|                                             |                     |
|                                             |                     |
|                                             |                     |
|                                             |                     |
|                                             |                     |

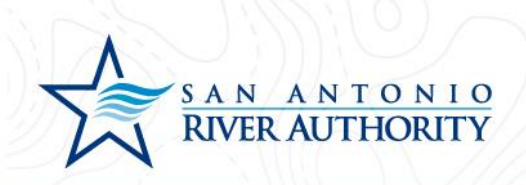

|                                            | Home Development, Utilities -    |
|--------------------------------------------|----------------------------------|
| RIVER AUTHORITY                            |                                  |
|                                            |                                  |
|                                            |                                  |
| What type of application do you need today | ıy?                              |
|                                            |                                  |
| Select a category to view your options     |                                  |
| Utilities                                  | •                                |
| <ul> <li>Development Unit</li> </ul>       | Individual Lot Sewer Connections |
| New Development Service                    |                                  |
|                                            |                                  |
|                                            |                                  |
|                                            |                                  |
|                                            |                                  |
|                                            |                                  |
|                                            |                                  |
|                                            |                                  |
|                                            |                                  |
|                                            |                                  |
|                                            |                                  |
|                                            |                                  |
|                                            |                                  |
|                                            |                                  |
|                                            |                                  |
|                                            | CANCEL                           |

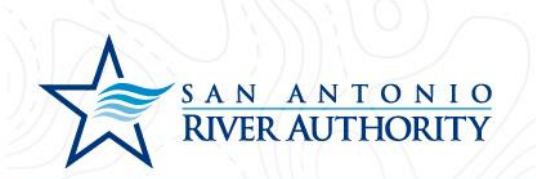

6. Enter the address of the new development. If an exact address does not exist, enter the closest cross streets. Click *NEXT* at the bottom of the page.

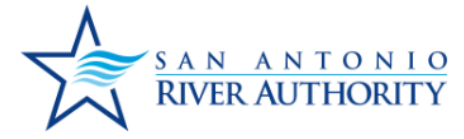

| Address:      | IH_10             |  |  |
|---------------|-------------------|--|--|
| City:         |                   |  |  |
| San Antonio   |                   |  |  |
| State<br>TX • | Site Zip<br>78109 |  |  |
|               |                   |  |  |
|               |                   |  |  |

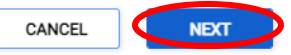

Home | Development, Utilities -

G Select Language

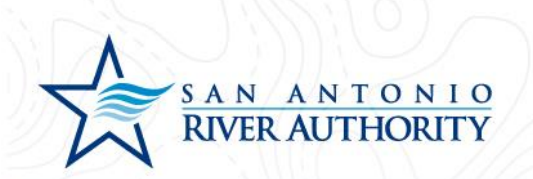

7. Review information and press SAVE AND CONTINUE if correct

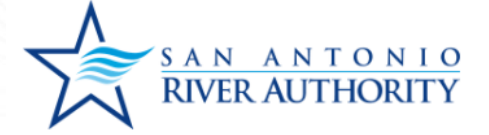

| Home     | Development, | Utilities - |
|----------|--------------|-------------|
| G Select | Language 🔻   |             |

If the project address is not available, please enter a location description.

Parcel #:

Address:

FM 1516 and IH-10 San Antonio, TX 78109

Edit Information

CANCEL

SAVE AND CONTINUE

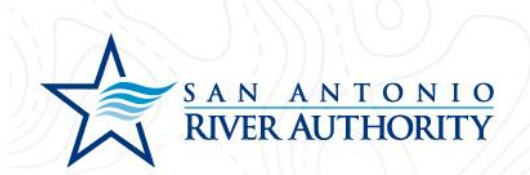

8. Read through the Welcome message and click GET STARTED

Welcome to your project page!

Everything you need to manage your project from start to finish is here. This application will save automatically and allow you to submit it at another time if needed.

- Complete your application
- Add site plans and required documents
- Schedule inspections
- Utilities Applications: Payments will be due after plan review
- Land Use Applications: Application fee must be paid at submission

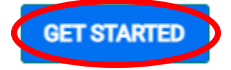

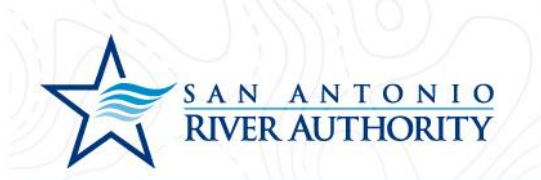

9. Under the My Project section, name your project and press *SAVE* (example: River Authority Tract)

| SAN ANTO<br>RIVER AUTHO                                                   | N I O<br>DRITY                        |                                                                                                    | Home   Development, Utilities<br>G Select Language   ▼                     |
|---------------------------------------------------------------------------|---------------------------------------|----------------------------------------------------------------------------------------------------|----------------------------------------------------------------------------|
| New Development Servi<br>Utilities<br>Reference Number                    | CE<br>REFERENCE-22-0002 Not Submitter | 1<br>ation.                                                                                                    | Options ▼<br>Estimated Fees<br>\$000<br>Additional fees may be<br>required |
| ▲ My Project                                                              |                                       |                                                                                                    | Not Complete                                                               |
| Location<br>FM 1516 and IH-10<br>San Antonio, TX 78109<br>Change Location | Parcel                                | Created<br>Approved<br>Issued<br>Closed<br>Application Expires<br>Give your project a r<br>SARA Tract<br>Describe the purpos | 7/11/2022 name *                                                           |

← View Applications

SUBMIT APPLICATION

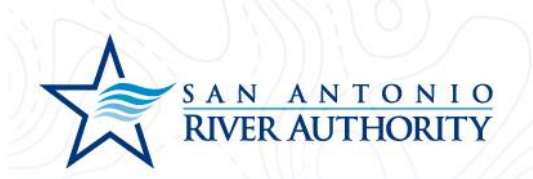

10. As the Applicant, you will be automatically added to the Permit Contacts section. If you would like to add additional contacts to be able to view, edit, and upload submittals press ADD CONTACT. You can search for users with an existing account or create a new user by clicking I CAN'T FIND MY CONTACT

|                                                                                   | Give your p                                      | roject a name *             |
|-----------------------------------------------------------------------------------|--------------------------------------------------|-----------------------------|
|                                                                                   | SARAT                                            | īract                       |
|                                                                                   | Describe th                                      | ne purpose of the permit    |
|                                                                                   |                                                  | Information Saved           |
| <ul> <li>Permit Contacts</li> </ul>                                               |                                                  | ODD DONE                    |
| Contact                                                                           | Role                                             | Edit Profile                |
| DEVELOPMENT, UTILITIES<br>UtilitiesDevelopment@sariverauthority.org<br>2103024500 | Submitter of the Application                     | O UPDATE                    |
| ADD CONTACT                                                                       |                                                  |                             |
| ✓ Permit Details                                                                  |                                                  | 8 Not Complete              |
| ✓ Permit Submittals                                                               | At least 1 file must be uploaded for each submit | tal requirement             |
| <ul> <li>Permit Approval Steps</li> </ul>                                         |                                                  | Follow the approval process |

← View Applications

SUBMIT APPLICATION

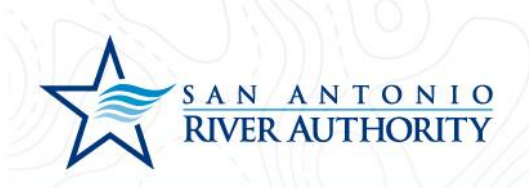

#### Add a Contact

CANCEL

A First Name, Last Name and Email match will use an existing SmartGov contact when found

| Contact Name: *                    |   |               |
|------------------------------------|---|---------------|
| What is their role in the project? | * | Portal Access |
| I CAN'T FIND MY CONTACT            |   |               |

11. Under the Permit Details section, enter all the information in this section. If some of the information is unknown, the application will not be marked as Technically Complete until information can be supplied. Click *SAVE* for this section

- a. Developer Name Company name of the Developer that will be developing this property. This will be the entity named in the Utility Service Agreement
- Developer Address Mailing address for the Developer. Include Street, City, State, Zip Code
- c. Developer Email Contact email for Developer representative
- d. Developer Phone Phone number for Developer representative
- e. Engineer Company Name Company name of the Engineer hired by the Developer who will be responsible for submitting plans and overseeing site construction
- f. Engineer Point of Contact Name of person who will serve as Point of Contact for the Engineering company
- g. Engineer Address: Street Street address for Engineer
- h. Engineer Address: City, State, Zip Code Mailing address for Engineer
- i. Engineer Email Contact email for Engineer
- j. Engineer Phone Phone number for Engineer
- k. Type of Development Single Family Residential, Medium Density Residential, High Density Residential, Mixed Use, Hospital, Hotel, Mobile Home Community, Nursing Home, School, Commercial, Other
- Type of Development (Other) If selected Other in above question or if more information is useful for the application reviewer, provide a brief description of the development

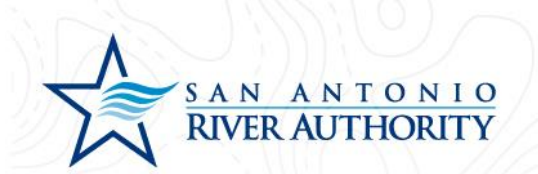

- m. Acreage Acreage of the parcel to be developed
- River Authority Service Area Martinez II, Martinez IV, Salitrillo Retail, Salitrillo Wholesale, Upper Martinez. Use this map to help determine which Service Area is applicable
- o. Number of Total Lots or Units Number of Lots or Units anticipated to be built in this total development
- p. Number of EDUs Number of Total Lots/Units multiplied by anticipated multiplier. Use the current River Authority ordinance to determine if the development has any applicable multipliers

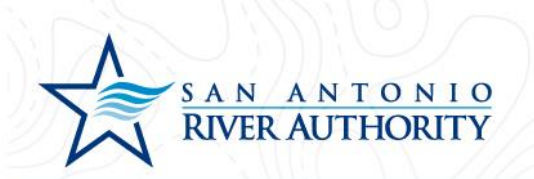

- 12. Under Permit Submittals section, upload the following items by clicking *Upload*. Click *ADD FILES* to select a <u>unique file for each submittal</u>. Once you selected the file, click *Begin Upload* and repeat this step for the 3 required submittals for the application.
  - a. Map of Development A map showing the location of the parcel to be developed which includes boundary, topographic lines, and phases shown
  - b. Detailed Phasing Information Detailed phasing information with location of phases noted on the map, number of lots in the phase, estimated number of connections, and estimated timeline of buildout
  - c. Developer's Authority to Develop Documentation of Developer's authority to develop the property including, for example, deed confirming fee simple ownership, letter of approval from property owner, etc.

| Permit Submittals                                                                            | At least 1 file must be uploaded for ea                             | ach submittal requir                | rement                       | 1 Not Complete                |
|----------------------------------------------------------------------------------------------|---------------------------------------------------------------------|-------------------------------------|------------------------------|-------------------------------|
| dditional documentation is needed for your a<br>is section to be considered complete. Please | pplication. At least one docume<br>e check to ensure you have inclu | nt must be uplo<br>ded all the info | baded for ea<br>rmation requ | ch requirement for<br>uested. |
| Required for Application<br>Required before permit can be closed                             |                                                                     |                                     |                              |                               |
| Submittal Name                                                                               | Received                                                            | Version                             | Status                       |                               |
| Map of Development *                                                                         |                                                                     | 1                                   | Pending                      | 🔓 Upload                      |
| Detailed Phasing Information •                                                               |                                                                     | 1                                   | Pending                      | 🖥 Upload                      |
| Developer's Authority to Develop •                                                           |                                                                     | 1                                   | Pending                      | 🖥 Upload                      |
| Draft USA                                                                                    | n/a                                                                 | 1                                   | Pending                      | 🖥 0 Files                     |
| Signed USA                                                                                   | n/a                                                                 | 1                                   | Pending                      | 🖥 0 Files                     |
| Executed USA                                                                                 | n/a                                                                 | 1                                   | Pending                      | 🖁 0 Files                     |
|                                                                                              |                                                                     |                                     |                              |                               |

Permit Approval Steps

Follow the approval process

← View Applications

SUBMIT APPLICATION

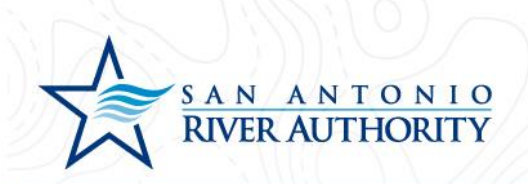

| Map of Development.pdf | ✓ 0.2 MB |    |  |
|------------------------|----------|----|--|
| Comments               |          |    |  |
|                        |          | 11 |  |
| ADD FILES              |          |    |  |

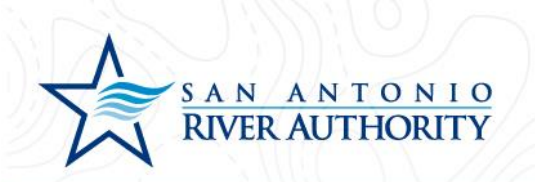

13. Now that all sections of the application have been completed, press the *SUBMIT APPLICATION* button at the bottom of the page. You will receive a pop-up window to ensure that you have reviewed the application for completeness and are ready to submit. Click *SUBMIT APPLICATION* button.

|                                                                            |                                                   |                                           |                                     |                                     | 000                     |
|----------------------------------------------------------------------------|---------------------------------------------------|-------------------------------------------|-------------------------------------|-------------------------------------|-------------------------|
| ✓ Permit Contacts                                                          |                                                   |                                           |                                     |                                     | 🗢 Do                    |
| ✓ Permit Details                                                           |                                                   |                                           |                                     |                                     | 🗢 Do                    |
| <ul> <li>Permit Submittals</li> </ul>                                      | At least 1 file                                   | e must be uploaded for ea                 | ach submittal requi                 | rement                              | 오 Do                    |
| Additional documentation is needed<br>this section to be considered comple | for your application. A<br>te. Please check to er | t least one docume<br>sure you have inclu | nt must be uplo<br>ded all the info | oaded for each i<br>rmation request | requirement foi<br>ted. |
| * Required for Application                                                 |                                                   |                                           |                                     |                                     |                         |
| Required before permit can be closed                                       |                                                   |                                           |                                     |                                     |                         |
| Submittal Name                                                             |                                                   | Received                                  | Version                             | Status                              |                         |
| Map of Development *                                                       |                                                   | 7/11/2022                                 | 1                                   | Pending                             | 🖥 1 File                |
| Detailed Phasing Information *                                             |                                                   | 7/11/2022                                 | 1                                   | Pending                             | 🖥 1 File                |
| Developer's Authority to Develop *                                         |                                                   | 7/11/2022                                 | 1                                   | Pending                             | 🖥 1 File                |
| Draft USA                                                                  |                                                   | n/a                                       | 1                                   | Pending                             | 🖁 0 Files               |
| Signed USA                                                                 |                                                   | n/a                                       | 1                                   | Pending                             | 🖥 0 Files               |
| Executed USA                                                               |                                                   | n/a                                       | 1                                   | Pending                             | 🕈 0 Files               |
| <ul> <li>Permit Approval Steps</li> </ul>                                  |                                                   |                                           |                                     | Follow the ap                       | oproval proce           |
|                                                                            |                                                   |                                           |                                     |                                     |                         |
|                                                                            |                                                   |                                           |                                     |                                     |                         |
|                                                                            |                                                   |                                           |                                     |                                     |                         |

our application is complete. Please submit for revie

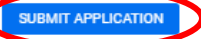

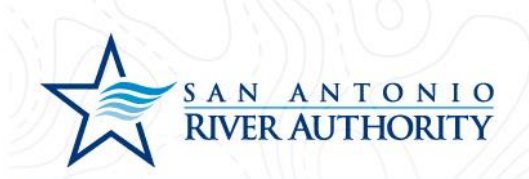

#### Submit Your Application

You are about to submit your application. Please ensure you have reviewed it for accuracy. Modifications will be limited to Submittal changes once the application has been submitted.

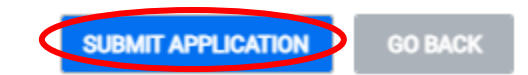

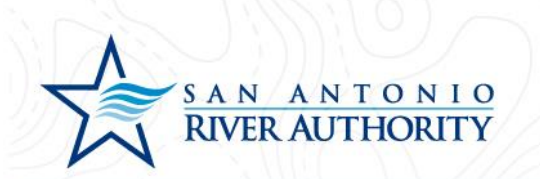

14. Once submitted, your Permit status will change from **Not Submitted** to **Awaiting Completeness Review.** 

| RIVER AUTHORITY                                                                            |                                                                                                    | G Select Language ▼                                                      |
|--------------------------------------------------------------------------------------------|----------------------------------------------------------------------------------------------------|--------------------------------------------------------------------------|
| New Development Service<br>Utilities<br>Reference Number<br>Permit Number NDS-2022-1012 Av | vaiting Completeness Review                                                                                                   | Options -<br>Current Fees<br>\$000<br>Additional fees may be<br>required |
| Please complete the following information to submit your                                   | r permit application.                                                                                                    | 오 Done                                                                   |
| Location<br>FM 1516 and IH-10 Parcel<br>San Antonio, TX 78109                              | Created<br>Submitted<br>Approved<br>Issued<br>Closed<br>Application Exp<br>Give your project<br>SARA Tract<br>Describe the pu | 7/11/2022<br>7/11/2022<br><br><br>ires<br>at a name *<br>t<br>t<br>t     |
| ✓ Permit Contacts                                                                          |                                                                                                    | 오 Done                                                                   |
| ✓ Permit Details                                                                           |                                                                                                    | 🖉 Done                                                                   |

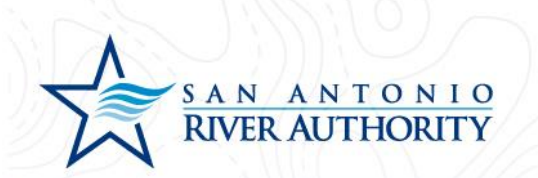

15. The permit can be accessed from your home screen by clicking *Home* in the top right of the screen or from the initial My Portal page under the My Applications section.

Home Development, Utilities -

Options -

G Select Language 🔻

Current Fees

\$**0**<sup>00</sup>

Additional fees may be required

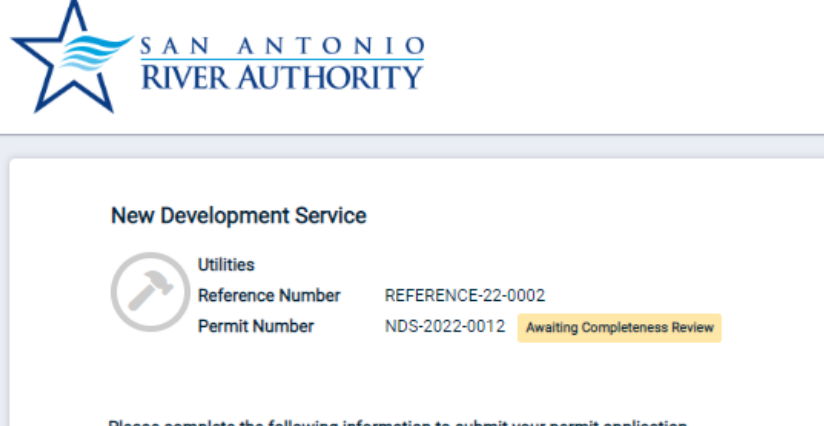

| <ul> <li>My Project</li> </ul>      |        |                     |                  | ODne 🛇 |
|-------------------------------------|--------|---------------------|------------------|--------|
| Location                            |        |                     |                  |        |
| FM 1516 and IH-10                   | Parcel | Created             | 7/11/2022        |        |
| San Antonio, TX 78109               |        | Submitted           | 7/11/2022        |        |
|                                     |        | Approved            |                  |        |
|                                     |        | Issued              |                  |        |
|                                     |        | Closed              |                  |        |
|                                     |        | Application Expires | ;                |        |
|                                     |        | Give your project a | name *           |        |
|                                     |        | SARA Tract          |                  |        |
|                                     |        | Describe the purpo  | se of the permit |        |
|                                     |        |                     |                  |        |
| <ul> <li>Permit Contacts</li> </ul> |        |                     |                  | ODne   |
|                                     |        |                     |                  |        |

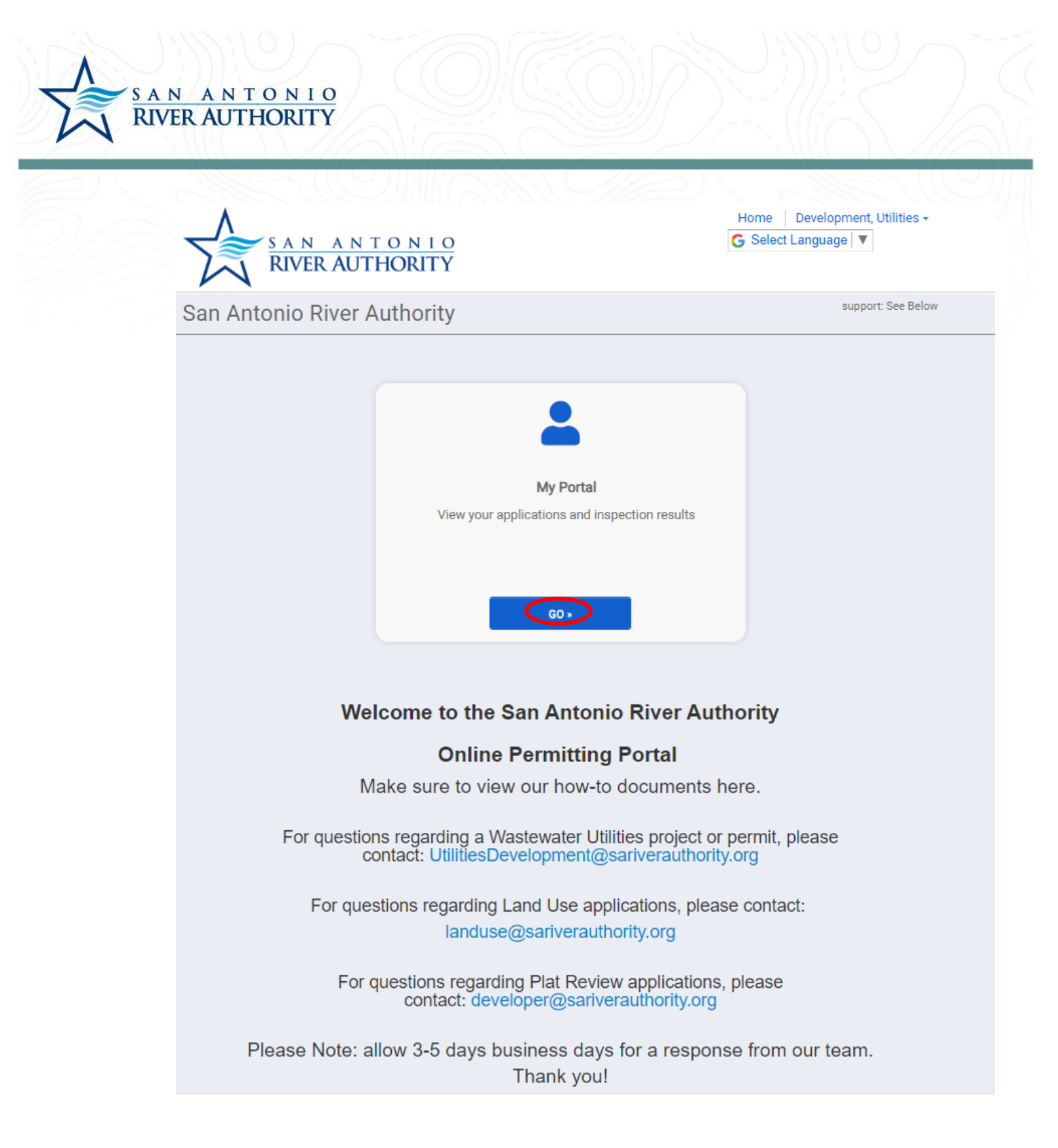

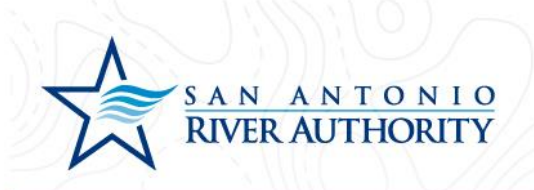

| SAN ANTONI<br>RIVER AUTHORIT                                    | <del>0</del><br>Y                                                                                | Home   Development, Utilities -<br>G Select Language   ▼                                                                                                    |
|-----------------------------------------------------------------|--------------------------------------------------------------------------------------------------|----------------------------------------------------------------------------------------------------|
| Applications                                                    |                                                                                                  | support: See Below                                                                                                    |
| <b>Q</b> Enter a permit                                         | or license number, address, c<br>Enter at least 2 characters                                     | or name SEARCH                                                                                                    |
| Apply Online<br>Apply online with our quick and easy<br>process | My Inspections         Request an inspection when you are ready         REQUEST •                | View Applications          0       in progress         1       active         0       expired / inactive         0       closed         My Applications         Review your applications and inspection results |
| Other services                                                  | Inspection schedule Reports                                                                      | Documents                                                                                                    |
| San Antor<br>Autho<br>Powe                                      | nio River Privacy Policy Refund<br>vrity<br>ered by SmartGov, © 2011 - 2022 Brightly Software, I | Policy<br>nc.                                                                                                    |

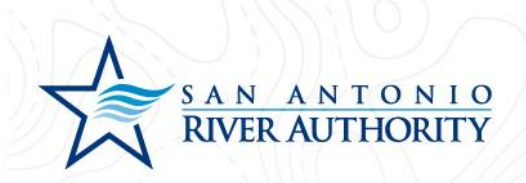

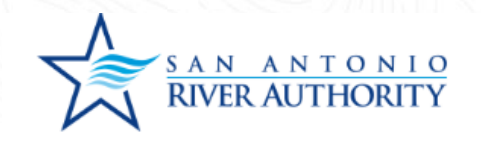

#### My Applications

| Submitted | Expires             | Status                       |
|-----------|---------------------|------------------------------|
| 7/11/2022 |                     | Awaiting Completeness Review |
|           |                     |                              |
|           |                     |                              |
|           |                     |                              |
| 7         | Submitted //11/2022 | Submitted Expires            |

Home Development, Utilities -

G Select Language ▼

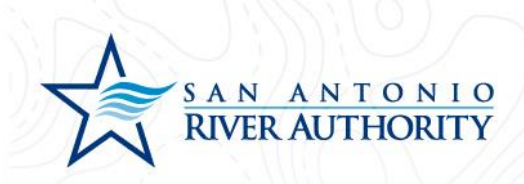

# Submitting an Application for an Existing Development Project

*This application and permit will be used to tract the development plan review, construction, inspections, and acceptance. This application will act as a child permit to the New Development Service permit. A Development Unit permit should be submitted for each phase of the project (if applicable).* 

1. Log In to the portal using the *Log In* button at the top right part of the page. If you have not set up an account, see section *Creating an Account*.

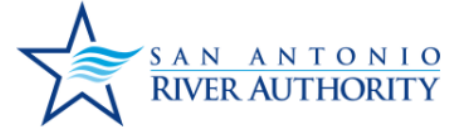

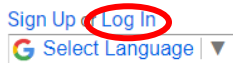

San Antonio River Authority

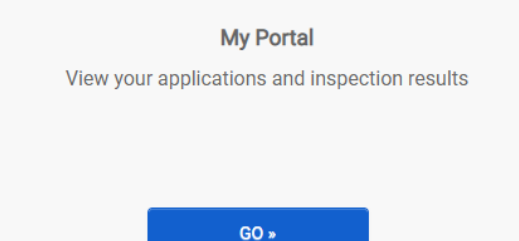

## Welcome to the San Antonio River Authority

#### **Online Permitting Portal**

Make sure to view our how-to documents here.

For questions regarding a Wastewater Utilities project or permit, please contact: UtilitiesDevelopment@sariverauthority.org

For questions regarding Land Use applications, please contact: landuse@sariverauthority.org

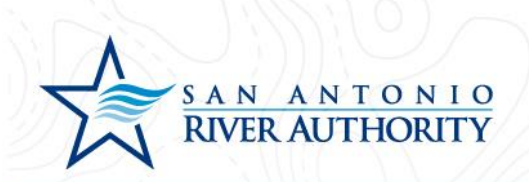

2. Enter your email and password and press LOG IN

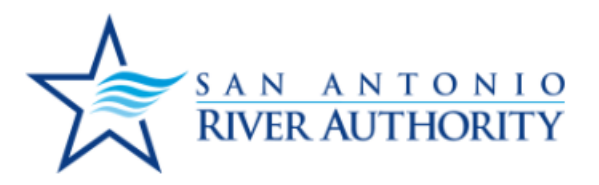

| U  | tilitiesDevelopment@sariverauthor |
|----|-----------------------------------|
| •• |                                   |
|    | LOG IN                            |
|    | Forgot your password?             |
|    |                                   |

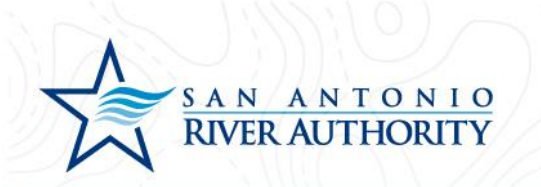

3. At the homepage, click *GO* under the My Portal section.

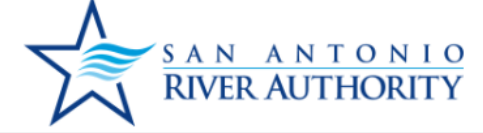

San Antonio River Authority

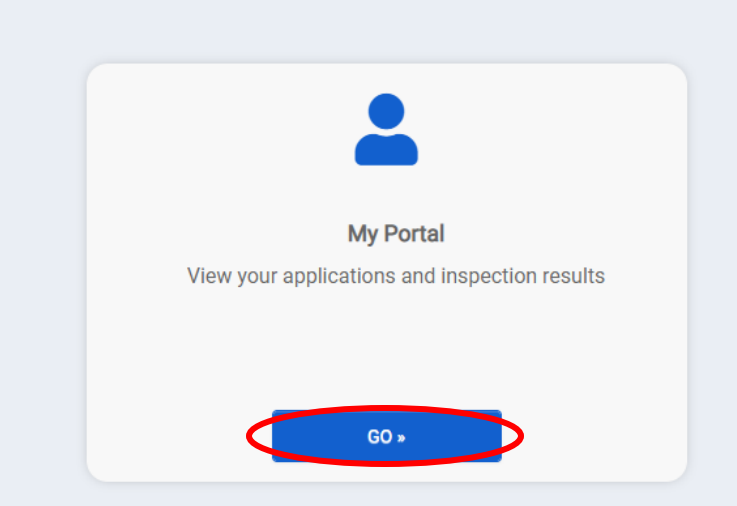

Home Development, Utilities

support: See Bel

G Select Language

# Welcome to the San Antonio River Authority

#### **Online Permitting Portal**

Make sure to view our how-to documents here.

For questions regarding a Wastewater Utilities project or permit, please contact: UtilitiesDevelopment@sariverauthority.org

For questions regarding Land Use applications, please contact: landuse@sariverauthority.org

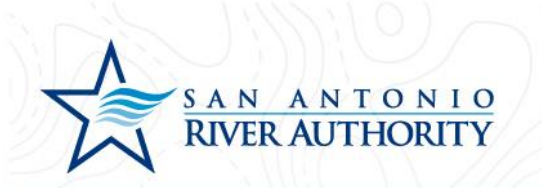

4. Click *APPLY* under the Apply Online section.

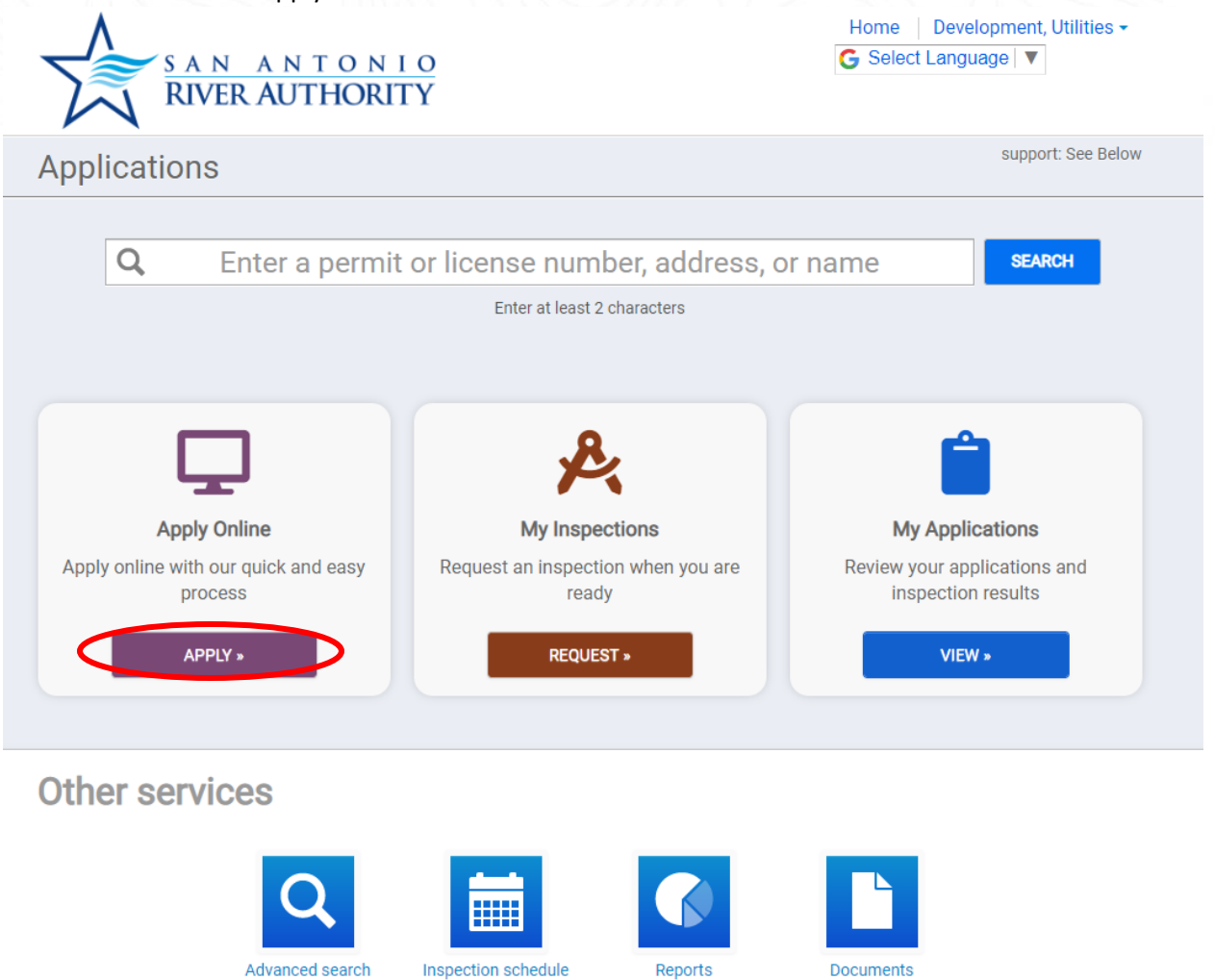

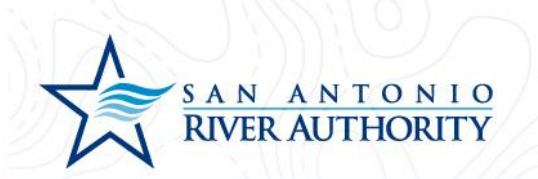

5. Select Utilities from the drop-down menu. Select Development Unit then press NEXT at the bottom of the page.
 Home Development, Utilities -

| What type of application do you need today?  Select a category to view your options  Select a category  Land Use Applications Plat Review Utilities | What type of application do you need today?  Select a category to view your options  Select a category  Land Use Applications Plat Review Utilities | What type of application do you need today?          Select a category to view your options         Select a category         Q_         Land Use Applications         Plat Review         Utilities                                                                                                    | SAN ANTONIO<br>RIVER AUTHORITY              | Home   Development, Utilities ◄<br>G Select Language   ▼ |
|----------------------------------------------------------------------------------------------------|----------------------------------------------------------------------------------------------------|----------------------------------------------------------------------------------------------------|---------------------------------------------|----------------------------------------------------------|
| Select a category to view your options         Select a category         Q         Land Use Applications         Plat Review         Utilities      | Select a category to view your options Select a category C Land Use Applications Plat Review Utilities                                              | Select a category to view your options          Select a category         Q_         Land Use Applications         Plat Review         Utilities                                                                                                    | What type of application do you need today? |                                                          |
| Select a category       Q       Land Use Applications       Plat Review       Utilities                                                             | Select a category           Q           Land Use Applications           Plat Review           Utilities                                             | Select a category   Image: Select a category     Image: Select a category     I | Select a category to view your options      |                                                          |
| Q       Land Use Applications       Plat Review       Utilities                                                                                     | Q       Land Use Applications       Plat Review       Utilities                                                                                     | Q.       Land Use Applications       Plat Review       Utilities                                                                                                    | Select a category                           |                                                          |
| Land Use Applications<br>Plat Review<br>Utilities                                                                                                   | Land Use Applications<br>Plat Review<br>Utilities                                                                                                   | Land Use Applications<br>Plat Review<br>Utilities                                                                                                    | ٩                                           |                                                          |
| Utilities                                                                                                    | Utilities                                                                                                    | Utilities                                                                                                    | Land Use Applications                       |                                                          |
|                                                                                                    |                                                                                                    |                                                                                                    | Utilities                                   |                                                          |
|                                                                                                    |                                                                                                    |                                                                                                    |                                             |                                                          |
|                                                                                                    |                                                                                                    |                                                                                                    |                                             |                                                          |
|                                                                                                    |                                                                                                    |                                                                                                    |                                             |                                                          |
|                                                                                                    |                                                                                                    |                                                                                                    |                                             |                                                          |
|                                                                                                    |                                                                                                    |                                                                                                    |                                             |                                                          |

29

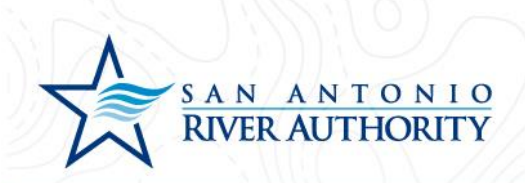

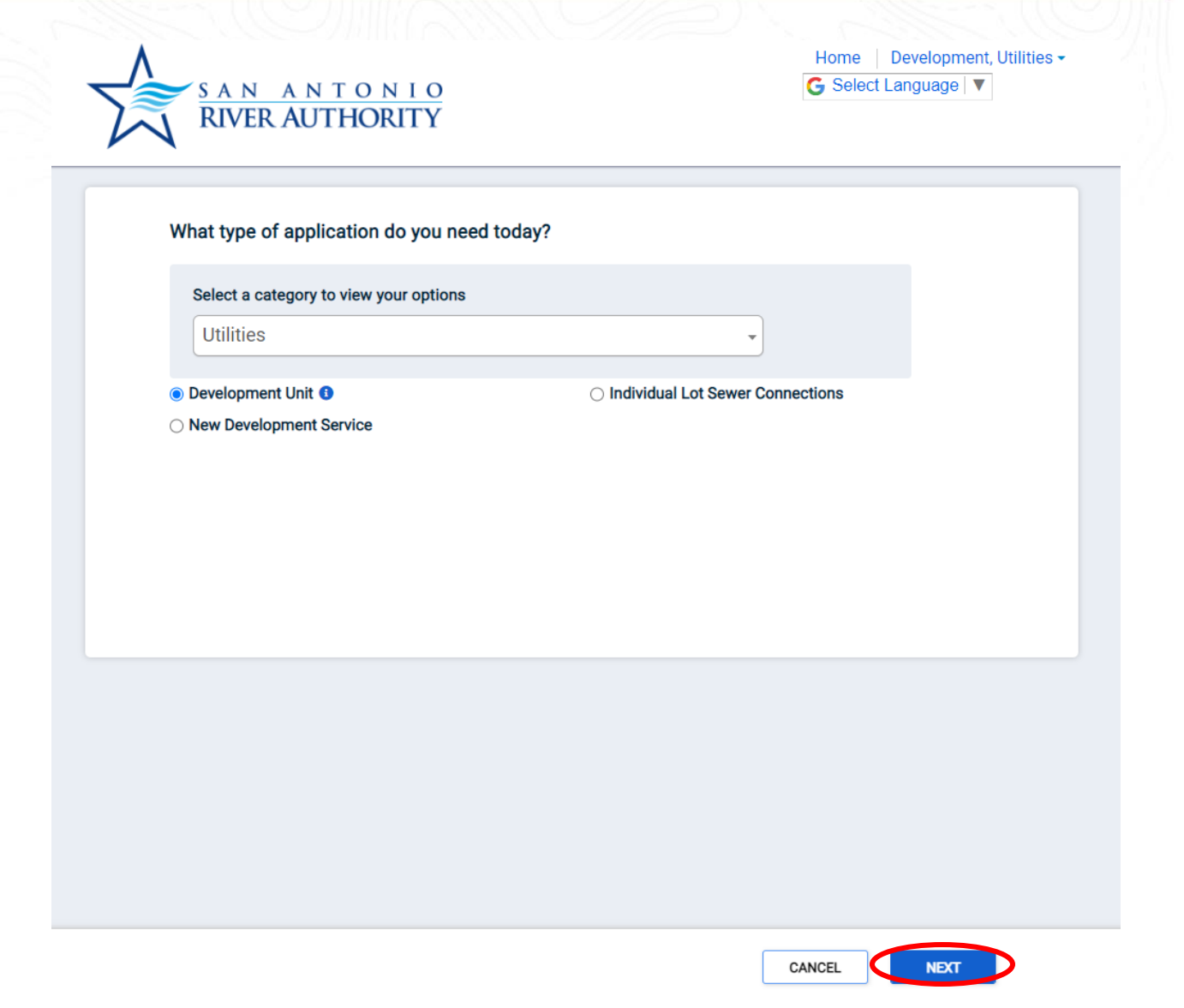

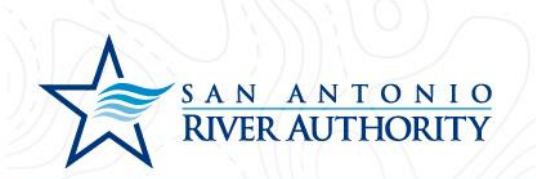

6. Enter the address of the new development. If an exact address does not exist, enter the closest cross streets. Click *NEXT* at the bottom of the page.

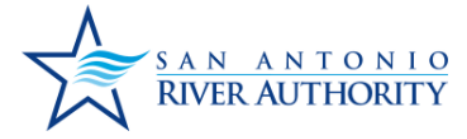

| Address:      |                   |  |  |
|---------------|-------------------|--|--|
| FM 1516 an    | d IH-10           |  |  |
| City:         |                   |  |  |
| San Antonio   |                   |  |  |
| State<br>TX • | Site Zip<br>78109 |  |  |
|               |                   |  |  |
|               |                   |  |  |
|               |                   |  |  |

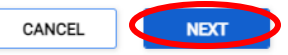

Home | Development, Utilities -

G Select Language

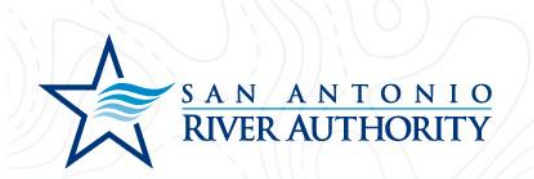

7. Review information and press SAVE AND CONTINUE if correct.

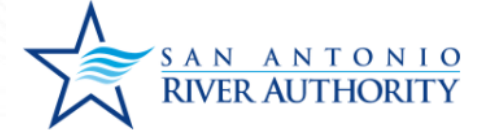

| Home     | Development, Utilities 🗸 |
|----------|--------------------------|
| G Select | Language 🔻               |

If the project address is not available, please enter a location description.

Parcel #:

Address:

FM 1516 and IH-10 San Antonio, TX 78109

Edit Information

CANCEL

SAVE AND CONTINUE

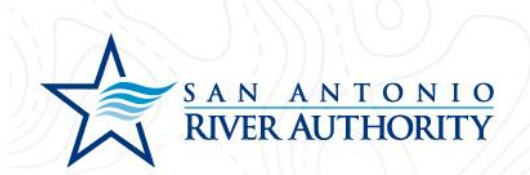

8. Read through the Welcome message and click GET STARTED.

Welcome to your project page!

Everything you need to manage your project from start to finish is here. This application will save automatically and allow you to submit it at another time if needed.

- Complete your application
- · Add site plans and required documents
- Schedule inspections
- Utilities Applications: Payments will be due after plan review
- Land Use Applications: Application fee must be paid at submission

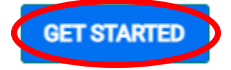

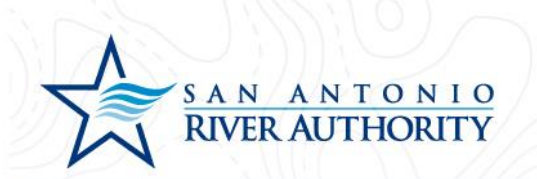

9. In the My Project section, insert name of the project and click *SAVE* (example: Subdivision Name Unit 1).

| Reference Number                                                                                                 | REFERENCE-22-0003 Not           | Submitted         | \$0 <sup>00</sup><br>Additional fees may be<br>required |
|----------------------------------------------------------------------------------------------------|---------------------------------|-------------------|---------------------------------------------------------|
| Please complete the following i                                                                                  | nformation to submit your permi | t application.    | Not Complete                                            |
| Location                                                                                                    |                                 |                   |                                                         |
| FM 1516 and IH-10                                                                                                | Parcel                          | Created           | 7/11/2022                                               |
| San Antonio, TX 78109                                                                                            |                                 | Approved          |                                                         |
| and the second second second second second second second second second second second second second second second |                                 | Issued            | 22                                                      |
| Change Location                                                                                                  |                                 | Closed            |                                                         |
|                                                                                                    |                                 | Application Expl  | ires                                                    |
|                                                                                                    |                                 | Give your project | t a name *                                              |
|                                                                                                    |                                 | SARA Tract        | t Unit 1                                                |
|                                                                                                    |                                 | Describe the pu   | rpose of the permit                                     |
|                                                                                                    |                                 |                   |                                                         |

← View Applications

SUBMIT APPLICATION

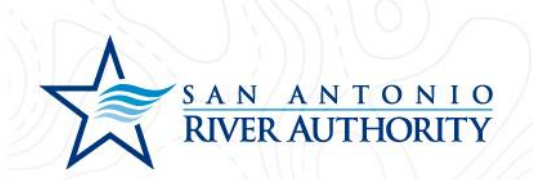

10. As the Applicant, you will be automatically added to the Permit Contacts section. If you would like to add additional contacts to be able to view, edit, and upload submittals press ADD CONTACT. You can search for users with an existing account or create a new user by clicking I CAN'T FIND MY CONTACT.

| Change Location                                                                   | Closed                       |                          |
|-----------------------------------------------------------------------------------|------------------------------|--------------------------|
|                                                                                   | Applicatio                   | n Expires                |
|                                                                                   | Give your                    | project a name *         |
|                                                                                   | SARA                         | Tract Unit 1             |
|                                                                                   | Describe t                   | he purpose of the permit |
|                                                                                   |                              |                          |
|                                                                                   |                              | Information Saved        |
|                                                                                   |                              | SAVE CANCEL              |
| Permit Contacts Contact                                                           | Role                         | Done<br>Edit Profile     |
| DEVELOPMENT, UTILITIES<br>UtilitiesDevelopment@sariverauthority.org<br>2103024500 | Submitter of the Application | S UPDATE                 |
| • ADD CONTACT                                                                     |                              |                          |
|                                                                                   |                              |                          |
| ✓ Permit Details                                                                  |                              | Not Complete             |

← View Applications

SUBMIT APPLICATION
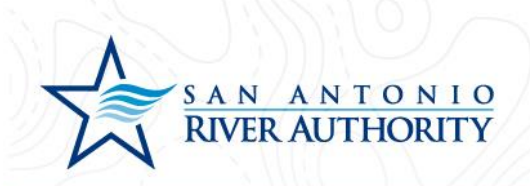

## Add a Contact

A First Name, Last Name and Email match will use an existing SmartGov contact when found

| Contact Name: *                  |      |               |
|----------------------------------|------|---------------|
| What is their role in the projec | t? * |               |
|                                  | ~    | Portal Access |
| I CAN'T FIND MY CONTAC           | г    |               |
| CANCEL ADD                       |      | PERMIT        |

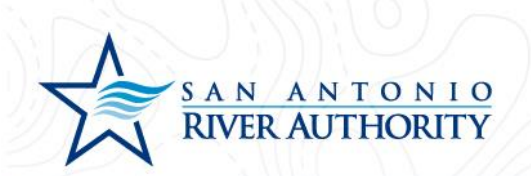

- 11. Under the Permit Details section, enter all the information in this section. If some of the information is unknown, the application will not be marked as Technically Complete until information can be supplied. Click *SAVE* for this section.
  - River Authority Service Area Martinez II, Martinez IV, Salitrillo Retail, Salitrillo Wholesale, Upper Martinez. Use this map to help determine which Service Area is applicable
  - Number of EDUs Number of Total Lots/Units multiplied by anticipated multiplier. Use the current River Authority ordinance to determine if the development has any applicable multipliers
  - c. Developer Name Company name of the Developer that will be developing this property. This will be the entity named in the Utility Service Agreement
  - d. Developer Email Contact email for Developer representative
  - e. Engineer Company Name Company name of the Engineer hired by the Developer who will be responsible for submitting plans and overseeing site construction
  - f. Engineer Point of Contact Name of person who will serve as Point of Contact for the Engineering company
  - g. Engineer Street Address- Street address for Engineer
  - h. Engineer Address: City, State, Zip Code Mailing address for Engineer
  - i. Engineer Email Contact email for Engineer
  - j. Engineer Phone Phone number for Engineer
  - k. Type of Development Single Family Residential, Medium Density Residential, High Density Residential, Mixed Use, Hospital, Hotel, Mobile Home Community, Nursing Home, School, Commercial, Other

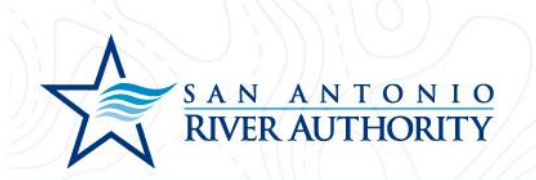

- 12. Under Permit Submittals section, upload the following items by clicking *Upload*. Click *ADD FILES* to select a <u>unique file for each submittal</u>. Once you selected the file, click *Begin Upload* and repeat this step for the 2 required submittals for the application.
  - a. Signed & Sealed Plan Set Plan and Profile drawings that have a registered engineer's signature and seal.
  - b. Signed & Sealed Engineering Report Report adhering to requirements in River Authority's <u>Wastewater System Design Standards</u> (section 2.02)

| Upload Submittal                       | ×              |
|----------------------------------------|----------------|
| SARA Tract Unit 1 Plans.pdf 🛛 🗸 0.2 MB |                |
| Comments                               | 10             |
| ADD FILES                              |                |
| ③ Begi                                 | n Upload Close |

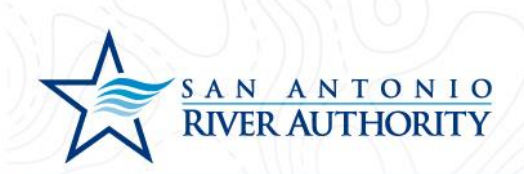

|                                                                           |                                             |                                                       |                                     |                                     | <b>~</b>         |
|---------------------------------------------------------------------------|---------------------------------------------|-------------------------------------------------------|-------------------------------------|-------------------------------------|------------------|
| <ul> <li>Permit Submittals</li> </ul>                                     | At leas                                     | t 1 file must be uploaded for ea                      | ch submittal requi                  | rement                              | 0                |
| Additional documentation is needed this section to be considered complete | for your application<br>ete. Please check t | on. At least one documer<br>to ensure you have includ | nt must be uplo<br>ded all the info | oaded for each r<br>rmation request | equiremen<br>ed. |
| * Required for Application                                                |                                             |                                                       |                                     |                                     |                  |
| Required before permit can be closed                                      |                                             |                                                       |                                     |                                     |                  |
| Submittal Name                                                            |                                             | Received                                              | Version                             | Status                              |                  |
| Signed & Sealed Plan Set *                                                |                                             | 7/11/2022                                             | 1                                   | Pending                             | 🖥 1 F            |
| Signed & Sealed Engineering Report *                                      |                                             | 7/11/2022                                             | 1                                   | Pending                             | 🖥 1 F            |
| TCEQ Conditional Acceptance ()                                            |                                             |                                                       | 1                                   | Pending                             | 🖥 Up             |
| Sealed Testing Reports (Air/Mandel/V                                      | /acuum) (0                                  |                                                       | 1                                   | Pending                             | 🖥 Up             |
| Manhole Coating Warranty Letter ()                                        |                                             |                                                       | 1                                   | Pending                             | 🖥 Up             |
| Engineer's TCEQ Completion (9)                                            |                                             |                                                       | 1                                   | Pending                             | 🖥 Up             |
| Address Plat (0)                                                          |                                             |                                                       | 1                                   | Pending                             | 🖥 Upl            |
| Density Testing Reports ()                                                |                                             |                                                       | 1                                   | Pending                             | 🖥 Upl            |
| CCTV ()                                                                   |                                             |                                                       | 1                                   | Pending                             | 🖥 Upl            |
| GIS ()                                                                    |                                             |                                                       | 1                                   | Pending                             | 🖥 Up             |
|                                                                           |                                             |                                                       |                                     |                                     |                  |

← View Applications

 $\checkmark$  Your application is complete. Please submit for review.

SUBMIT APPLICATION

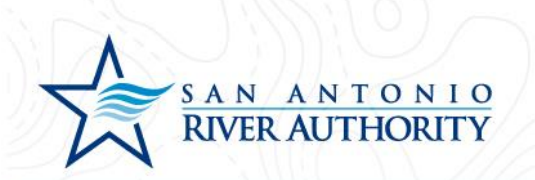

13. Now that all sections of the application have been completed, press the *SUBMIT APPLICATION* button at the bottom of the page. You will receive a pop-up window to ensure that you have reviewed the application for completeness and are ready to submit. Click *SUBMIT APPLICATION* button.

| Development Unit                         |                                                | Options -                                                     |
|------------------------------------------|------------------------------------------------|---------------------------------------------------------------|
| Utilities<br>Reference Number R          | REFERENCE-22-0003 Not Submitted                | Estimated Fees<br>\$000<br>Additional fees may be<br>required |
| Please complete the following inform     | ation to submit your permit application.       |                                                               |
| <ul> <li>My Project</li> </ul>           |                                                | ODD DONE                                                      |
| - Permit Contacts                        |                                                | Done                                                          |
| ✓ Permit Details                         |                                                | Done                                                          |
| - Permit Submittals                      | At least 1 file must be uploaded for each subn | nittal requirement ODD                                        |
| ✓ Permit Fees                            |                                                | Estimated Fees \$0.00                                         |
| <ul> <li>✓ Permit Inspections</li> </ul> | There are 5                                    | 5 required inspections for this permit                        |
|                                          |                                                |                                                               |

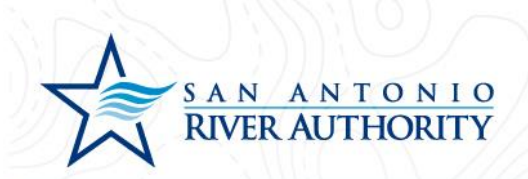

### Submit Your Application

You are about to submit your application. Please ensure you have reviewed it for accuracy. Modifications will be limited to Submittal changes once the application has been submitted.

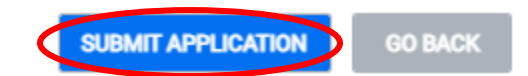

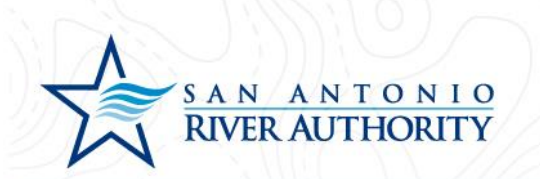

14. Once submitted, your Permit status will change from **Not Submitted** to **Awaiting Completeness Review.** 

| Winnees   Permit Number     Purprise     Purprise                                                                                                    | Development Unit                  |                                                 |                       | Options -                                                  |
|----------------------------------------------------------------------------------------------------|-----------------------------------|-------------------------------------------------|-----------------------|------------------------------------------------------------|
| My Project © Done<br>My Project © Done<br>cocation<br>M1516 and IH-10 Parcel Created 7/11/2022<br>Submitted 7/11/2022<br>Submitted 7/11/2022<br>Approved<br>Issued<br>Closed<br>Closed<br>Application Expires<br>SARA Tract Unit 1<br>Describe the purpose of the permit                                                                                                    | Reference Number<br>Permit Number | REFERENCE-22-0003<br>DU-2022-014 Awaiting Compl | leteness Review       | Current Fees<br>\$00<br>Additional fees may be<br>required |
| My Project ♥ Done  Added Constant of the purpose of the permit  Added Constant of the purpose of the permit  Added Constant of the purpose of the permit  Constant of the purpose of the permit  Constant of the permit  Constant of the permit  Constan | Please complete the following in  | formation to submit your permit a               | application.          |                                                            |
| And the set of the permit set of the permit set | <ul> <li>My Project</li> </ul>    |                                                 |                       | 🗢 Done                                                     |
| Parcel Parcel Created 7/11/2022<br>San Antonio, TX 78109 7/11/2022<br>Approved<br>Issued<br>Closed<br>Closed<br>Application Expires<br>Give your project a name *<br>SARA Tract Unit 1<br>Describe the purpose of the permit                                                                                                    | Location                          |                                                 |                       |                                                            |
| San Antonio, TX 78109<br>Submitted 7/11/2022<br>Approved<br>Issued<br>Closed<br>Application Expires<br>Give your project a trace *<br>SARA Trace Unit 1<br>Describe the purpose of the permit                                                                                                    | FM 1516 and IH-10                 | Parcel                                          | Created               | 7/11/2022                                                  |
| ApprovedIssuedClosedApplication ExpiresGive your project a name *SARA Tract Unit 1Describe the purpose of the permit                                                                                                    | San Antonio, TX 78109             |                                                 | Submitted             | 7/11/2022                                                  |
| Issued<br>Closed<br>Application Expires<br>Give your project a name *<br>SARA Tract Unit 1<br>Describe the purpose of the permit                                                                                                    |                                   |                                                 | Approved              |                                                            |
| Closed<br>Application Expires<br>Give your project a name *<br>SARA Tract Unit 1<br>Describe the purpose of the permit                                                                                                    |                                   |                                                 | Issued                |                                                            |
| Application Expires<br>Give your project a name *<br>SARA Tract Unit 1<br>Describe the purpose of the permit                                                                                                    |                                   |                                                 | Closed                |                                                            |
| Give your project a name * SARA Tract Unit 1 Describe the purpose of the permit                                                                                                    |                                   |                                                 | Application Expires   |                                                            |
| SARA Tract Unit 1 Describe the purpose of the permit                                                                                                    |                                   |                                                 | Give your project a r | name *                                                     |
| Describe the purpose of the permit                                                                                                    |                                   |                                                 | SARA Tract Ur         | nit 1                                                      |
|                                                                                                    |                                   |                                                 |                       |                                                            |

42

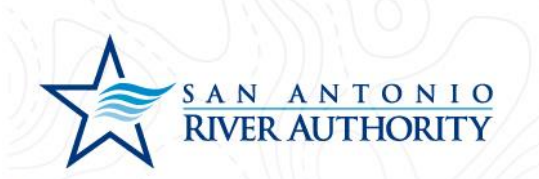

15. The permit can be accessed from your home screen by clicking *Home* in the top right of the screen or from the initial My Portal page under the My Applications section.

| Development Unit                  |                                             |                       |                                                             |
|-----------------------------------|---------------------------------------------|-----------------------|-------------------------------------------------------------|
|                                   |                                             |                       | Options -                                                   |
| Reference Number<br>Permit Number | REFERENCE-22-0003 DU-2022-0014 Awaiting Com | pleteness Review      | Current Fees<br>\$000<br>Additional fees may be<br>required |
| Please complete the following     | information to submit your permit           | application.          |                                                             |
| My Project                        |                                             |                       | 🗢 Done                                                      |
| ocation                           |                                             |                       |                                                             |
| M 1516 and IH-10                  | Parcel                                      | Created               | 7/11/2022                                                   |
| San Antonio, TX 78109             |                                             | Submitted             | 7/11/2022                                                   |
|                                   |                                             | Approved              |                                                             |
|                                   |                                             | Issued                |                                                             |
|                                   |                                             | Closed                |                                                             |
|                                   |                                             | Application Expires   |                                                             |
|                                   |                                             | Give your project a n | ame *                                                       |
|                                   |                                             |                       | nit 1                                                       |
|                                   |                                             | SARA Hact UI          |                                                             |

← View Applications

Your application is being reviewed.

SUBMIT APPLICATION

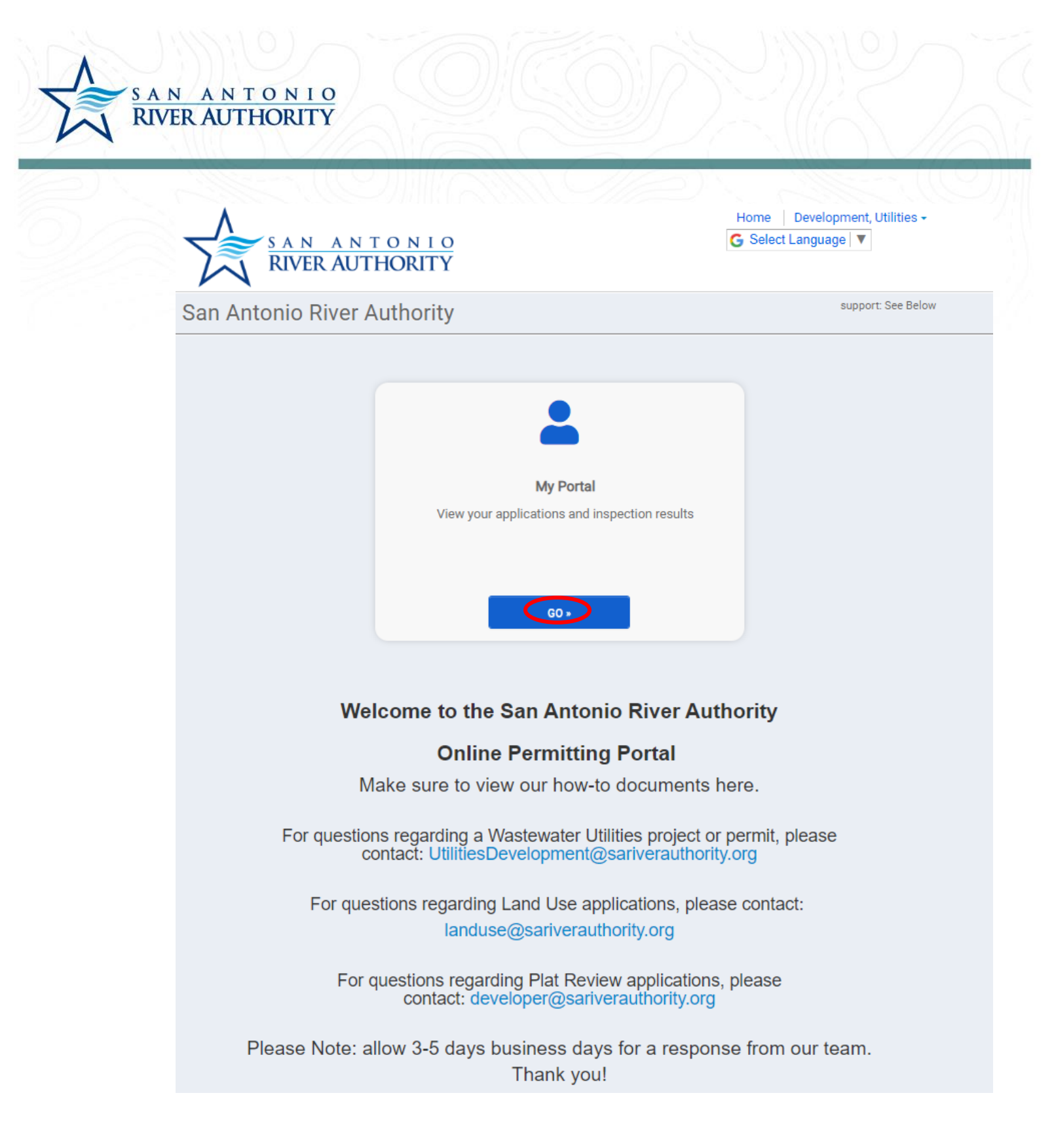

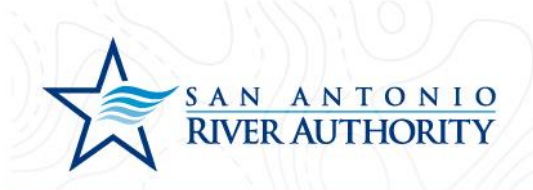

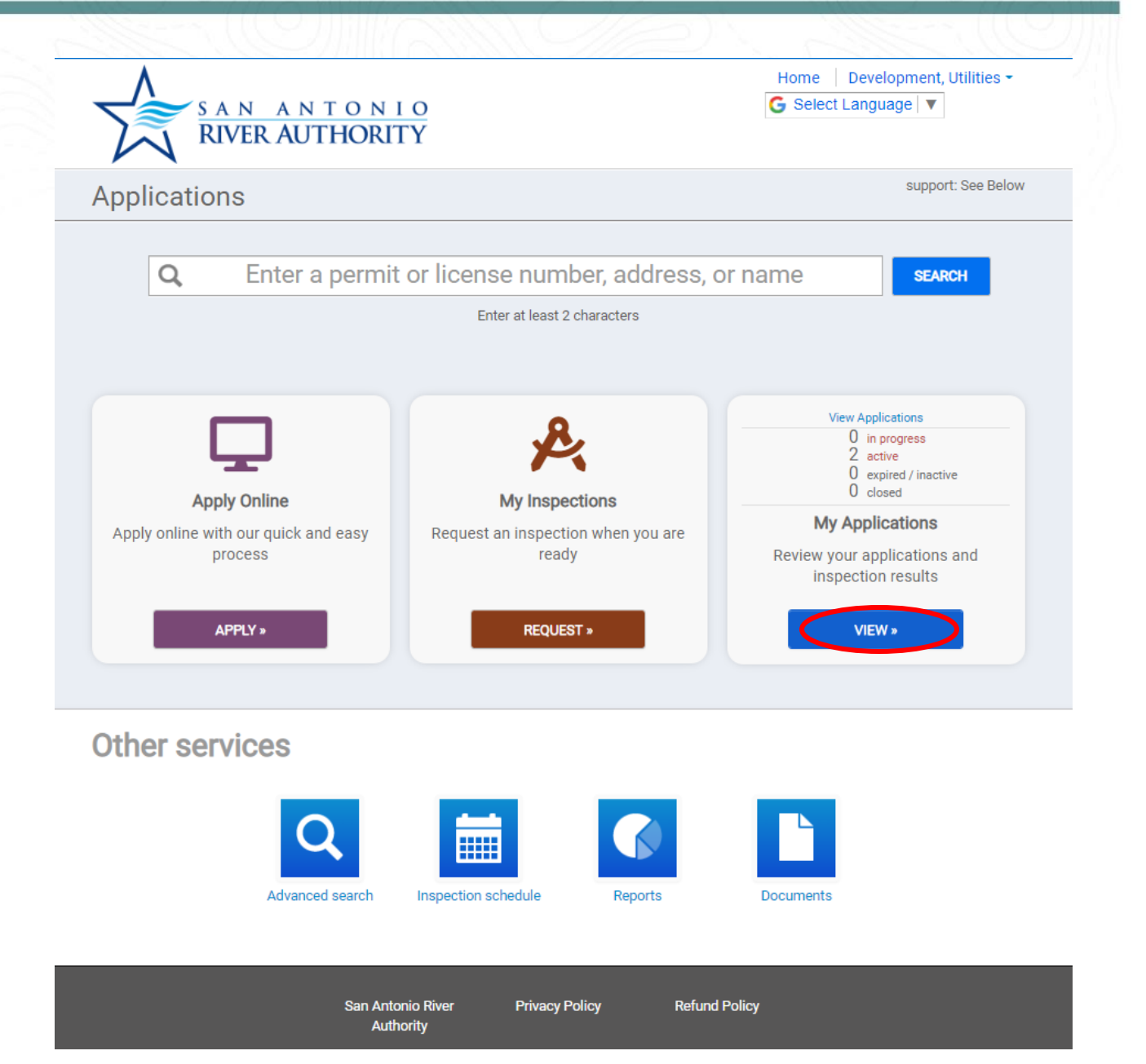

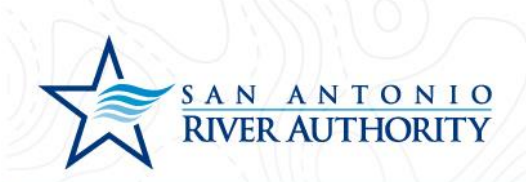

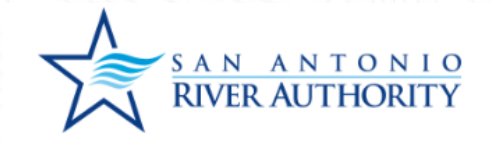

### **My Applications**

| No records in the past 365 days. Use the link a              | t the bottom to search for additional applications. |           |         |                              |
|--------------------------------------------------------------|-----------------------------------------------------|-----------|---------|------------------------------|
| Active                                                       |                                                     |           |         |                              |
| ► 2 records                                                  |                                                     |           |         |                              |
| Permits                                                      |                                                     |           |         |                              |
| Permit / Reference #                                         | Address                                             | Submitted | Expires | Status                       |
| NDS-2022-0012 / REFERENCE-22-0002<br>New Development Service | FM 1516 and IH-10                                   | 7/11/2022 |         | Awaiting Completeness Review |
| DU-2022-0014 / REFERENCE-22-0003<br>Development Unit         | FM 1516 and IH-10                                   | 7/11/2022 |         | Awaiting Completeness Review |
|                                                              |                                                     |           |         |                              |
| Closed                                                       |                                                     |           |         |                              |
| √o records in the past 365 days. Use the link a              | t the bottom to search for additional applications. |           |         |                              |

#### Expired, Delinquent, and Suspended

No records in the past 365 days. Use the link at the bottom to search for additional applications.

← My Portal

START A NEW APPLICATION

Home Development, Utilities -

G Select Language 🔻

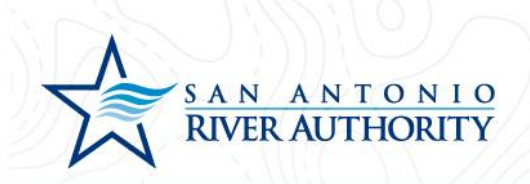

## Submitting an Application for a New Tie-In

This step will replace requesting tie-in inspections that were submitted by email previously. This permit will track the inspection of each new connection the River Authority's wastewater system.

1. Log In to the portal using the *Log In* button at the top right part of the page. *If you haven't set up an account, see section <u>Creating an Account</u>.* 

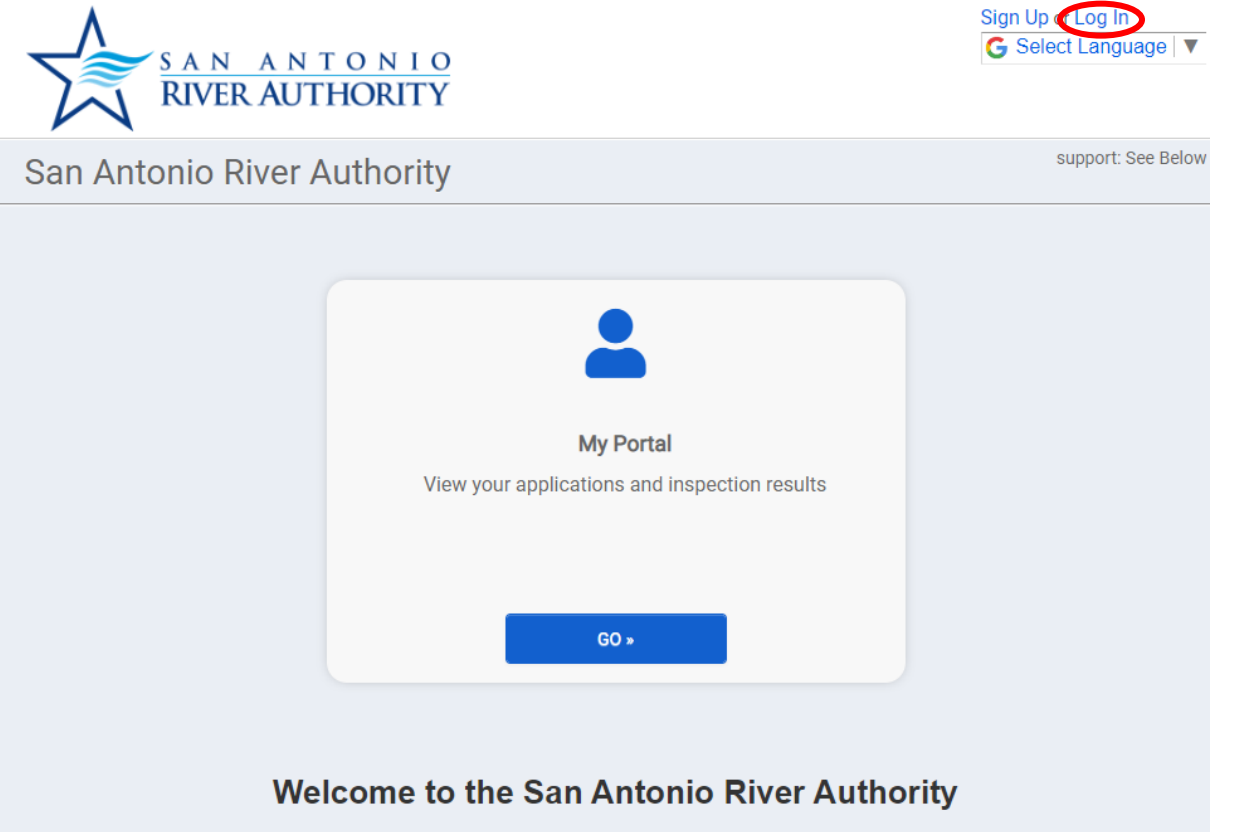

### **Online Permitting Portal**

Make sure to view our how-to documents here.

For questions regarding a Wastewater Utilities project or permit, please contact: UtilitiesDevelopment@sariverauthority.org

For questions regarding Land Use applications, please contact: landuse@sariverauthority.org

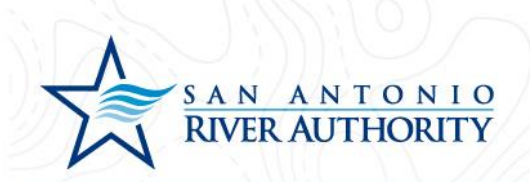

2. Enter your email and password and press LOG IN

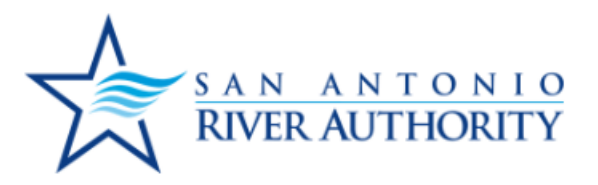

| U  | tilitiesDevelopment@sariverauthor |
|----|-----------------------------------|
| •• |                                   |
|    |                                   |
|    | Forgot your password?             |
|    |                                   |

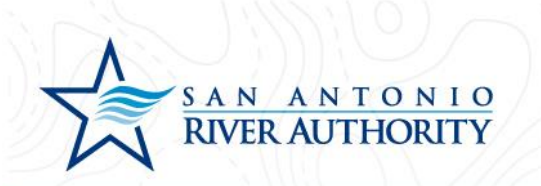

3. At the homepage, click *GO* under the My Portal section.

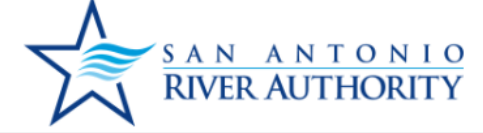

San Antonio River Authority

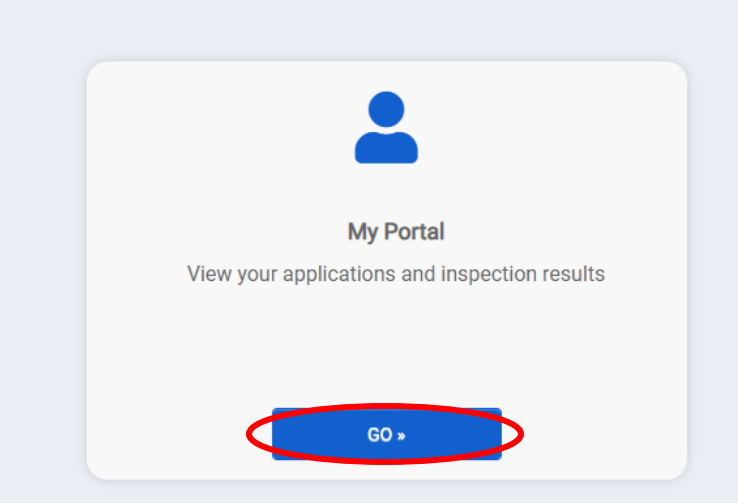

Home Development, Utilities

support: See Bel

G Select Language

## Welcome to the San Antonio River Authority

### **Online Permitting Portal**

Make sure to view our how-to documents here.

For questions regarding a Wastewater Utilities project or permit, please contact: UtilitiesDevelopment@sariverauthority.org

For questions regarding Land Use applications, please contact: landuse@sariverauthority.org

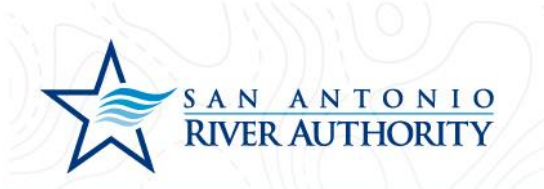

4. Click *APPLY* under the Apply Online section.

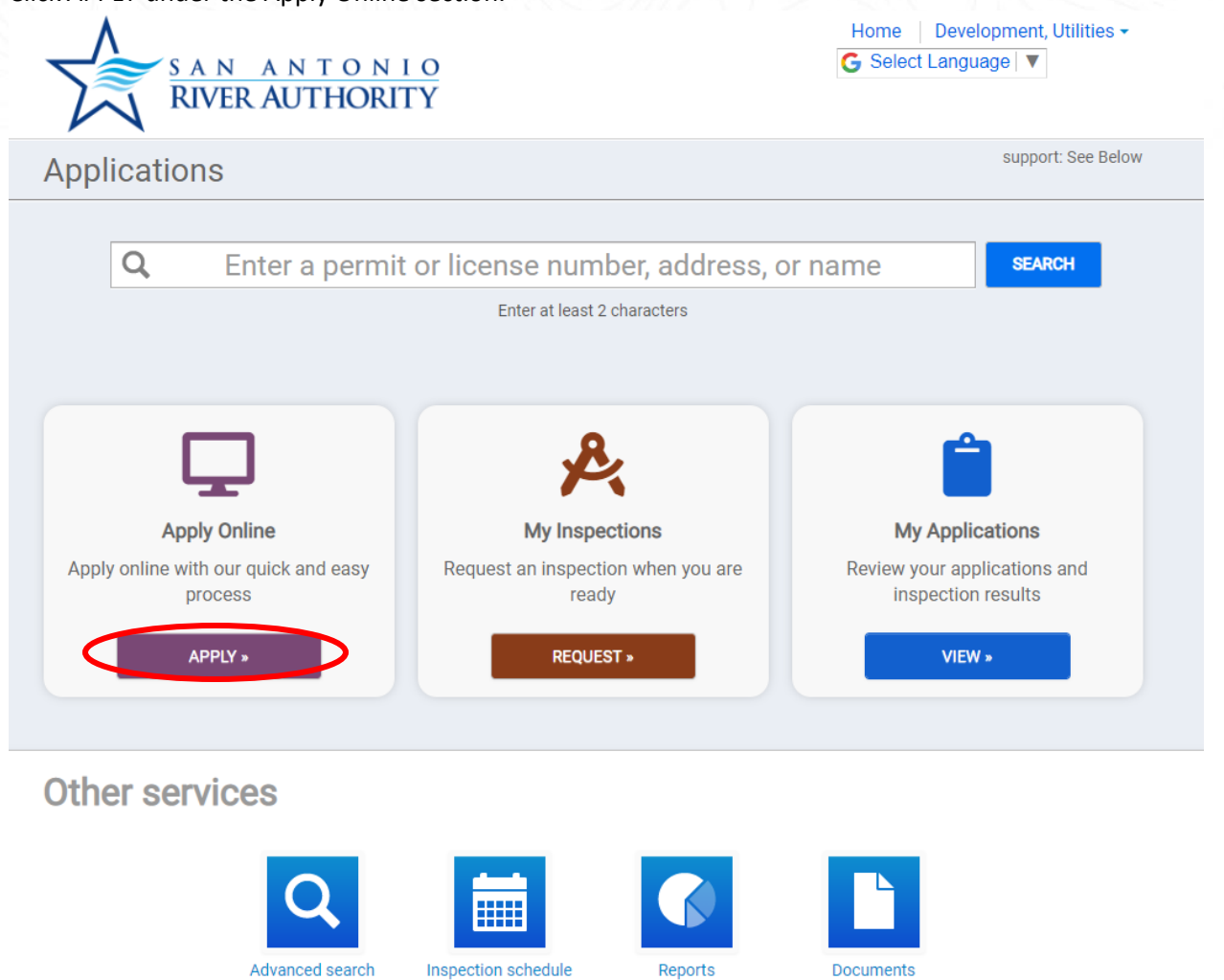

5. Select *Utilities* from the drop-down menu. And select *Individual Lot Sewer Connections* then press *NEXT* at the bottom of the page.

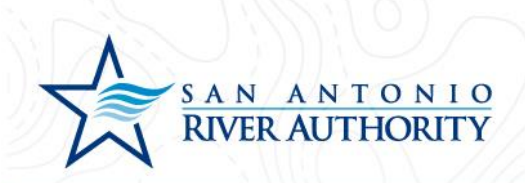

| What type of application do you need today?       Select a category to view your options       Select a category       Q.       Land Use Applications       Plat Review       Utilities |
|----------------------------------------------------------------------------------------------------|
| Select a category to view your options         Select a category         Q.         Land Use Applications         Plat Review         Utilities                                         |
| Select a category to view your options       Select a category       Q        Land Use Applications       Plat Review       Utilities                                                   |
| Al       Land Use Applications       Plat Review       Utilities                                                                                                    |
| Land Use Applications<br>Plat Review<br>Utilities                                                                                                    |
| Utilities                                                                                                    |
|                                                                                                    |
|                                                                                                    |

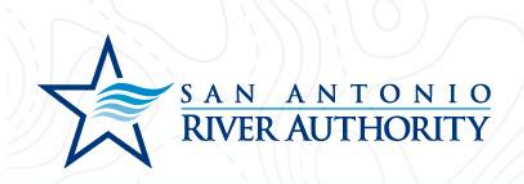

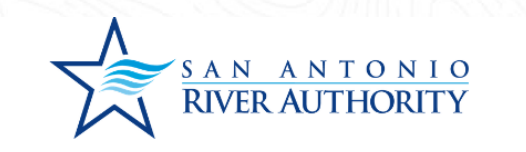

Home | Development, Utilities → G Select Language | ▼

| Calactia actograph to view your | antiona                          |   |
|---------------------------------|----------------------------------|---|
| Litilities                      | options                          |   |
| ountes                          | •                                |   |
| O Development Unit              | Individual Lot Sewer Connections | S |
| ○ New Development Service       |                                  |   |
|                                 |                                  |   |
|                                 |                                  |   |
|                                 |                                  |   |
|                                 |                                  |   |
|                                 |                                  |   |
|                                 |                                  |   |
|                                 |                                  |   |
|                                 |                                  |   |
|                                 |                                  |   |

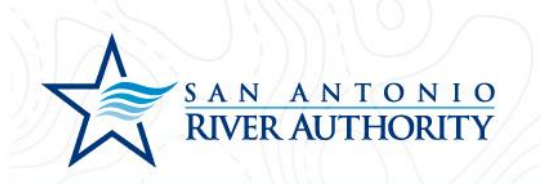

6. Enter the address of the new tie-in. Click NEXT at the bottom of the page.

| If the project a | dress is not available, please enter a location description. |
|------------------|--------------------------------------------------------------|
| I want to enter  | a parcel # instead.                                          |
| Address:         |                                                              |
| 1720 FM 1        | 516                                                          |
| City:            |                                                              |
| San Antoni       | 0                                                            |
| State            | Site Zip 78109                                               |
|                  |                                                              |

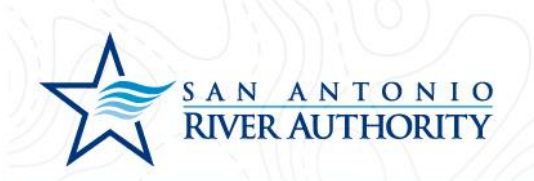

7. Review information and click Save and Continue.

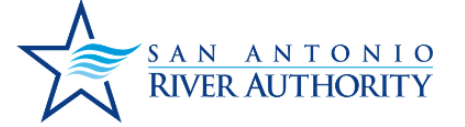

| Home     | Developme | ent, U | tilities - |  |
|----------|-----------|--------|------------|--|
| G Select | Language  | ▼      |            |  |

If the project address is not available, please enter a location description.

Parcel #:

Address: 1720 FM 1516 San Antonio, TX 78109

**Edit Information** 

| CANCEL | SAVE AND CONTINUE |
|--------|-------------------|
|--------|-------------------|

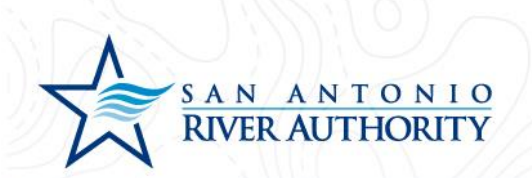

8. On the application page under the My Project section, enter a Project Name which is typically the name of the development. Click *SAVE* button.

| <ul> <li>My Project</li> </ul> |        |                    | 1 Not Compl        |
|--------------------------------|--------|--------------------|--------------------|
| Location                       |        |                    |                    |
| 1720 FM 1516                   | Parcel | Created            | 7/19/2022          |
| San Antonio, TX 78109          |        | Approved           | 55                 |
| Change Location                |        | Issued             |                    |
|                                |        | Closed             |                    |
|                                |        | Application Expire | res                |
|                                |        | Give your project  | a name *           |
|                                |        | SARA Tract         | Unit 1             |
|                                |        | Describe the pur   | pose of the permit |

55

9. As the Applicant, you will be automatically added to the Permit Contacts section. If you would like to add additional contacts to be able to view, edit, and upload submittals press *ADD CONTACT*. You can search for users with an existing account or create a new user by clicking *I CAN'T FIND MY CONTACT* 

SAN ANTONIO RIVER AUTHORITY

|                                                                                   | Give your p                  | roject a name *                  |
|-----------------------------------------------------------------------------------|------------------------------|----------------------------------|
|                                                                                   | SARA T                       | ract Unit 1                      |
|                                                                                   | Describe th                  | e purpose of the permit          |
|                                                                                   |                              | SAVE CANCEL                      |
| <ul> <li>Permit Contacts</li> </ul>                                               |                              | 오 Done                           |
| Contact                                                                           | Role                         | Edit Profile                     |
| DEVELOPMENT, UTILITIES<br>UtilitiesDevelopment@sariverauthority.org<br>2103024200 | Submitter of the Application | O UPDATE                         |
| ◆ ADD CONTACT                                                                     |                              |                                  |
| ▼ Permit Details                                                                  |                              | <ol> <li>Not Complete</li> </ol> |
|                                                                                   |                              |                                  |

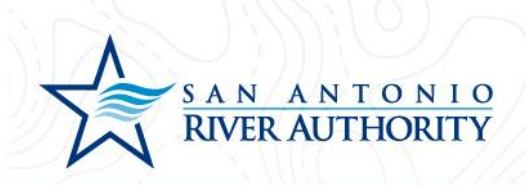

# Add a Contact

A First Name, Last Name and Email match will use an existing SmartGov contact when found

Contact Name: \*

What is their role in the project? \*

Portal Access

×

## I CAN'T FIND MY CONTACT

CANCEL

ADD TO MY PERMIT

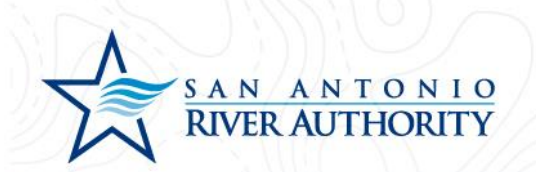

- 10. Under the Permit Details section, fill out each required field. Click SAVE for this section.
  - Builder's Company Name: Name of the builder that owns this lot.
  - Builder's Name: Point of Contact for Builder
  - Builder's Phone Number: Contact number for the Builder POC
  - Builder's Email: Email for the Builder POC
  - Plumber's Company Name: Name of the Plumbing company performing the tie-in work.
  - Plumber's Name: Point of Contact for Plumber
  - Plumber's Phone Number: Contact number for the Plumber POC
  - Plumber's Email: Email for the Plumber POC
  - Indicate who will submit inspection requests for this application: Either the Plumber or Builder

| Permit Details                                                             | 1 Not Complet |
|----------------------------------------------------------------------------|---------------|
| Builder's Company Name *                                                   |               |
| Best Home Builder                                                          |               |
| Builder's Name (First, Last) *                                             |               |
| Bob Builder                                                                |               |
| Builder's Phone Number *                                                   |               |
| 2103025555                                                                 |               |
| Builder's Email *                                                          |               |
| bbuilder@besthomes.com                                                     |               |
| Plumber's Company Name (or enter N/A if not applicable) *                  |               |
| Plum Plumbing                                                              |               |
| Plumber's Name (First, Last) (or enter N/A if not applicable) *            |               |
| Jessie Plumbing                                                            |               |
| Plumber's Phone Number (or enter N/A if not applicable) *                  |               |
| 2103024200                                                                 |               |
| Plumber's Email (or enter N/A if not applicable) *                         |               |
| jessie@plumplumbing.com                                                    |               |
| Indicate who will submit inspection requests for this application. $\star$ |               |
| Plumber                                                                    | ~             |

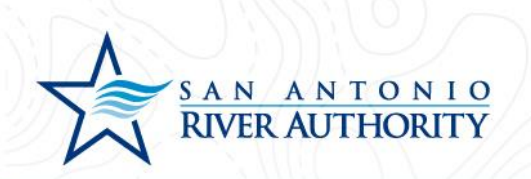

11. Once all sections have been populated, click *SUBMIT APPLICATION*. A pop-up window will advise you to ensure all application information is correct. Once you have reviewed, click *SUBMIT APPLICATION*.

| Individual Lot Sewer Connections                           | Options -                                                         |
|------------------------------------------------------------|-------------------------------------------------------------------|
| Utilities<br>Reference Number REFERENCE-22-0002            | Not Submitted Estimated Fees \$00 Additional fees may be required |
| Please complete the following information to submit your p | permit application.                                               |
| ✓ My Project                                               | 🖉 Don                                                             |
| ✓ Permit Contacts                                          | 오 Don                                                             |
| ▼ Permit Details                                           | 오 Don                                                             |
| ✓ Permit Inspections                                       | There is 1 required inspection for this perm                      |

You are about to submit your application. Please ensure you have reviewed it for accuracy. Modifications will be limited to Submittal changes once the application has been submitted.

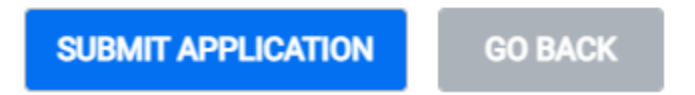

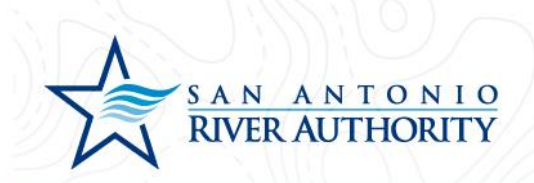

# Navigating Your Account

### Creating an Account

- 1. Access the online permitting portal at <a href="https://ra-sanantonio-tx.smartgovcommunity.com/">https://ra-sanantonio-tx.smartgovcommunity.com/</a>
- 2. Use the *Sign Up* button at the top right of the page to create an account.

| ← → C             |                                                                                                    | $\frown$                                  | 🖻 \star 🖬 🏟 E |
|-------------------|----------------------------------------------------------------------------------------------------|-------------------------------------------|---------------|
|                   | TONIO                                                                                                    | Sign Up or big in<br>Control Language   V |               |
| San Antonio River | Authority                                                                                                    | support: See Below                        |               |
| We                | My Portal<br>View your applications and inspection results<br>elecome to the San Antonio River Author<br>Online Permitting Portal | prity                                     |               |
|                   | Online Permitting Portal                                                                                                    |                                           |               |
| Ν                 | lake sure to view our how-to documents her                                                                                        | re.                                       |               |
| For questic       | ons regarding a Wastewater Utilities project or pe<br>contact: UtilitiesDevelopment@sariverauthority.o                            | ermit, please<br>org                      |               |
| For que           | estions regarding Land Use applications, please<br>landuse@sariverauthority.org                                                   | contact:                                  |               |
| For               | susstians resording Dist Deview applications of                                                                                   | 10000                                     |               |

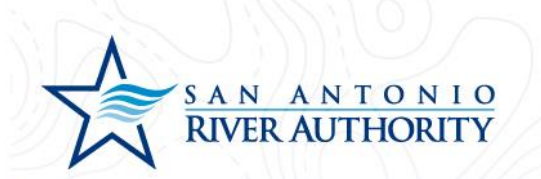

3. Enter the required information indicated by with a \* and click *Next*. If the River Authority provided you with an Access Code since you have an ongoing project that was loaded into the system, enter it here.

|                        | SAN ANTONIO<br>RIVER AUTHORITY                                                                                                    |      |
|------------------------|----------------------------------------------------------------------------------------------------|------|
| Account                | 2 Contact 3 Re                                                                                                    | viev |
| Create a Portal A      | Account                                                                                                    |      |
| Do you already have ar | n account? Sign In                                                                                                    |      |
| Email Address: *       | UtilitiesDevelopment@sariverauthor Valid Email Address                                                                                  |      |
| Password: *            | Minimum 8 characters                                                                                                    |      |
| Confirm Password: *    | Re-enter password                                                                                                    |      |
| Access Code            |                                                                                                    |      |
| Code:                  |                                                                                                    |      |
|                        | The access code will help associate your new account with any permits you may already have applied for. Don't have one? Skip this step. |      |
|                        |                                                                                                    |      |

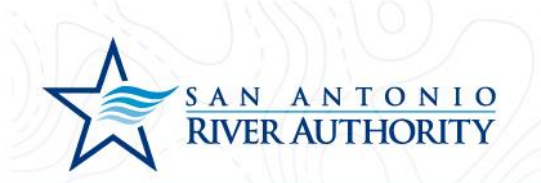

4. Enter the required information indicated by with a \* and click *Next*.

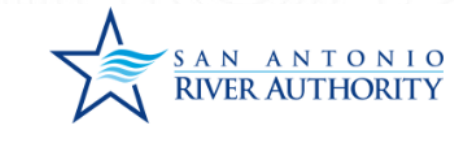

| 1 Account         | 2 Contact                          | 3 Review |
|-------------------|------------------------------------|----------|
| Your Contact Info | rmation                            |          |
| First Name: *     | Utilities                          |          |
| Last Name: *      | Development                        |          |
| Display Name: *   | Development, Utilities             |          |
| Address: *        | 1720 FM 1516                       |          |
| City: *           | San Antonio                        |          |
| State: *          | Select an Option 👻                 |          |
| Zip Code: *       | e.g. 12345 or 12345-6789           |          |
| Phone #: *        | (210) 302-4500 e.g. (555) 555-5555 |          |
| Phone Type: *     | WORK                               |          |
|                   |                                    |          |

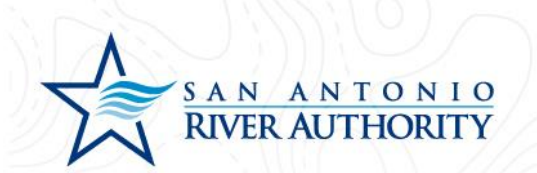

5. Review detailed provided and click the box next to *I agree to the Terms and Conditions* and then click *Create my Account.* 

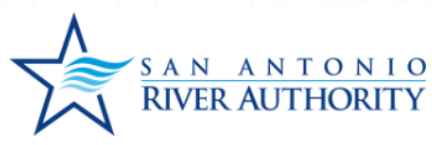

| Review the information be                | low      |  |
|------------------------------------------|----------|--|
| Account edit                             |          |  |
| UtilitiesDevelopment@sariverauthority.or | g        |  |
| Contact edit                             |          |  |
| Utilities Development                    |          |  |
| DISPLAY NAME: Development, Utilities     |          |  |
| San Antonio, TX 78109                    |          |  |
| 210-302-4500 WORK                        |          |  |
|                                          |          |  |
|                                          | $\frown$ |  |

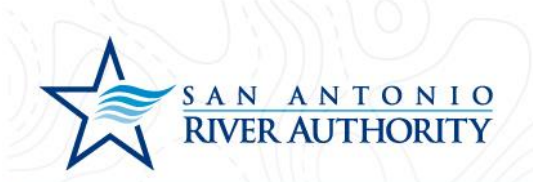

6. A verification message will be sent to the email provided. Open the email and click the *Verify* button which will direct you to the portal page again. Your account is now ready to use!

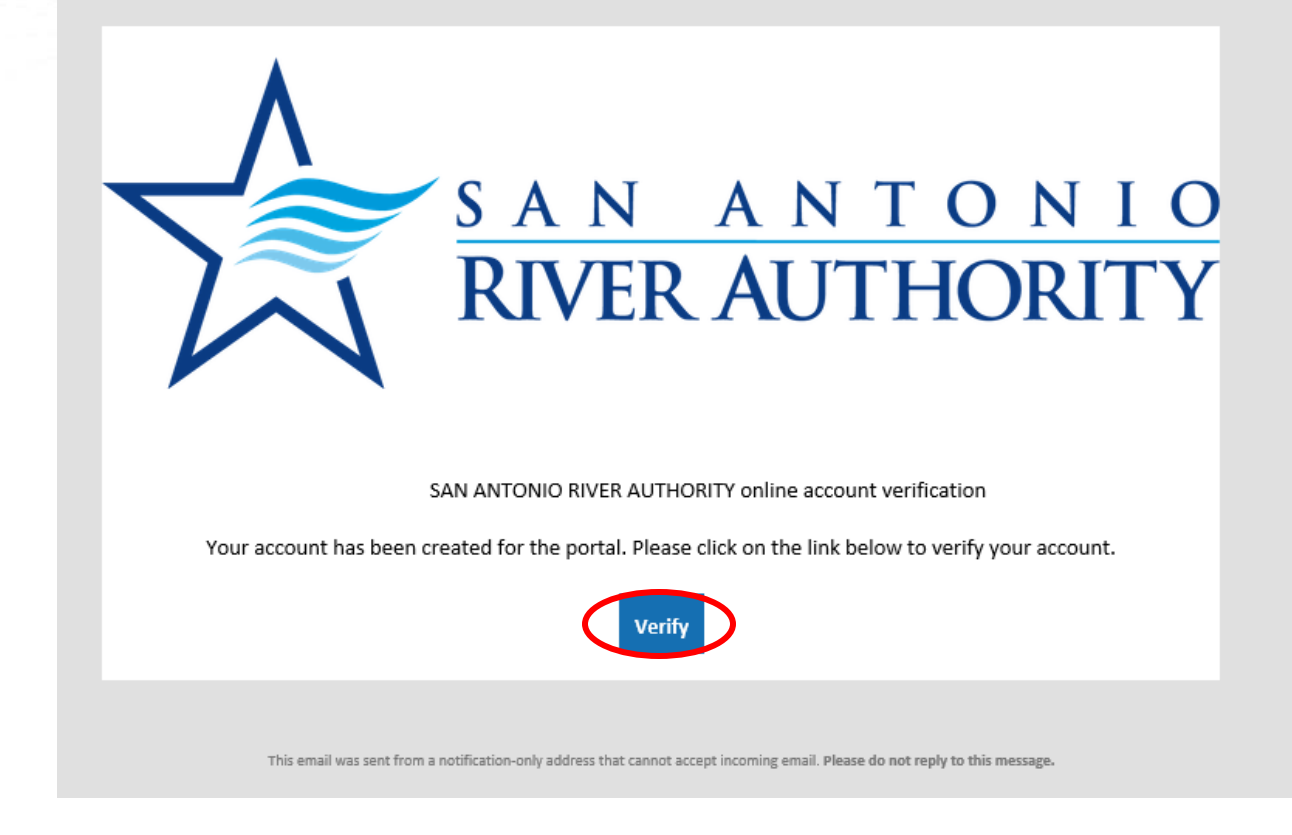

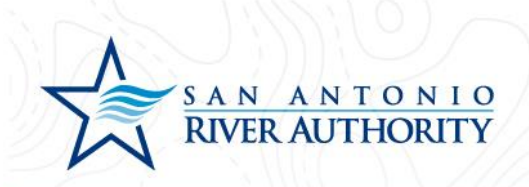

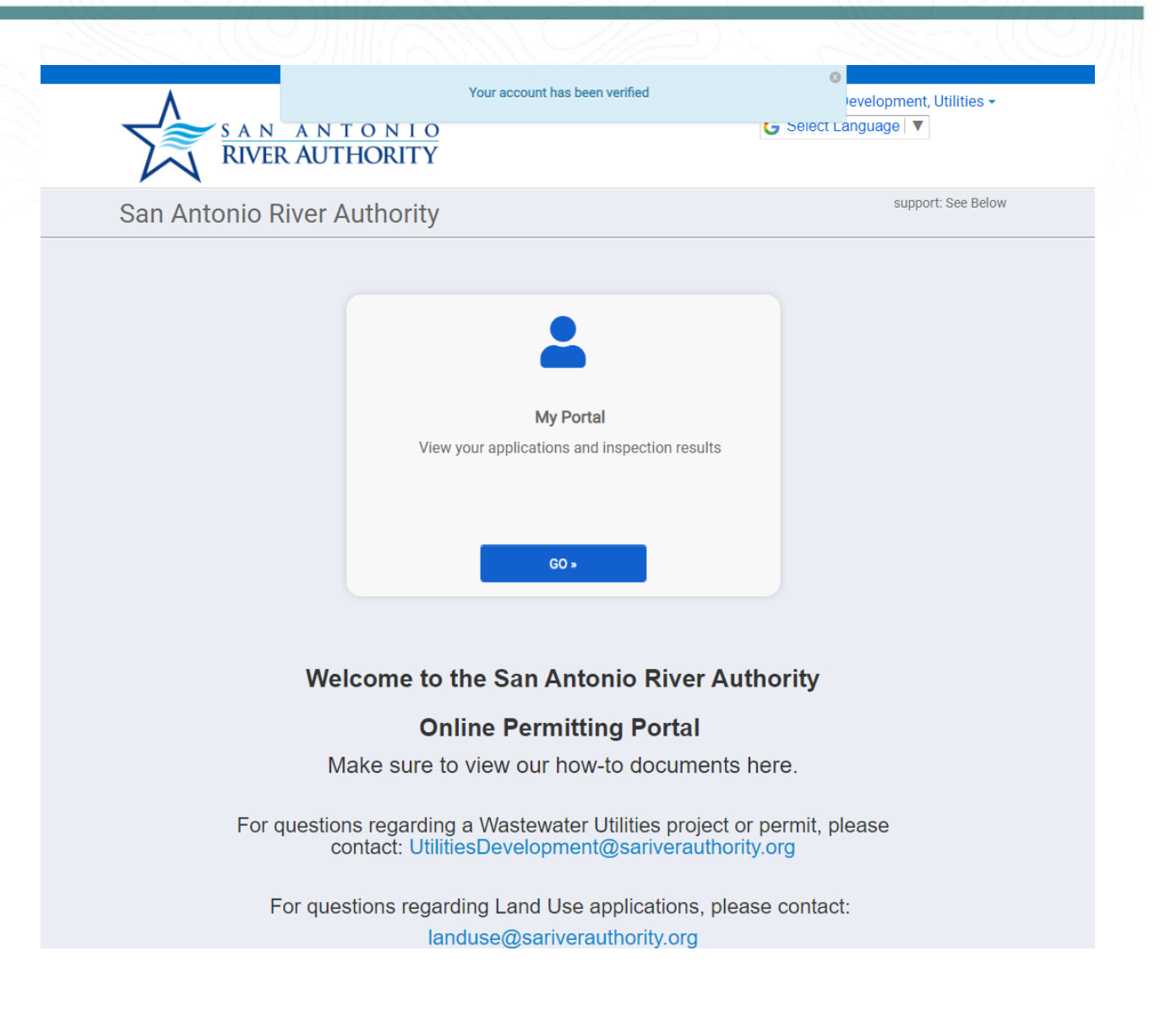

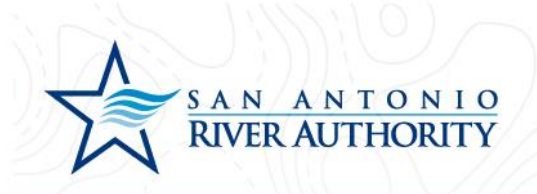

### Accessing Your Portal

1. After logging in, use the My Portal section to submit applications, schedule inspections, or review existing permits.

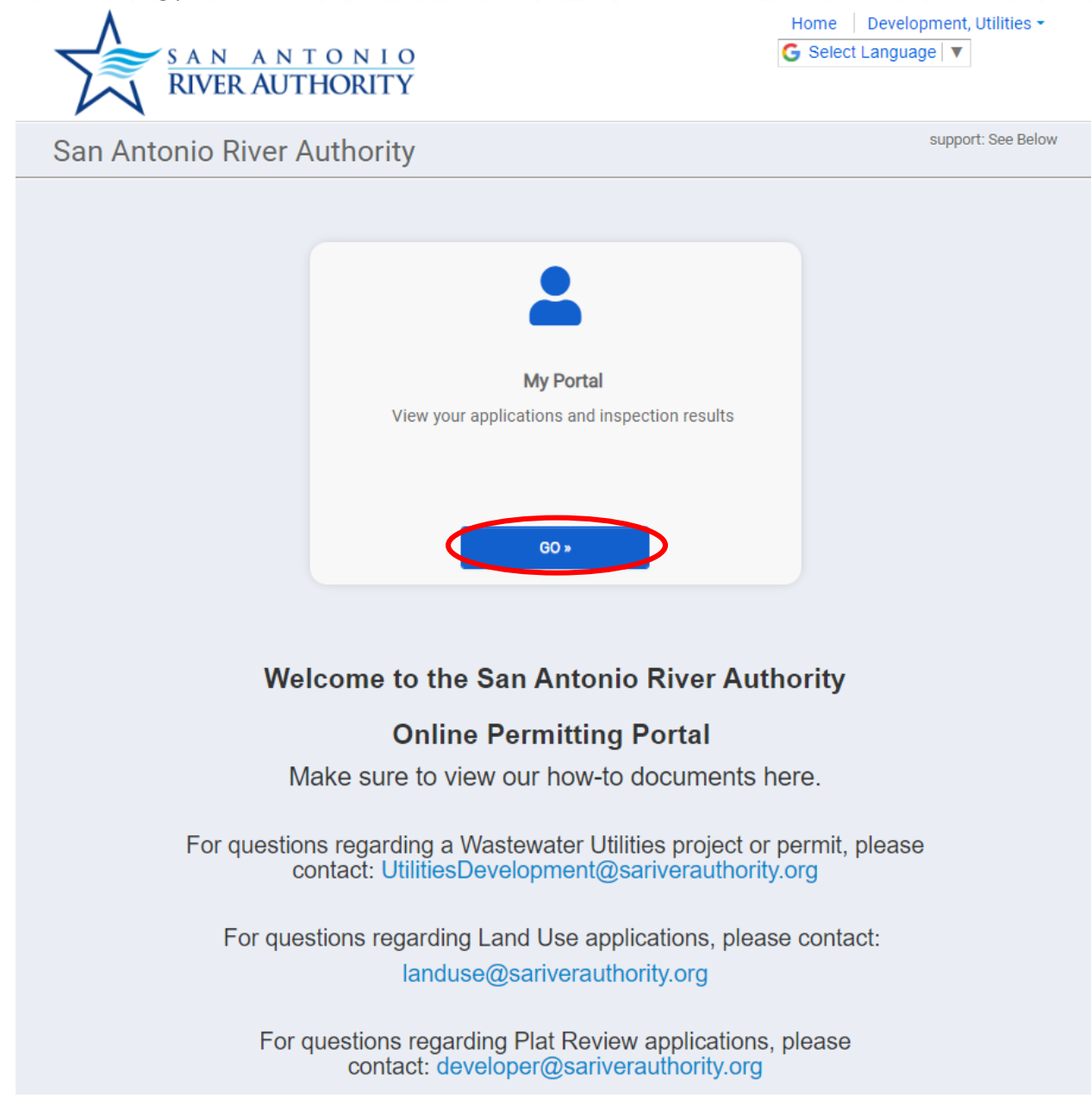

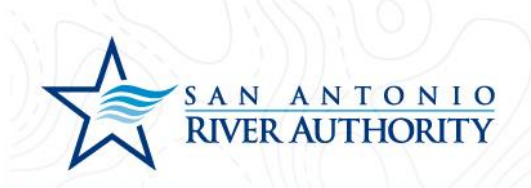

| SAN ANTONI<br>RIVER AUTHORIT                                                    | <u>о</u><br>ГҮ                                                | Home   Development, Utilities ▼<br>G Select Language   ▼                                                                                                    |
|---------------------------------------------------------------------------------|---------------------------------------------------------------|----------------------------------------------------------------------------------------------------|
| pplications                                                                     |                                                               | support: See Below                                                                                                    |
| <b>Q</b> Enter a permit                                                         | or license number, address, c                                 | or name SEARCH                                                                                                    |
|                                                                                 | Enter at least 2 characters                                   |                                                                                                    |
| Apply Online<br>Apply Online<br>Apply online with our quick and easy<br>process | My Inspections       Request an inspection when you are ready | View Applications          0       in progress         2       active         0       expired / inactive         0       closed         My Applications         Review your applications and inspection results         VIEW * |
| )ther services                                                                  |                                                               |                                                                                                    |
| Advanced search                                                                 | Inspection schedule Reports                                   | Documents                                                                                                    |
|                                                                                 |                                                               |                                                                                                    |

Authority

Privacy Policy

fund Policy

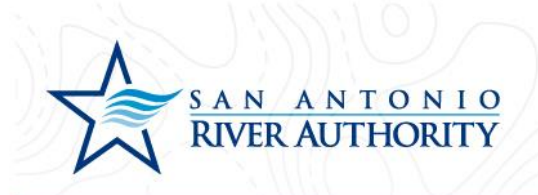

### **Review Permits Progress**

1. After logging in and entering your portal, review permits under the My Applications section to see more permit details by clicking on *VIEW*.

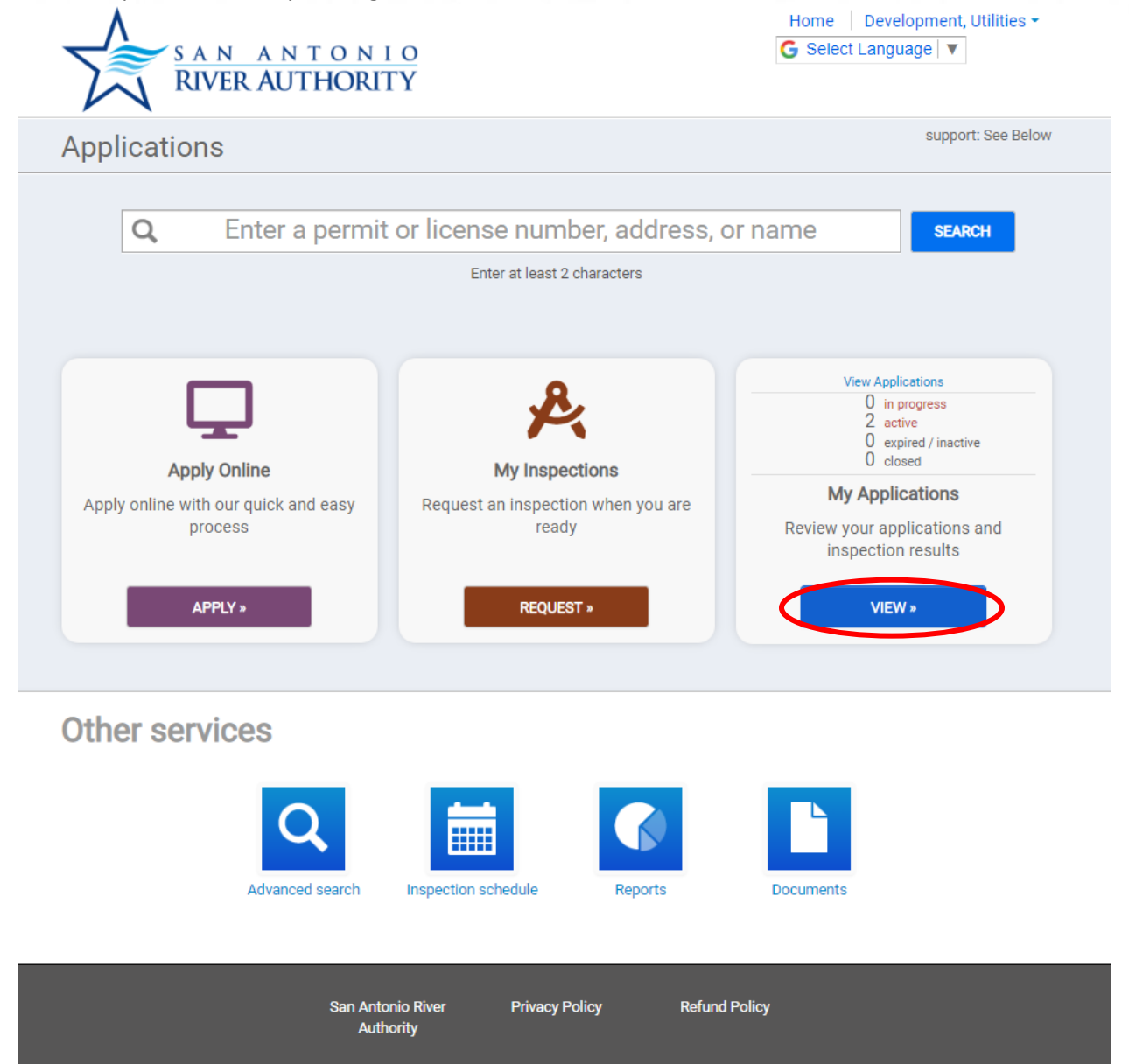

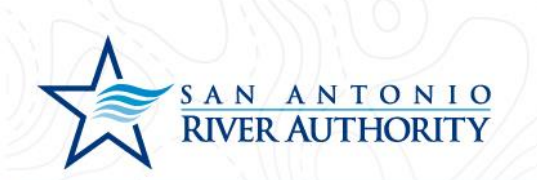

.

2. In My Applications, you can see applications yet to be submitted, active permits, closed permits, and permits that are expired.

| at the bottom to search for additional application | ns.                                               |                                                                                 |                                                                                         |
|----------------------------------------------------|---------------------------------------------------|---------------------------------------------------------------------------------|-----------------------------------------------------------------------------------------|
|                                                    |                                                   |                                                                                 |                                                                                         |
|                                                    |                                                   |                                                                                 |                                                                                         |
|                                                    |                                                   |                                                                                 |                                                                                         |
| Address                                            | Submitted                                         | Expires                                                                         | Status                                                                                  |
| FM 1516 and IH-10                                  | 7/11/2022                                         |                                                                                 | Routed for Review                                                                       |
| FM 1516 and IH-10                                  | 7/11/2022                                         |                                                                                 | Awaiting Completeness Review                                                            |
|                                                    |                                                   |                                                                                 |                                                                                         |
| at the bottom to search for additional application | ns.                                               |                                                                                 |                                                                                         |
|                                                    |                                                   |                                                                                 |                                                                                         |
|                                                    | Address<br>FM 1516 and IH-10<br>FM 1516 and IH-10 | Address Submitted<br>FM 1516 and IH-10 7/11/2022<br>FM 1516 and IH-10 7/11/2022 | Address Submitted Expires<br>FM 1516 and IH-10 7/11/2022<br>FM 1516 and IH-10 7/11/2022 |

#### ← My Portal

START A NEW APPLICATION

3. To see more detail on a permit, click on the permit number. Scroll to the Permit Approval Steps section to see permit progress and remaining steps.

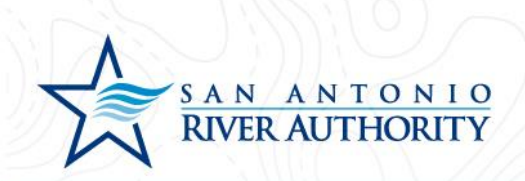

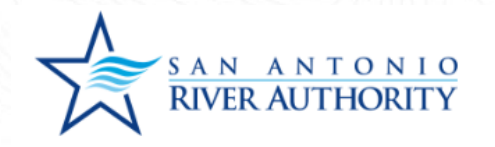

| My Applications | My A | pp | licat | ions |
|-----------------|------|----|-------|------|
|-----------------|------|----|-------|------|

| No records in the past 365 days. Use the link at the bottom to search for additional applications. |                                           |                  |                              |  |  |
|----------------------------------------------------------------------------------------------------|-------------------------------------------|------------------|------------------------------|--|--|
| Active                                                                                             |                                           |                  |                              |  |  |
| 2 records                                                                                          |                                           |                  |                              |  |  |
| Permits                                                                                            |                                           |                  |                              |  |  |
| Permit / Reference #                                                                               | Address                                   | Submitted Expire | s Status                     |  |  |
| NDS-2022-0012 / REFERENCE-22-0002<br>New Development Service                                       | FM 1516 and IH-10                         | 7/11/2022        | Routed for Review            |  |  |
| DU-2022-0014 / REFERENCE-22-0003<br>Development Unit                                               | FM 1516 and IH-10                         | 7/11/2022        | Awaiting Completeness Review |  |  |
| Closed                                                                                             |                                           |                  |                              |  |  |
| No records in the past 365 days. Use the link                                                      | at the bottom to search for additional ap | plications.      |                              |  |  |
|                                                                                                    | ended                                     |                  |                              |  |  |
| Expired, Delinquent, and Suspe                                                                     |                                           |                  |                              |  |  |

← My Portal

START A NEW APPLICATION

Home 🕴 Development, Utilities 🕶

G Select Language

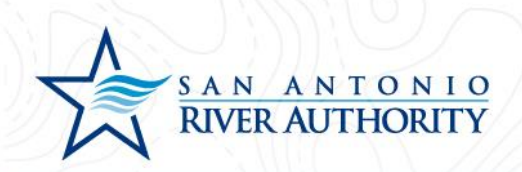

|                                            | Give your project a name                                        | *                                                            |  |
|--------------------------------------------|-----------------------------------------------------------------|--------------------------------------------------------------|--|
|                                            | SARA Tract                                                      |                                                              |  |
|                                            | Describe the purpose of                                         | the permit                                                   |  |
| ✓ Permit Contacts                          |                                                                 | 🔮 Don                                                        |  |
| ✓ Permit Details                           |                                                                 | 🛛 Don                                                        |  |
| ✓ Permit Submittals                        | At least 1 file must be uploaded for each submittal requirement | least 1 file must be uploaded for each submittal requirement |  |
| <ul> <li>Permit Approval Steps</li> </ul>  | Follov                                                          | Follow the approval proces                                   |  |
| • Follow your application through the appl | oval process.                                                   |                                                              |  |
| Step                                       | Status                                                          | Date                                                         |  |
| Review application for technical completer | ness Approved                                                   | 7/11/2022                                                    |  |
| Service Acceptance Letter                  | Issued                                                          | 7/11/2022                                                    |  |
| USA Internal Routing                       | Routed                                                          | 7/11/2022                                                    |  |
| Developer Review and Signature             | Pending                                                         | 7/11/2022                                                    |  |
| Signed USA Received                        | Pending                                                         | 7/11/2022                                                    |  |
| Executed USA                               | In Progress                                                     | 7/11/2022                                                    |  |

← View Applications

SUBMIT APPLICATION
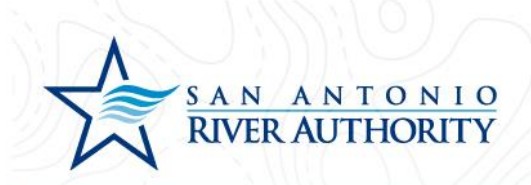

### Upload a Submittal

#### **Deficient Submittal**

1. If a submittal for a Permit has been reviewed and marked Deficient, you will receive a notification email from the portal. The permit can also be marked incomplete and will appear as Returned in your My Applications.

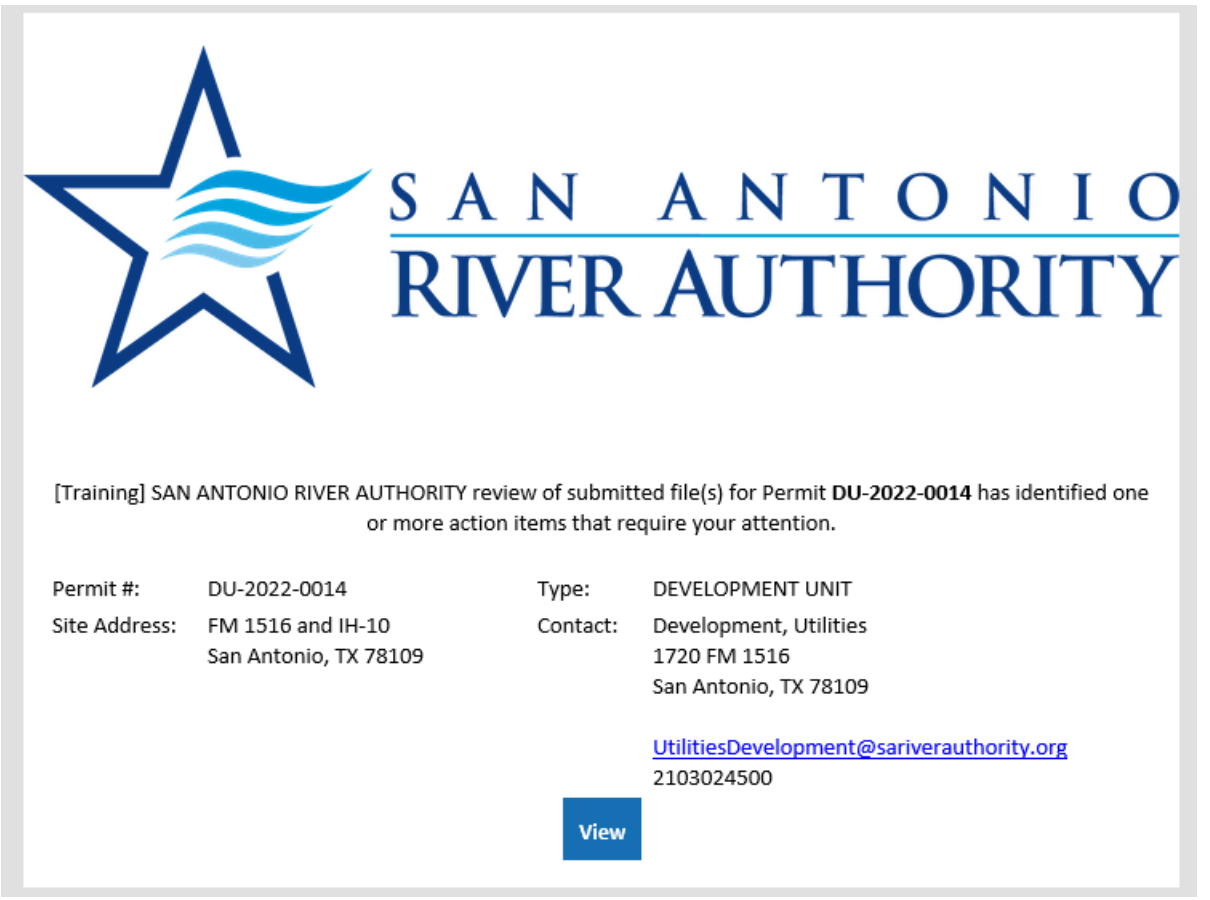

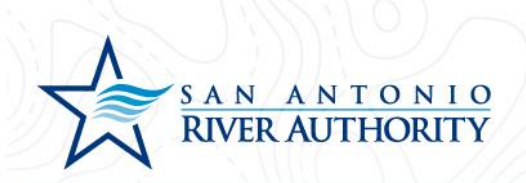

| $\checkmark$ | S A | N   | A | N | Т  | 0 | N  | I | 0 |
|--------------|-----|-----|---|---|----|---|----|---|---|
|              | RIV | /ER | A | U | Γŀ | Ю | RI | Τ | Y |

| Home     | Development, | Utilities - |
|----------|--------------|-------------|
| G Select | t Language 🔻 |             |

| pplications in Progress 🔒                                    |                                            |            |         |                   |
|--------------------------------------------------------------|--------------------------------------------|------------|---------|-------------------|
| 1 record                                                     |                                            |            |         |                   |
| ermits 🛕                                                     |                                            |            |         |                   |
| Reference #                                                  | Address                                    | Started    | Expires | Status            |
| REFERENCE-22-0003<br>Development Unit                        | FM 1516 and IH-10                          | 7/11/2022  |         | A Returned        |
| <b>ctive</b><br>1 record<br>ermits                           |                                            |            |         |                   |
| Permit / Reference #                                         | Address                                    | Submitted  | Expires | Status            |
| NDS-2022-0012 / REFERENCE-22-0002<br>New Development Service | FM 1516 and IH-10                          | 7/11/2022  |         | Routed for Review |
| <b>losed</b><br>o records in the past 365 days. Use the link | at the bottom to search for additional app | lications. |         |                   |

← My Portal

START A NEW APPLICATION

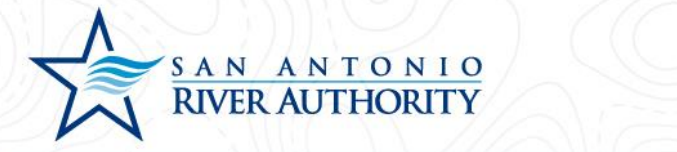

2. Access the permit by clicking on the *permit number* or clicking the link in the email. The Permit Submittals section now shows as **Not Complete** and the deficient submittal is now indicated by a Version 2. Access the information and upload new versions by clicking *O Files*.

| ✓ Permit Details                                                             |                                         |                                                     |                                     |                                      | <b>O</b> D          |
|------------------------------------------------------------------------------|-----------------------------------------|-----------------------------------------------------|-------------------------------------|--------------------------------------|---------------------|
| Permit Submittals                                                            | At least                                | 1 file must be uploaded for ea                      | ch submittal requi                  | rement 🚯                             | Not Comp            |
| Additional documentation is needed fo this section to be considered complete | r your application<br>. Please check to | n. At least one documer<br>o ensure you have inclue | nt must be uplo<br>ded all the info | oaded for each re<br>rmation request | equirement f<br>ed. |
| * Required for Application                                                   |                                         |                                                     |                                     |                                      |                     |
| ③ Required before permit can be closed                                       |                                         |                                                     |                                     | <b>a</b>                             |                     |
| Submittai Name                                                               |                                         | Received                                            | version                             | Status                               |                     |
| Signed & Sealed Plan Set *                                                   |                                         | 7/11/2022                                           | 1                                   | Approved                             | 👌 1 File            |
| Signed & Sealed Engineering Report *                                         |                                         |                                                     | 2                                   | Pending                              | 🖥 0 File            |
| TCEQ Conditional Acceptance ()                                               |                                         |                                                     | 1                                   | Pending                              | 👌 Uploa             |
| Sealed Testing Reports (Air/Mandel/Vac                                       | uum) 🕓                                  |                                                     | 1                                   | Pending                              | 👌 Uploa             |
| Manhole Coating Warranty Letter ()                                           |                                         |                                                     | 1                                   | Pending                              | 👌 Uploa             |
| Engineer's TCEQ Completion ()                                                |                                         |                                                     | 1                                   | Pending                              | 🛃 Uploa             |
| Address Plat ()                                                              |                                         |                                                     | 1                                   | Pending                              | 🛃 Uploa             |
| Density Testing Reports ()                                                   |                                         |                                                     | 1                                   | Pending                              | 🖥 Uploa             |
| CCTV ()                                                                      |                                         |                                                     | 1                                   | Pending                              | 🖥 Uploa             |
| GIS ()                                                                       |                                         |                                                     | 1                                   | Pending                              | 👌 Uploa             |
| As-Builts ()                                                                 |                                         |                                                     | 1                                   | Pending                              | 🖥 Uploa             |
|                                                                              |                                         |                                                     |                                     |                                      |                     |

 $\leftarrow \textit{View Applications}$ 

Your application was returned.

SUBMIT APPLICATION

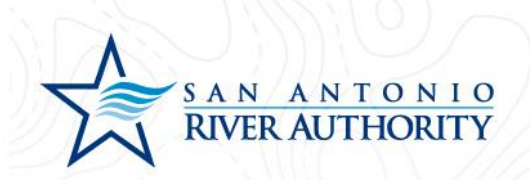

#### Deferred Submittal

1. From My Applications, select the permit that you are ready to add a deferred submittal to from the list of Active permits by clicking on the *permit number*.

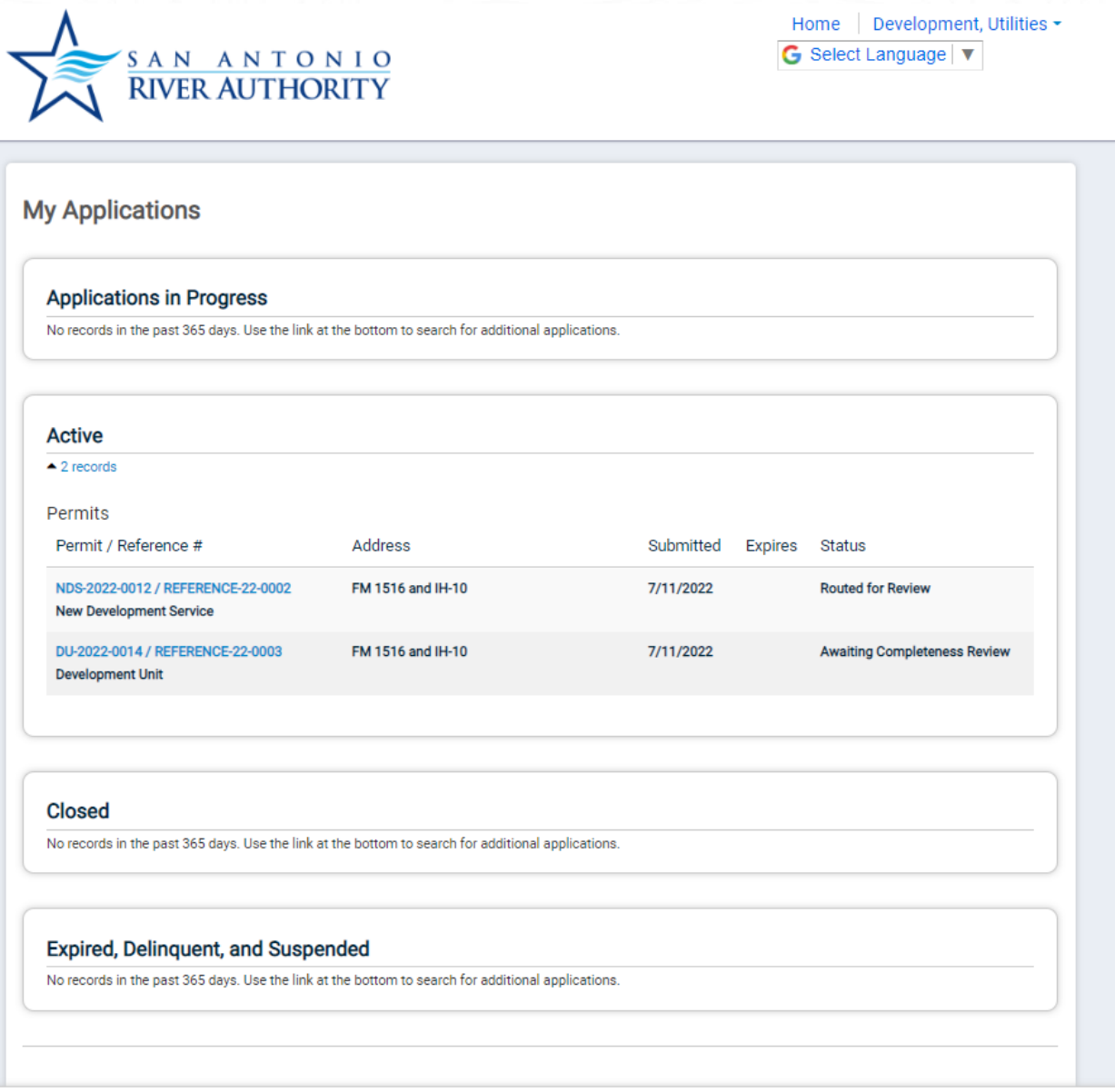

← My Portal

START A NEW APPLICATION

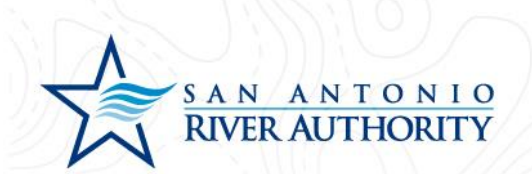

2. Under the Permit Submittals section, you will click *Upload* to add documents that were not required at the time of application.

| ✓ Permit Details                                                                                                    |                                        |                                                |                                     |                                     | 0                 |
|----------------------------------------------------------------------------------------------------|----------------------------------------|------------------------------------------------|-------------------------------------|-------------------------------------|-------------------|
| <ul> <li>Permit Submittals</li> </ul>                                                                               | At least 1 f                           | ile must be uploaded for ea                    | ch submittal requi                  | rement 🧃                            | Not Com           |
| Additional documentation is needed for y<br>this section to be considered complete. F<br>* Required for Application | your application.<br>Please check to e | At least one documer<br>ensure you have inclue | nt must be uplo<br>ded all the info | baded for each r<br>rmation request | equirement<br>ed. |
| ③ Required before permit can be closed                                                                              |                                        |                                                |                                     |                                     |                   |
| Submittal Name                                                                                                    |                                        | Received                                       | Version                             | Status                              |                   |
| Signed & Sealed Plan Set *                                                                                          |                                        | 7/11/2022                                      | 1                                   | Approved                            | 🛃 1 Fi            |
| Signed & Sealed Engineering Report *                                                                                |                                        |                                                | 2                                   | Pending                             | 🖥 0 Fi            |
| TCEQ Conditional Acceptance ()                                                                                      |                                        |                                                | 1                                   | Pending                             | 🖥 Upl             |
| Sealed Testing Reports (Air/Mandel/Vacuu                                                                            | um) 🕚                                  |                                                | 1                                   | Pending                             | 🖥 Upl             |
| Manhole Coating Warranty Letter ()                                                                                  |                                        |                                                | 1                                   | Pending                             | 🖥 Upl             |
| Engineer's TCEQ Completion ()                                                                                       |                                        |                                                | 1                                   | Pending                             | 🛃 Upl             |
| Address Plat 3                                                                                                    |                                        |                                                | 1                                   | Pending                             | 🛃 Upl             |
| Density Testing Reports (5)                                                                                         |                                        |                                                | 1                                   | Pending                             | 👌 Upl             |
| CCTV ®                                                                                                    |                                        |                                                | 1                                   | Pending                             | 👌 Upl             |
| GIS ()                                                                                                    |                                        |                                                | 1                                   | Pending                             | Di Upl            |
| As-Builts ()                                                                                                    |                                        |                                                | 1                                   | Pending                             | 🕻 Upl             |
|                                                                                                    |                                        |                                                |                                     |                                     |                   |

← View Applications

Your application was returned.

SUBMIT APPLICATION

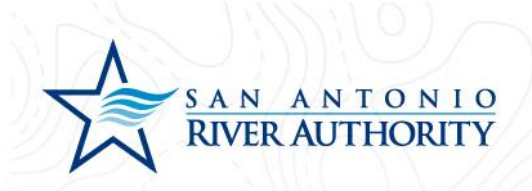

### Scheduling Inspections

1. After logging in, use the My Portal section to submit inspection requests. Under the **My Inspections** section, click *REQUEST*.

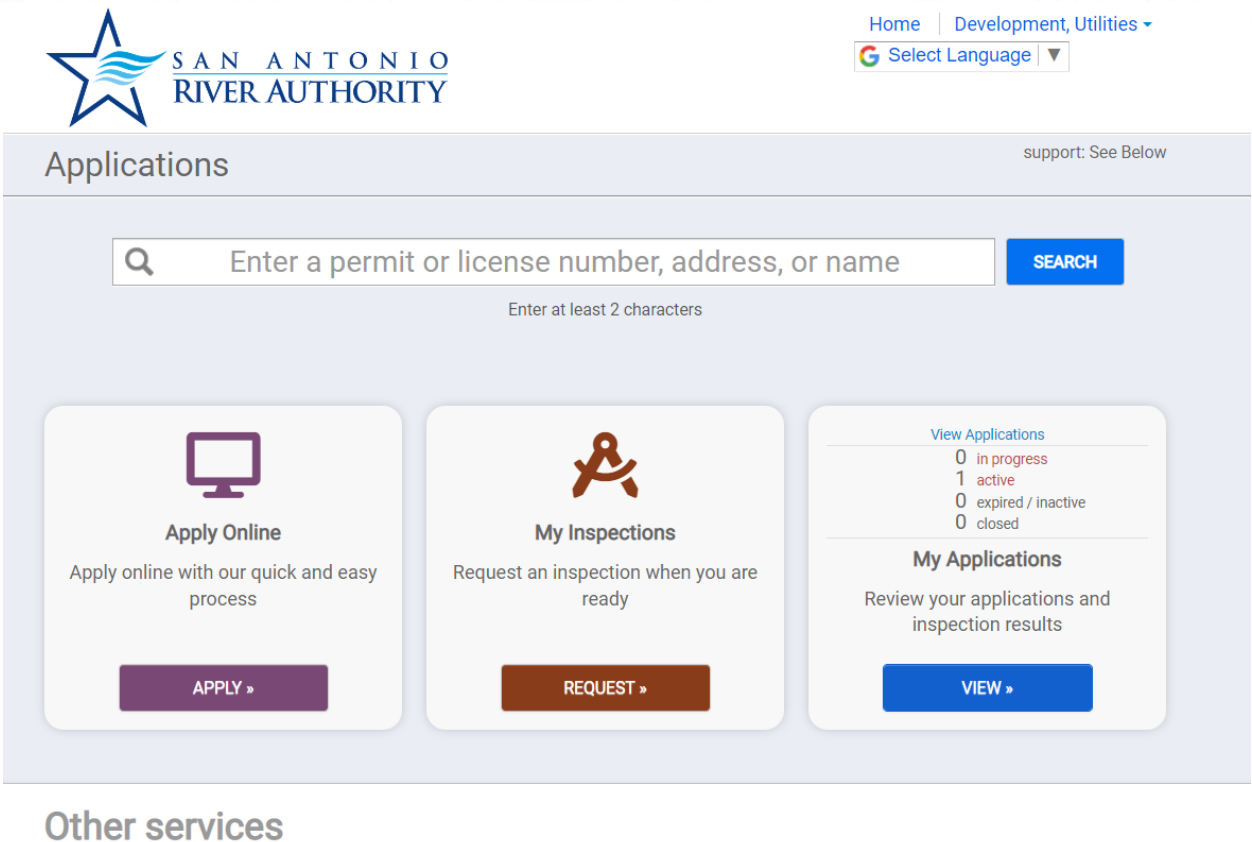

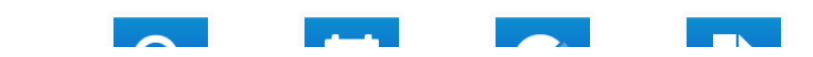

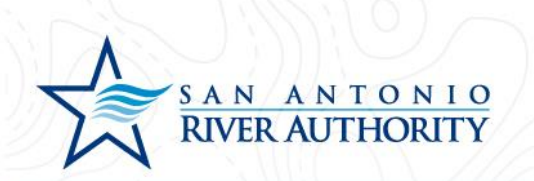

2. When a Permit application has moved through the workflow and reaches the Issued stage, the inspections for that permit will become available. Under the Application drop down, select the permit you wish to schedule an inspection for.

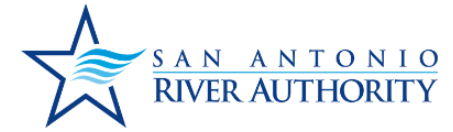

| Home     | Development, | Utilities - |
|----------|--------------|-------------|
| G Select | Language 🔻   |             |

| Request an Inspec  | ction                                                                          |
|--------------------|--------------------------------------------------------------------------------|
| Application:       | Select an Option                                                               |
|                    | ٩                                                                              |
|                    | SC-2022-0001 : INDIVIDUAL LOT SEWER CONNECTIONS : 1720 FM 1516,<br>San Antonio |
| Inspection Type:   |                                                                                |
|                    | ···                                                                            |
| Requested For:     | 7/21/2022                                                                      |
| Requested For Time | Select an Option                                                               |
| Slot:              |                                                                                |
|                    |                                                                                |
| Comments:          |                                                                                |
|                    |                                                                                |
|                    | <i>"</i>                                                                       |
|                    |                                                                                |

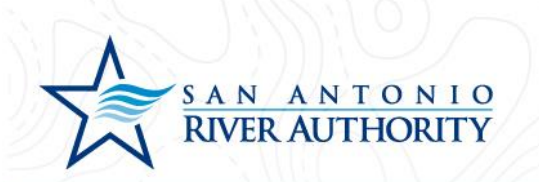

3. Select the requested Inspection Type from the drop down menu.

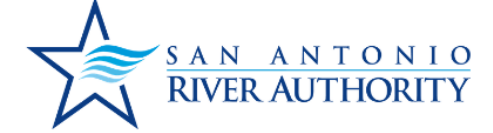

| Application:       | SC-2022-0001 : INDIVIDUAL LOT SEWER CONNECTIONS : 1720 FM 151                                                                 |
|--------------------|----------------------------------------------------------------------------------------------------|
|                    | Only ISSUED Permits with No Fees Due or PENDING/VALID Licenses that are NOT EXPIRED will be available for inspection requests |
| Inspection Type:   | PLUMBING                                                                                                    |
|                    | ٩                                                                                                    |
| Requested For:     | PLUMBING                                                                                                    |
| Requested For Time | Select an Option 👻                                                                                                    |
| Slot:              |                                                                                                    |
| Comments:          |                                                                                                    |
|                    |                                                                                                    |
|                    |                                                                                                    |
|                    |                                                                                                    |

Home Development, Utilities -

G Select Language ▼

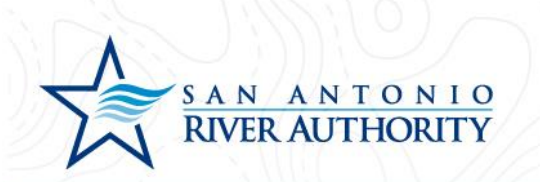

4. Enter the ideal date and time you wish to schedule the inspection for.

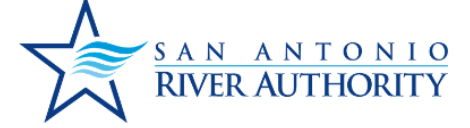

| Application:                | SC-2022-0001 : INDIVIDUAL LOT SEWER CONNECTIONS : 1720 FM 151                                                                 |
|-----------------------------|----------------------------------------------------------------------------------------------------|
|                             | Only ISSUED Permits with No Fees Due or PENDING/VALID Licenses that are NOT EXPIRED will be available for inspection requests |
| Inspection Type:            | PLUMBING                                                                                                    |
| Requested For:              | 07/21/2022                                                                                                    |
| Requested For Time<br>Slot: | AM •                                                                                                    |
| Comments:                   |                                                                                                    |
|                             |                                                                                                    |

Home Development, Utilities -

G Select Language ▼

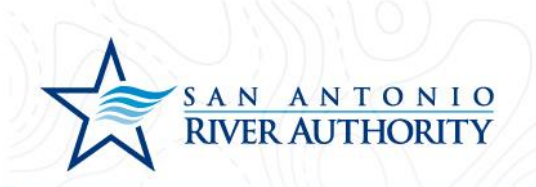

5. If there are any comments you wish to comminicate to the office staff and inspectors regarding this inspection, enter this in the Comments field. Click *REQUEST INSPECTION* once you have completed the request.

### **Request an Inspection**

| Application:                | SC-2022-0001 : INDIVIDUAL LOT SEWER CONNECTIONS : 1720 FM 151                                                                 | • |
|-----------------------------|----------------------------------------------------------------------------------------------------|---|
|                             | Only ISSUED Permits with No Fees Due or PENDING/VALID Licenses that are NOT EXPIRED will be available for inspection requests |   |
| Inspection Type:            | PLUMBING                                                                                                    | • |
| Requested For:              | 07/21/2022                                                                                                    |   |
| Requested For Time<br>Slot: | AM -                                                                                                    |   |
| Comments:                   | Only available in the morning on the 21st, otherwise available all day on the 22nd.                                           |   |
|                             |                                                                                                    |   |

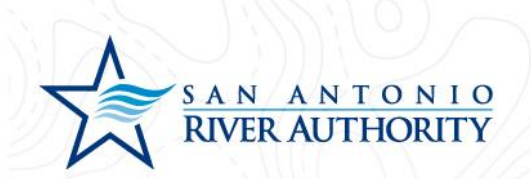

6. You can view the request staus on the Pemit itself in the Permit Inspection section or under the Portal tab by click on the upcoming inspection.

| Utilities<br>Reference Number          | DEEEDENICE-22-      | 0002             |                  | Current Fees                    |
|----------------------------------------|---------------------|------------------|------------------|---------------------------------|
| Permit Number                          | SC 2022 0001        | Desision lawsed  |                  | \$ <b>0</b> 00                  |
| Permit Number                          | 30-2022-0001        | Decision issued  |                  | Additional fees may be required |
| Please complete the following inf      | formation to submit | your permit appl | ication.         |                                 |
| ✓ My Project                           |                     |                  |                  |                                 |
| ✓ Permit Contacts                      |                     |                  |                  |                                 |
| ▼ Permit Details                       |                     |                  |                  |                                 |
| <ul> <li>Permit Inspections</li> </ul> |                     |                  | There is 1 requi | red inspection for this permit  |
| Inspection                             |                     | Date             | Status           |                                 |
|                                        |                     |                  |                  |                                 |

← View Applications

SUBMIT APPLICATION

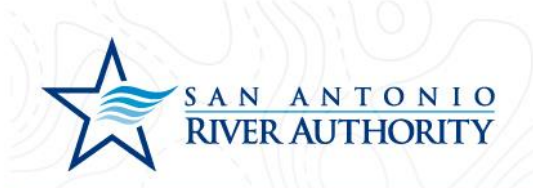

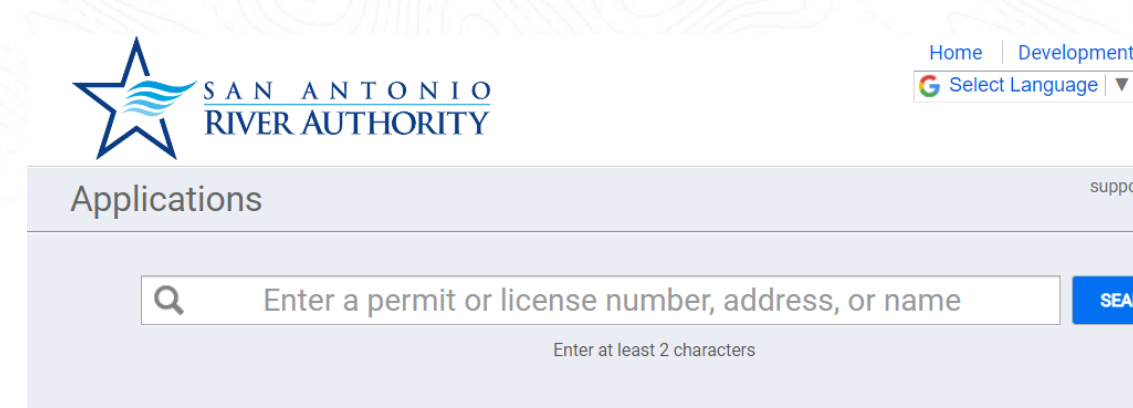

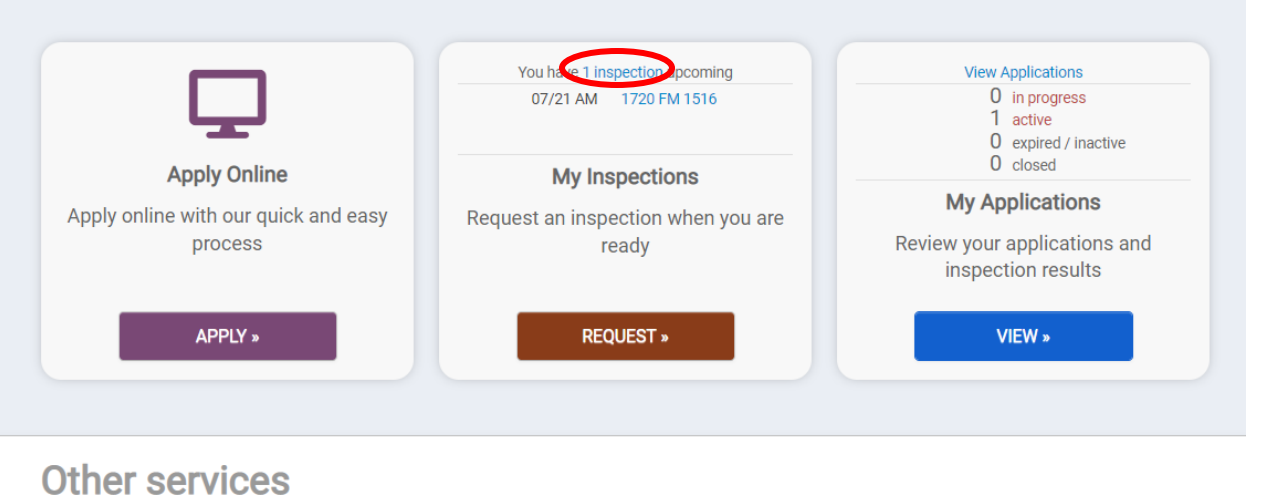

Home Development, Utilities -

support: See Below

SEARCH

83

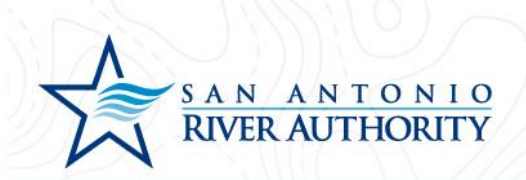

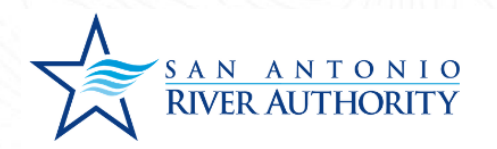

#### **Upcoming Inspections**

| Inspection                                            | Inspector    | Date                                    |
|-------------------------------------------------------|--------------|-----------------------------------------|
| Plumbing<br>1720 FM 1516, San Antonio<br>SC-2022-0001 | Not Assigned | Requested for 7/21/2022 at AM<br>Cancel |

San Antonio River Authority Privacy Policy R

Refund Policy

Home Development, Utilities -

G Select Language ▼

Powered by SmartGov, © 2011 - 2022 Brightly Software, Inc.

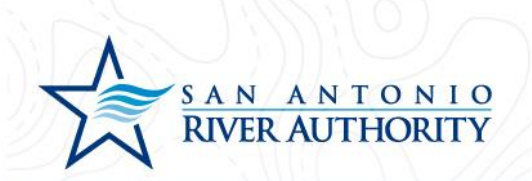

7. Once the requested inspection is scheduled, you can refer back to these places to see the details. Inspection results and comments will also be available.

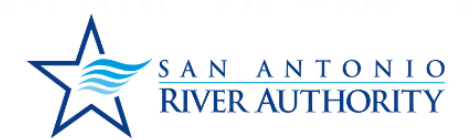

Home | Development, Utilities → G Select Language | ▼

| Plumbing<br>1720 FM 1516, San Antonio<br>SC-2022-0001 | Gerard Rodriguez | Scheduled for 7/21/2022 at 10:00 AM Cancel |
|-------------------------------------------------------|------------------|--------------------------------------------|
|                                                       |                  |                                            |

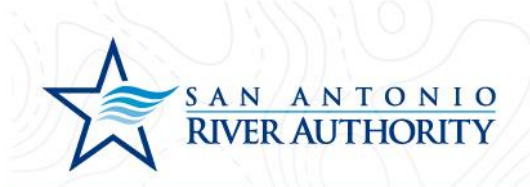

# Submitting a Service Area Confirmation to the River Authority

1. Log In to the portal using the *Log In* button at the top right part of the page. *If you have not set up an account, see section* <u>*Creating an Account*</u>.

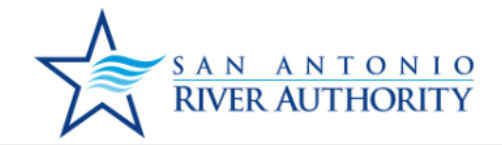

San Antonio River Authority

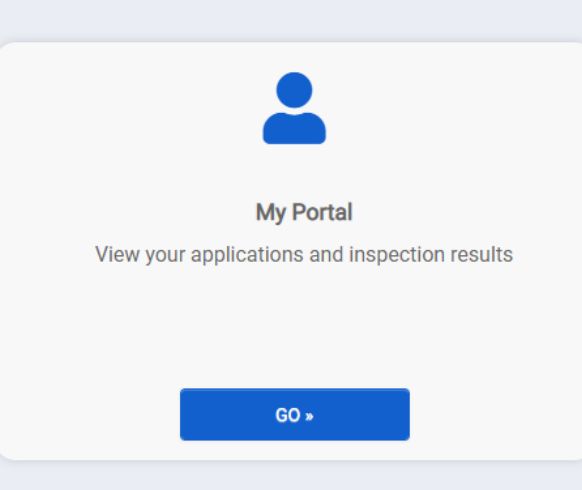

Home Development, Utilities

support: See Bel

G Select Language ▼

## Welcome to the San Antonio River Authority

### **Online Permitting Portal**

Make sure to view our how-to documents here.

For questions regarding a Wastewater Utilities project or permit, please contact: UtilitiesDevelopment@sariverauthority.org

For questions regarding Land Use applications, please contact: landuse@sariverauthority.org

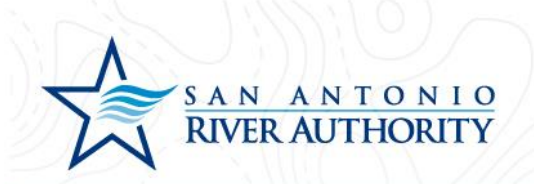

2. Enter your email and password and press LOG IN

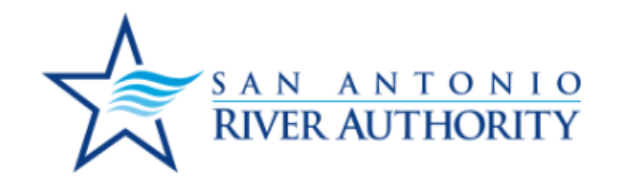

| UtilitiesDevelopment@sariverauthor |
|------------------------------------|
| •••••                              |
| LOG IN                             |
| Forest your second 2               |
| Forgot your password?              |

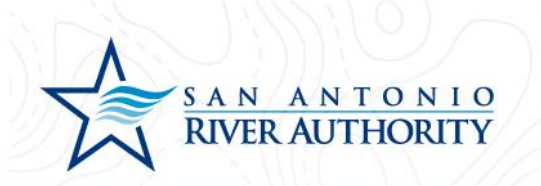

3. At the homepage, click GO under the My Portal section.

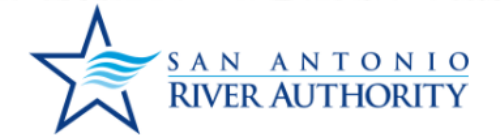

| Home     | Development, Utilities |
|----------|------------------------|
| G Select | Language 🔻             |

support: See Bel

San Antonio River Authority

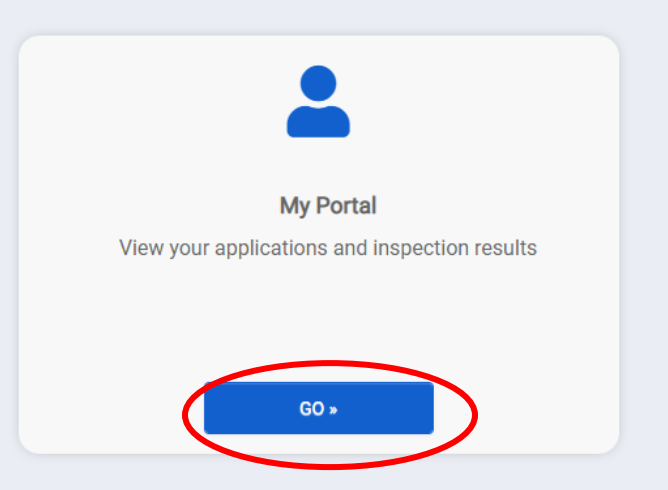

## Welcome to the San Antonio River Authority

## **Online Permitting Portal**

Make sure to view our how-to documents here.

For questions regarding a Wastewater Utilities project or permit, please contact: UtilitiesDevelopment@sariverauthority.org

For questions regarding Land Use applications, please contact: landuse@sariverauthority.org

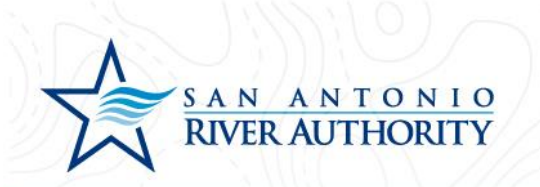

4. Click APPLY under the Apply Online section.

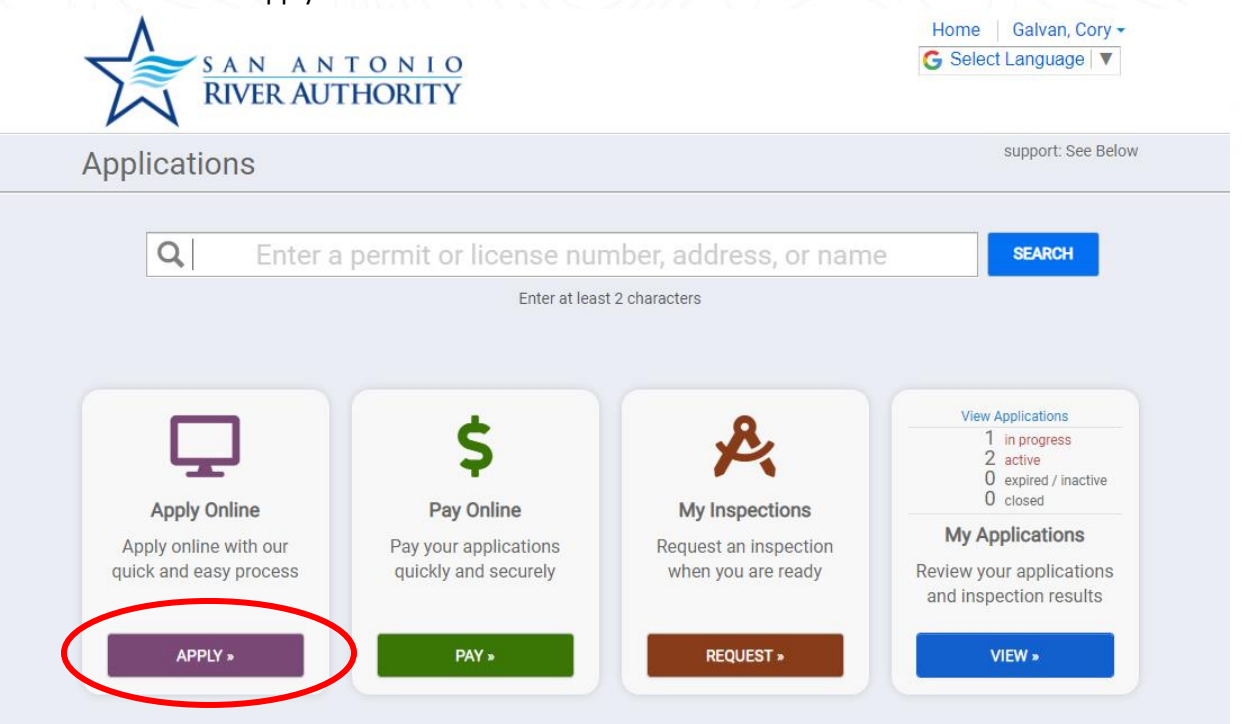

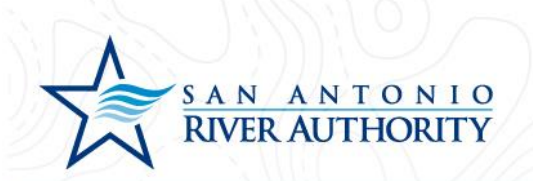

5. Select Utilities from the drop-down menu. Then select Service Area Confirmation then press NEXT at the bottom of the page.

| RIVER AUTHORITY                             |   |  |
|---------------------------------------------|---|--|
|                                             |   |  |
| What type of application do you need today? |   |  |
|                                             |   |  |
| Select a category to view your options      |   |  |
| Select a category                           | · |  |
| ۹                                           |   |  |
| Land Use Applications                       |   |  |
| Plat Review                                 |   |  |
| Utilities                                   |   |  |
|                                             |   |  |
|                                             |   |  |
|                                             |   |  |
|                                             |   |  |

| Development Unit O Individual Lot Sewer Connections<br>New Development Service Record Drawing Request | nent Unit O Individual Lot Sewer Connections<br>elopment Service Record Drawing Request |
|----------------------------------------------------------------------------------------------------|-----------------------------------------------------------------------------------------|
| New Development Service     Record Drawing Request                                                    | elopment Service O Record Drawing Request                                               |
| Carries Area Confirmation                                                                             |                                                                                         |
| Service Area Commation                                                                                | rea Confirmation 🚯                                                                      |
|                                                                                                    |                                                                                         |

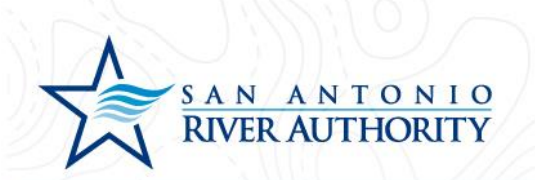

6. Enter the address of the new development. If an exact address does not exist, enter the closest cross streets. Click NEXT at the bottom of the page.

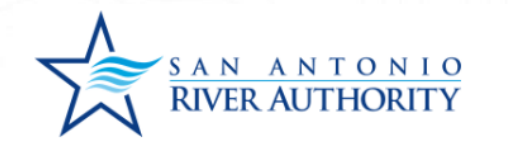

Home | Development, Utilities ▼ G Select Language | ▼

| Address:      |                   |
|---------------|-------------------|
| FM 1516 a     | nd IH-10          |
| City:         |                   |
| San Antoni    | 0                 |
| State<br>TX - | Site Zip<br>78109 |
|               |                   |
|               |                   |
|               |                   |
|               |                   |

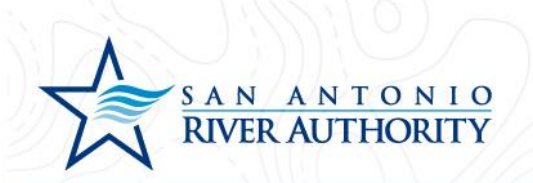

7. Review information and press SAVE AND CONTINUE if correct.

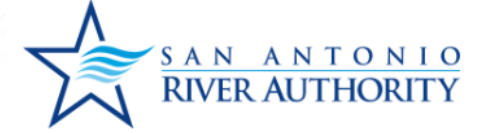

Home | Development, Utilities -G Select Language | ▼

If the project address is not available, please enter a location description.

Parcel #:

Address:

FM 1516 and IH-10 San Antonio, TX 78109

**Edit Information** 

| CANCEL | SAVE AND CONTINUE |
|--------|-------------------|
|        |                   |

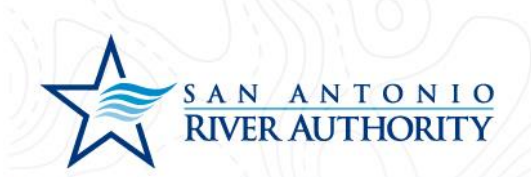

8. Read through the Welcome message and click GET STARTED.

Welcome to your project page!

Everything you need to manage your project from start to finish is here. This application will save automatically and allow you to submit it at another time if needed.

- Complete your application
- Add site plans and required documents
- Schedule inspections
- Utilities Applications: Payments will be due after plan review
- Land Use Applications: Application fee must be paid at submission

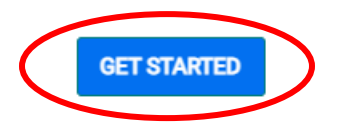

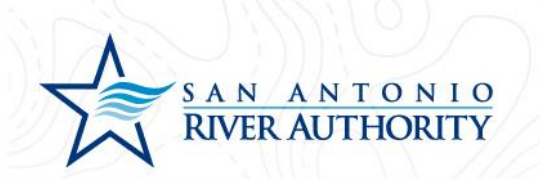

9. In the My Project section, insert name of the project and click SAVE (example: Subdivision Name).

| Service Area Confirmation     |                   |                              |                                   | Options -                                 |
|-------------------------------|-------------------|------------------------------|-----------------------------------|-------------------------------------------|
| Utilities<br>Reference Number | REFERENCE-22-0298 | Awaiting Required Submittals | Estima<br>\$<br>Additional<br>rec | oted Fees<br>000<br>fees may be<br>quired |

Please complete the following information to submit your permit application.

| ▲ My Project          |        |                             | <ol> <li>Not Complete</li> </ol> |
|-----------------------|--------|-----------------------------|----------------------------------|
| Location              |        |                             |                                  |
| FM1516 AND IH 10      | Parcel | Created 10/2                | 24/2022                          |
| San Antonio, TX 78109 |        | Approved                    |                                  |
| Change Location       |        | Issued                      |                                  |
|                       |        | Closed                      |                                  |
|                       |        | Application Expires         |                                  |
|                       |        | Give your project a name *  | k .                              |
|                       |        | Subdivision Name            |                                  |
|                       |        | Describe the purpose of the | ie permit                        |
| ← View Applications   |        | SUBMIT                      | APPLICATION                      |

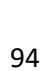

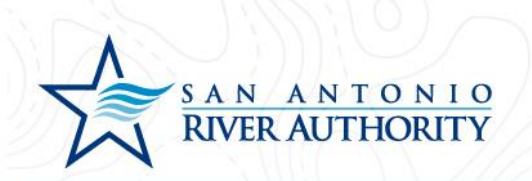

10. As the Applicant, you will be automatically added to the Permit Contacts section. If you would like to add additional contacts to be able to view, edit, and upload submittals press ADD CONTACT. You can search for users with an existing account or create a new user by clicking I CAN'T FIND MY CONTACT

| Give your project a name *         SARA Tract         Describe the purpose of the permit         ● Informat         SAVE         ● Permit Contacts         Contact       Role         Edit Profile         DEVELOPMENT, UTILITIES         UtilitiesDevelopment@sariverauthority.org         Submitter of the Application         ● UPDATE                                                                                                    | ion Saved         |
|----------------------------------------------------------------------------------------------------|-------------------|
| SARA Tract<br>Describe the purpose of the permit                                                                                                    | ion Saved<br>NCEL |
| Describe the purpose of the permit      Describe the purpose of the permit      Describe the permit to the permit to the permit to the purpose of the permit to the permit to the per | ion Saved<br>NCEL |
| Permit Contacts  Contact  Role  Edit Profile  DEVELOPMENT, UTILITIES UtilitiesDevelopment@sariverauthority.org Submitter of the Application  UDDATE                                                                                                    | ion Saved         |
| ► Permit Contacts  Contact  Role Edit Profile  DEVELOPMENT, UTILITIES UtilitiesDevelopment@sariverauthority.org Submitter of the Application UtDATE                                                                                                    | ODone             |
| Contact     Role     Edit Profile       DEVELOPMENT, UTILITIES     UtilitiesDevelopment@sariverauthority.org     Submitter of the Application     Image: UPDATE                                                                                                    |                   |
| DEVELOPMENT, UTILITIES       UtilitiesDevelopment@sariverauthority.org       Submitter of the Application                                                                                                    |                   |
| 2103024500                                                                                                    |                   |
| ✿ ADD CONTACT                                                                                                    |                   |
| <ul> <li>✓ Permit Details</li> <li>④ Not C</li> </ul>                                                                                                    | complete          |
| Permit Submittals     At least 1 file must be uploaded for each submittal requirement     ON OC                                                                                                    | complete          |
| ✓ Permit Approval Steps Follow the approval                                                                                                    | process           |

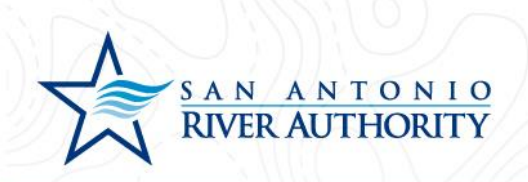

#### Add a Contact

A First Name, Last Name and Email match will use an existing SmartGov contact when found

| Contact Name: *       |                |               |
|-----------------------|----------------|---------------|
|                       |                |               |
| What is their role in | the project? * |               |
|                       | ~              | Portal Access |
| I CAN'T FIND M        | CONTACT        |               |
| CANCEL                | ADD TO M       | PERMIT        |

- 11. Under the Permit Details section, enter all the information in this section. If some of the information is unknown, the application will not be marked as Technically Complete until information can be supplied. Click SAVE for this section
  - a. Engineer Company Name Company name of the Engineer hired by the Developer who will be responsible for submitting plans and overseeing site construction
  - b. Engineer Point of Contact Name of person who will serve as Point of Contact for the Engineering company
  - c. Engineer Address: Street Street address for Engineer
  - d. Engineer Address: City, State, Zip Code Mailing address for Engineer
  - e. Engineer Email Contact email for Engineer
  - f. Engineer Phone Phone number for Engineer
  - g. Type of Development Single Family Residential, Medium Density Residential, High Density Residential, Mixed Use, Hospital, Hotel, Mobile Home Community, Nursing Home, School, Commercial, Other
  - Type of Development (Other) If selected Other in above question or if more information is useful for the application reviewer, provide a brief description of the development
  - River Authority Service Area Martinez II, Martinez IV, Salitrillo Retail, Salitrillo Wholesale, Upper Martinez. Use this map to help determine which Service Area is applicable

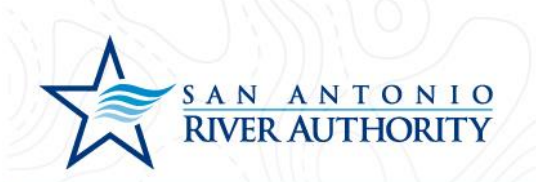

- 12. Under Permit Submittals section, upload the following items by clicking Upload. Click ADD FILES to select a unique file for each submittal. Once you selected the file, click Begin Upload and repeat this step for the 3 required submittals for the application.
  - a. Map of Development A map showing the location of the parcel to be developed which includes boundary, topographic lines, and phases shown.

| <ul> <li>Permit Submittals</li> </ul>                                                       | At least 1 file must be uploaded for ea                                                | ch submittal requir                 | rement                       | 10 Not Complete               |
|---------------------------------------------------------------------------------------------|----------------------------------------------------------------------------------------|-------------------------------------|------------------------------|-------------------------------|
| Additional documentation is needed for<br>this section to be considered complete            | or your application. At least one documer<br>e. Please check to ensure you have includ | nt must be uplo<br>ded all the info | aded for ead<br>rmation requ | ch requirement for<br>Jested. |
| <ul> <li>Required for Application</li> <li>Required before correct and be closed</li> </ul> |                                                                                        |                                     |                              |                               |
| <ul> <li>Required before permit can be closed</li> </ul>                                    |                                                                                        |                                     |                              |                               |
| Submittal Name                                                                              | Received                                                                               | Version                             | Status                       | $\frown$                      |
| Map of Development *                                                                        |                                                                                        | 1                                   | Pendina                      | 🖁 Upload                      |

# Upload Submittal

| Map of Development.pdf | ✓ 0 | 0.2 MB |              |       |
|------------------------|-----|--------|--------------|-------|
| Comments               |     |        | li           |       |
| ADD FILES              |     |        |              |       |
|                        |     | 0      | Begin Upload | Close |

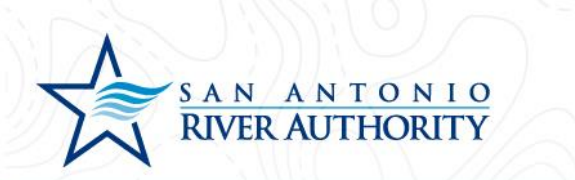

13. Now that all sections of the application have been completed, press the SUBMIT APPLICATION button at the bottom of the page. You will receive a pop-up window to ensure that you have reviewed the application for completeness and are ready to submit. Click SUBMIT APPLICATION button.

Please complete the following information to submit your permit application.

 My Project ODONE Permit Contacts O Done Permit Details ODone Permit Submittals At least 1 file must be uploaded for each submittal requirement One Additional documentation is needed for your application. At least one document must be uploaded for each requirement for this section to be considered complete. Please check to ensure you have included all the information requested. \* Required for Application () Required before permit can be closed Submittal Name Received Version Status Map of Development \* 11/15/2022 1 Pending 1 File Permit Approval Steps Follow the approval process

View Applications
 Vour application is complete. Please submit for review.
 SUBMIT APPLICATION

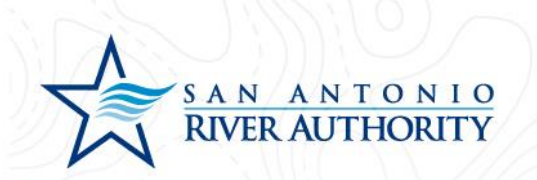

14. Once submitted, your Permit status will change from Not Submitted to Awaiting Completeness Review.

| New Development Service                                           |                                  | Options -                                                   |
|-------------------------------------------------------------------|----------------------------------|-------------------------------------------------------------|
| Utilities<br>Reference Number REFERENCI<br>Permit Number NDS-2022 | 012 Awaiting Completeness Review | Current Fees<br>\$000<br>Additional fees may be<br>required |
| Please complete the following information to su                   | bmit your permit application.    |                                                             |
| ▲ My Project                                                      |                                  | ODD DONE                                                    |
| Location                                                          |                                  |                                                             |
| FM 1516 and IH-10 Parcel                                          | Created                          | 7/11/2022                                                   |
| San Antonio, TX 78109                                             | Submitted                        | 7/11/2022                                                   |
|                                                                   | Approved                         |                                                             |
|                                                                   | Issued                           |                                                             |
|                                                                   | Closed                           |                                                             |
|                                                                   | Application Expi                 | res                                                         |
|                                                                   | Give your project                | t a name *                                                  |
|                                                                   | SARA Tract                       |                                                             |
|                                                                   | Describe the pur                 | pose of the permit                                          |
|                                                                   |                                  |                                                             |
| ▼ Permit Contacts                                                 |                                  | C Done                                                      |

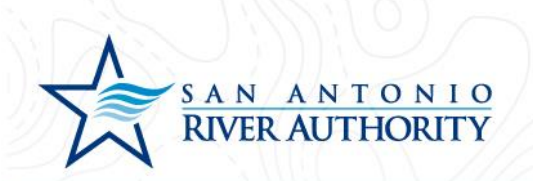

15. The permit can be accessed from your home screen by clicking Home in the top right of the screen or from the initial My Portal page under the My Applications section.

| New Develop                       |                                 |                     | _                           |             |
|-----------------------------------|---------------------------------|---------------------|-----------------------------|-------------|
| New Development Service           | 9                               |                     | Ot                          | otions •    |
| Utilities                         |                                 |                     | Current Fe                  | es          |
| Reference Number                  | REFERENCE-22-0002               | nnlatanaes Baview   | \$ <b>0</b> °               | D           |
|                                   | 100 2022 00 12 Awalding Coll    |                     | Additional fees<br>required | may be<br>I |
| Please complete the following inf | formation to submit your permit | application.        |                             |             |
| ▲ My Project                      |                                 |                     |                             | ODD DONE    |
| Location                          |                                 |                     |                             |             |
| FM 1516 and IH-10                 | Parcel                          | Created             | 7/11/2022                   |             |
| San Antonio, TX 78109             |                                 | Submitted           | 7/11/2022                   |             |
|                                   |                                 | Approved            |                             |             |
|                                   |                                 | Issued              |                             |             |
|                                   |                                 | Closed              |                             |             |
|                                   |                                 | Application Expires |                             |             |
|                                   |                                 |                     |                             |             |
|                                   |                                 | Give your project a | name *                      |             |
|                                   |                                 | SARA Tract          |                             |             |
|                                   |                                 | Describe the purpos | se of the permit            |             |
|                                   |                                 |                     |                             |             |
|                                   |                                 |                     |                             |             |
|                                   |                                 |                     |                             |             |

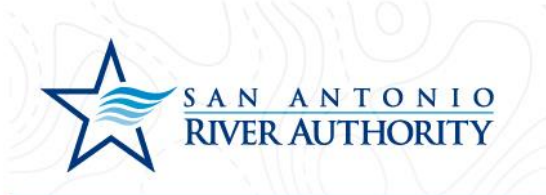

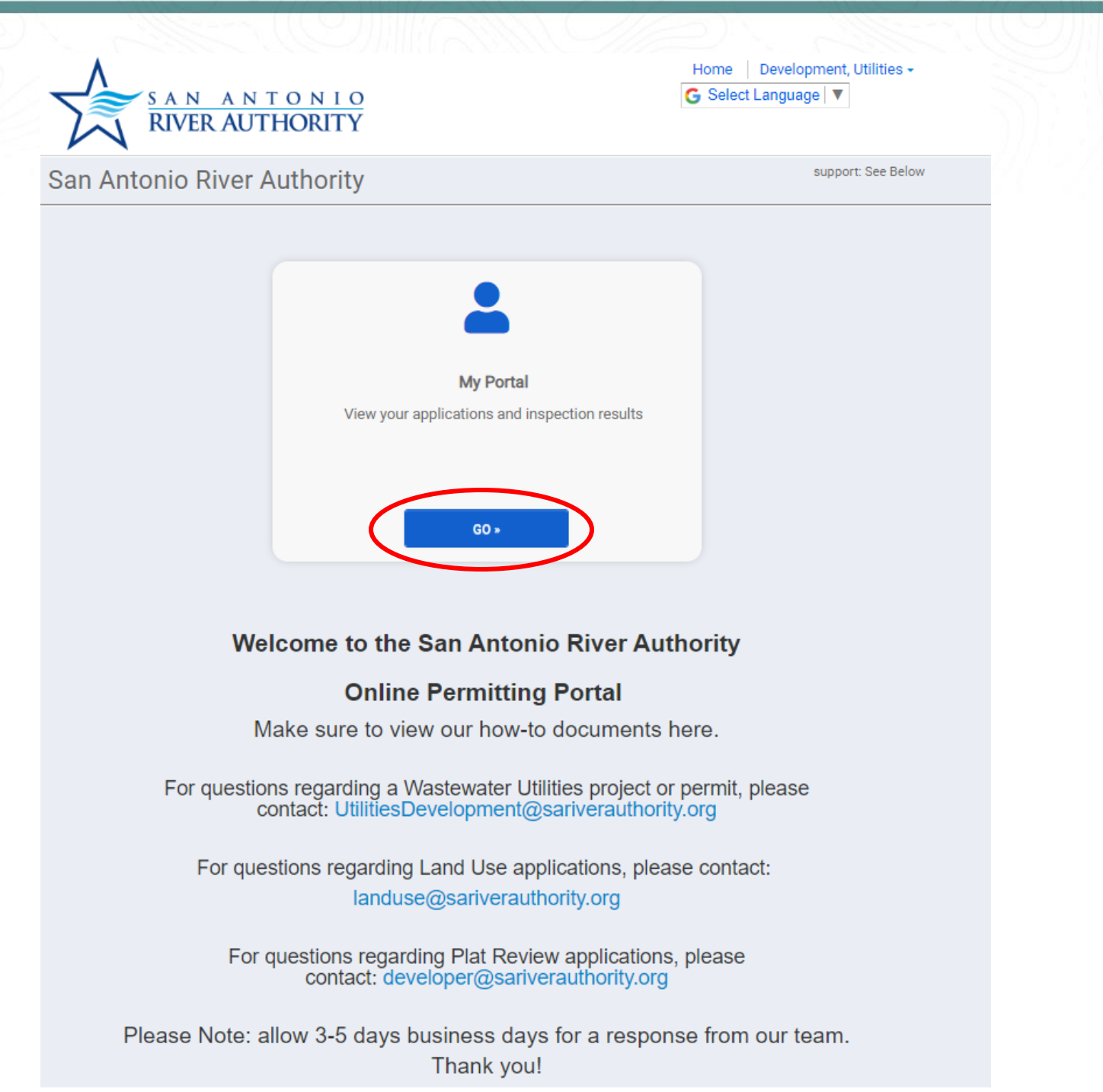

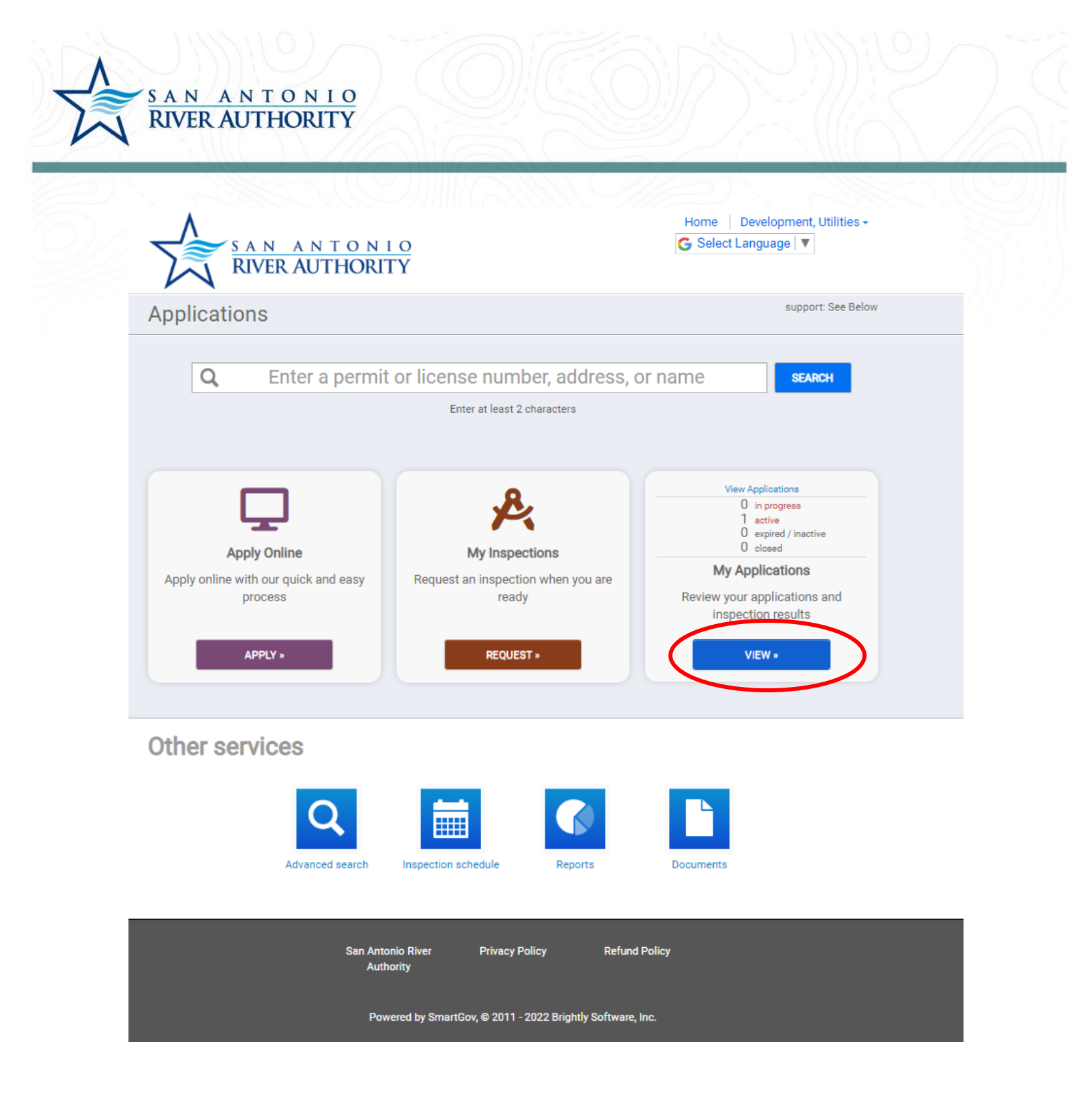

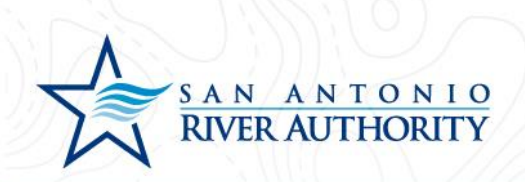

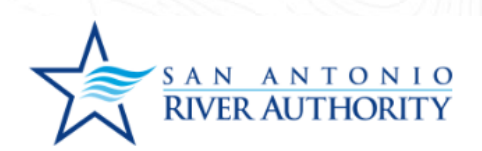

Home | Development, Utilities ▼ G Select Language | ▼

| Applications in Progress                                     |                                                      |           |         |                              |
|--------------------------------------------------------------|------------------------------------------------------|-----------|---------|------------------------------|
| No records in the past 365 days. Use the link a              | at the bottom to search for additional applications. |           |         |                              |
| Active                                                       |                                                      |           |         |                              |
| 2 records                                                    |                                                      |           |         |                              |
| Permits                                                      |                                                      |           |         |                              |
| Permit / Reference #                                         | Address                                              | Submitted | Expires | Status                       |
| NDS-2022-0012 / REFERENCE-22-0002<br>New Development Service | FM 1516 and IH-10                                    | 7/11/2022 |         | Awaiting Completeness Review |
| DU-2022-0014 / REFERENCE-22-0003<br>Development Unit         | FM 1516 and IH-10                                    | 7/11/2022 |         | Awaiting Completeness Review |
| Closed<br>No records in the past 365 days. Use the link a    | at the bottom to search for additional applications. |           |         |                              |
|                                                              |                                                      |           |         |                              |
| Expired, Delinquent, and Suspe                               | ended                                                |           |         |                              |
|                                                              | a she have a second for a datate of a self-sector    |           |         |                              |

← My Portal

START A NEW APPLICATION

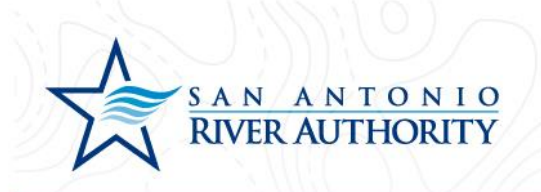

Submitting a Record Drawing Request to the River Authority Creating an Account

1. Log In to the portal using the *Log In* button at the top right part of the page. *If you have not set up an account, see section <u>Creating an Account</u>.* 

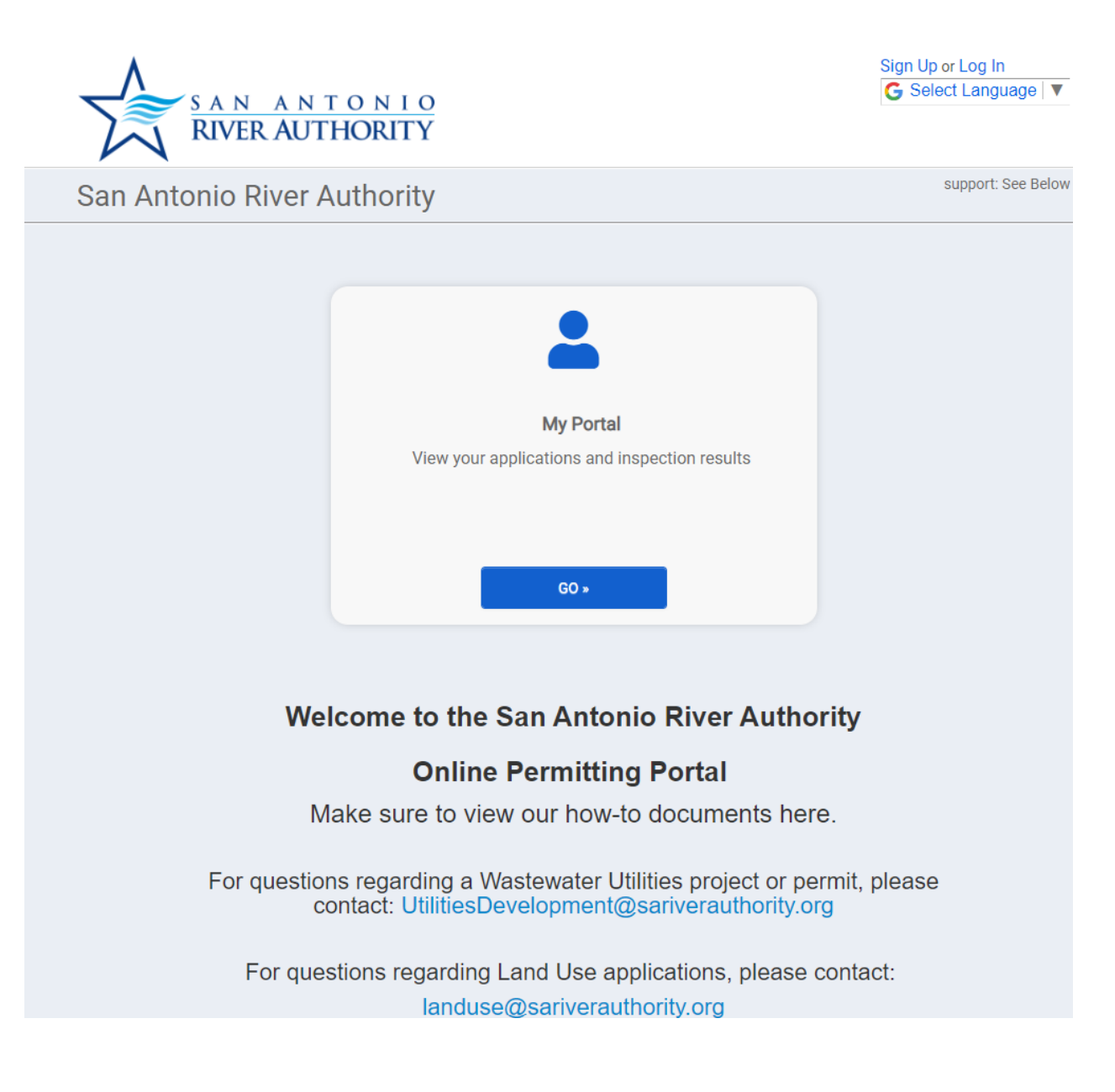

2. Enter your email and password and press LOG IN

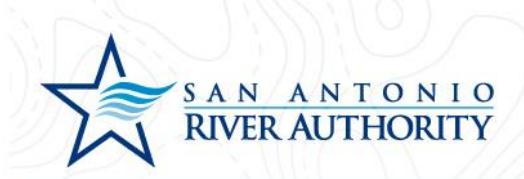

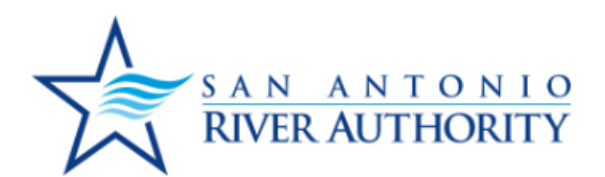

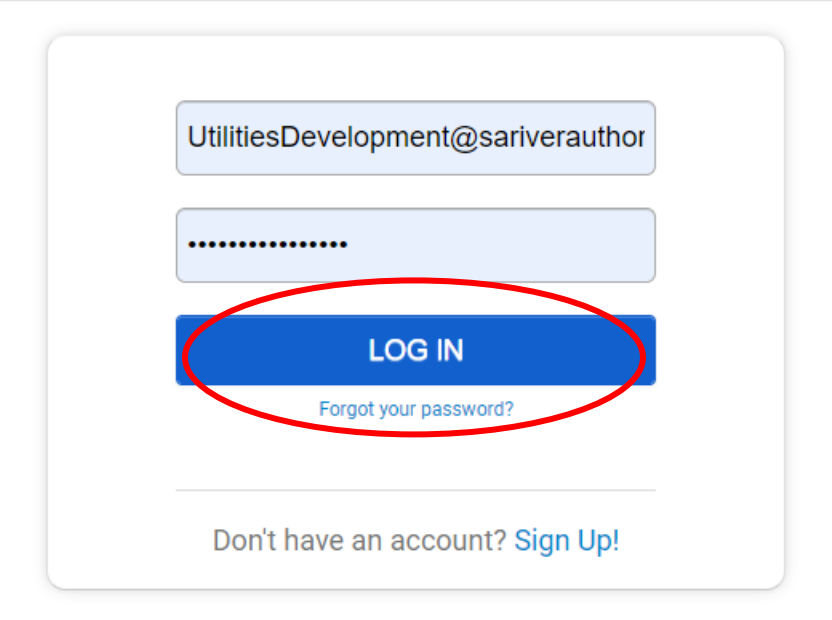

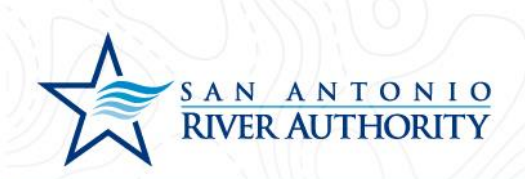

3. At the homepage, click GO under the My Portal section.

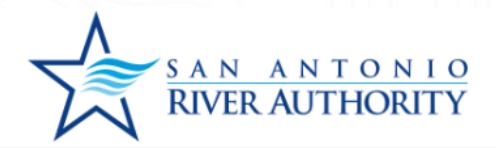

Home | Development, Utilities - G Select Language | V

support: See Bel

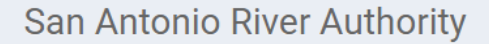

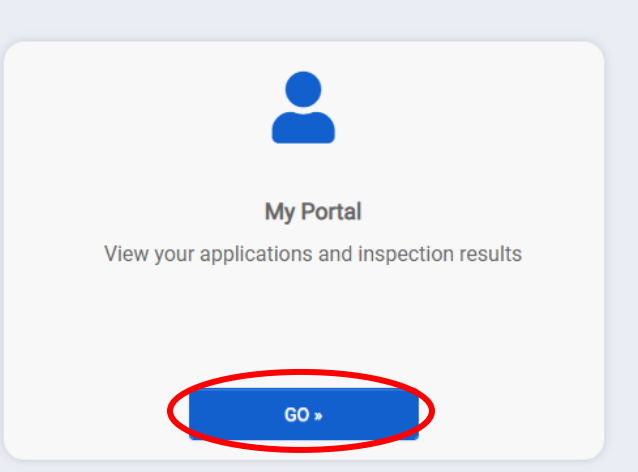

# Welcome to the San Antonio River Authority

### **Online Permitting Portal**

Make sure to view our how-to documents here.

For questions regarding a Wastewater Utilities project or permit, please contact: UtilitiesDevelopment@sariverauthority.org

For questions regarding Land Use applications, please contact: landuse@sariverauthority.org

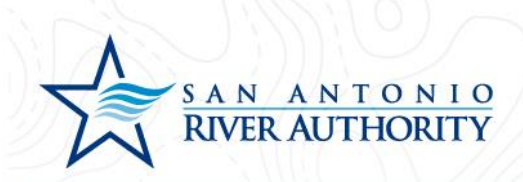

4. Click APPLY under the Apply Online section.

| SANANTON<br>RIVER AUTHORI                    | <u>1 0</u><br>TY                         | Home   Development, Utilities ▼<br>G Select Language   ▼ |
|----------------------------------------------|------------------------------------------|----------------------------------------------------------|
| Applications                                 |                                          | support: See Below                                       |
| <b>Q</b> Enter a permit                      | t or license number, address, o          | r name SEARCH                                            |
|                                              | Enter at least 2 characters              |                                                          |
| <b>P</b>                                     | ₽.                                       |                                                          |
| Apply Online                                 | My Inspections                           | My Applications                                          |
| Apply online with our quick and easy process | Request an inspection when you are ready | Review your applications and inspection results          |
| APPLY »                                      | REQUEST »                                | VIEW *                                                   |
|                                              |                                          |                                                          |

# **Other services**

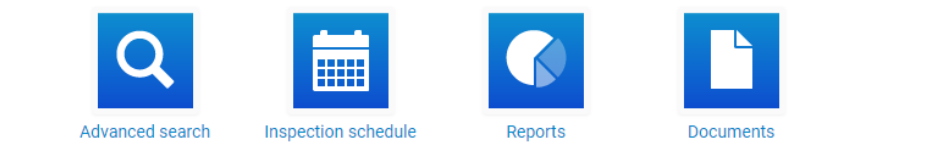
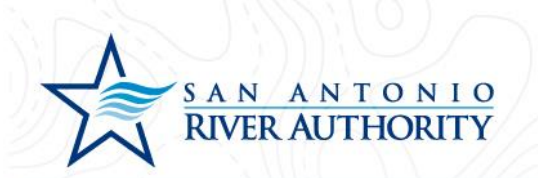

5. Select Utilities from the drop-down menu. And select Record Drawing Request then press NEXT at the bottom of the page.

What type of application do you need today?

| Select a category to view your options |                                  |
|----------------------------------------|----------------------------------|
| Utilities                              | -                                |
| Development Unit                       | Individual Lot Sewer Connections |
| New Development Service                | Record Drawing Request 1         |
| Service Area Confirmation              |                                  |

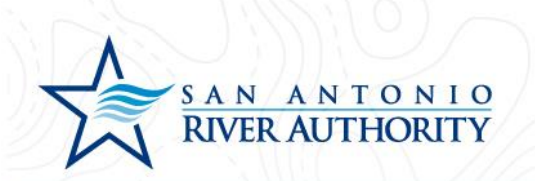

6. Enter the address of the Record Drawing Request. If an exact address does not exist, enter the closest cross streets. Click NEXT at the bottom of the page.

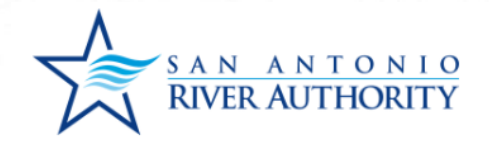

Home | Development, Utilities ▼ G Select Language | ▼

|           | r a parcel # instead. |
|-----------|-----------------------|
| Address:  |                       |
| FM 1516 a | nd IH-10              |
| City:     |                       |
| San Anton | io                    |
| State     | Site Zip              |
| TX -      | 78109                 |
|           |                       |
|           |                       |
|           |                       |
|           |                       |
|           |                       |
|           |                       |
|           |                       |

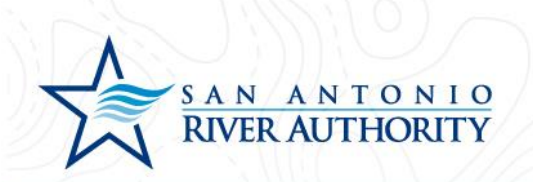

7. Review information and press SAVE AND CONTINUE if correct.

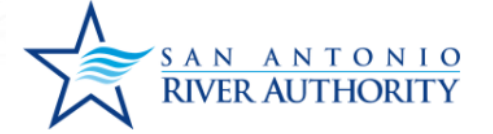

Home | Development, Utilities -G Select Language | ▼

If the project address is not available, please enter a location description.

Parcel #:

Address:

FM 1516 and IH-10 San Antonio, TX 78109

**Edit Information** 

| CANCEL | SAVE AND CONTINUE |
|--------|-------------------|
|        |                   |

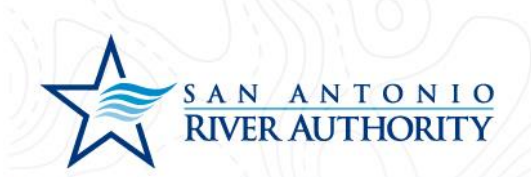

8. Read through the Welcome message and click GET STARTED

Welcome to your project page!

Everything you need to manage your project from start to finish is here. This application will save automatically and allow you to submit it at another time if needed.

- Complete your application
- Add site plans and required documents
- Schedule inspections
- Utilities Applications: Payments will be due after plan review
- Land Use Applications: Application fee must be paid at submission

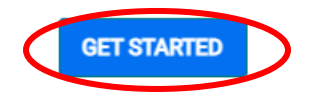

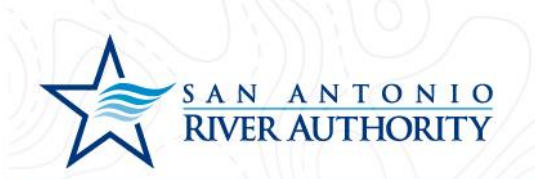

9. Under the My Project section, name your project and press SAVE (example: River Authority Tract)

| New Development Servic           | e                                         |                       | Options •                                                     |
|----------------------------------|-------------------------------------------|-----------------------|---------------------------------------------------------------|
| Utilities<br>Reference Number    | REFERENCE-22-0002 Not Submitted           |                       | Estimated Fees<br>\$000<br>Additional fees may be<br>required |
| Please complete the following in | formation to submit your permit applicati | on.                   |                                                               |
| <ul> <li>My Project</li> </ul>   |                                           |                       | ONOT Complete                                                 |
| Location                         |                                           |                       |                                                               |
| FM 1516 and IH-10                | Parcel                                    | Created               | 7/11/2022                                                     |
| San Antonio, TX 78109            |                                           | Approved              |                                                               |
| C observed a section             |                                           | Issued                |                                                               |
| Change Location                  |                                           | Closed                |                                                               |
|                                  |                                           | Application Expires   |                                                               |
|                                  |                                           | Give your project a r | name *                                                        |
|                                  |                                           | SARA Tract            |                                                               |
|                                  |                                           | Describe the purpos   | e of the permit                                               |
|                                  |                                           |                       |                                                               |

← View Applications

SUBMIT APPLICATION

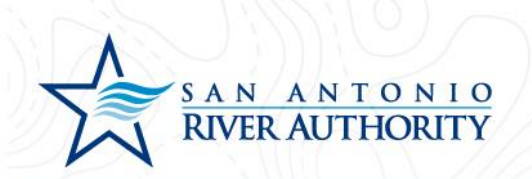

10. As the Applicant, you will be automatically added to the Permit Contacts section. If you would like to add additional contacts to be able to view, edit, and upload submittals press ADD CONTACT. You can search for users with an existing account or create a new user by clicking I CAN'T FIND MY CONTACT.

| Applicat<br>Give you<br>SARA                                                      | ion Expires<br>Ir project a name * |  |
|-----------------------------------------------------------------------------------|------------------------------------|--|
| Give you                                                                          | r project a name *                 |  |
| SARA                                                                              |                                    |  |
|                                                                                   | SARA Tract                         |  |
| Describe                                                                          | e the purpose of the permit        |  |
|                                                                                   |                                    |  |
|                                                                                   | Information Saved                  |  |
|                                                                                   | SAVE CANCEL                        |  |
| Permit Contacts                                                                   | Done                               |  |
| Contact Role                                                                      | Edit Profile                       |  |
| DEVELOPMENT, UTILITIES<br>UtilitiesDevelopment@sariverauthority.org<br>2103024500 | O UPDATE                           |  |
| C ADD CONTACT                                                                     |                                    |  |
| Permit Details                                                                    | 1 Not Complete                     |  |
| Permit Submittals     At least 1 file must be uploaded for each submittal         | mittal requirement                 |  |
|                                                                                   |                                    |  |

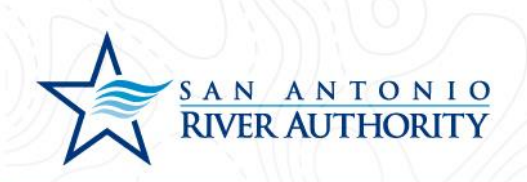

## Add a Contact

A First Name, Last Name and Email match will use an existing SmartGov contact when found

| Contact Name: *       |                  |               |
|-----------------------|------------------|---------------|
|                       |                  |               |
| What is their role in | n the project? * |               |
|                       | ~                | Portal Access |
| I CAN'T FIND M        | IY CONTACT       |               |
| CANCEL                | ADD TO MY F      | PERMIT        |

- 11. Under the Permit Details section, enter all the information in this section. If some of the information is unknown, the application will not be marked as Technically Complete.
  - a. Engineer Company Name Company name of the Engineer hired by the Developer who will be responsible for submitting plans and overseeing site construction
  - b. Engineer Point of Contact Name of person who will serve as Point of Contact for the Engineering company
  - c. Engineer Address: Street Street Address, City, State, Zip Code
  - d. Engineer Phone Phone number for Engineer
  - e. Engineer Email Contact email for Engineer
  - f. Type of Development Single Family Residential, Medium Density Residential, High Density Residential, Mixed Use, Hospital, Hotel, Mobile Home Community, Nursing Home, School, Commercial, Other
  - g. Type of Development (Other) If selected Other in above question or if more information is useful for the application reviewer, provide a brief description of the development
  - a. Acreage-Acreage of the parcel to be developed
  - b. Number of Lots Number of Lots anticipated to be built in this total development
  - h. Type of Record Being Requested: As Built Drawing, GIS Export, PDF Map

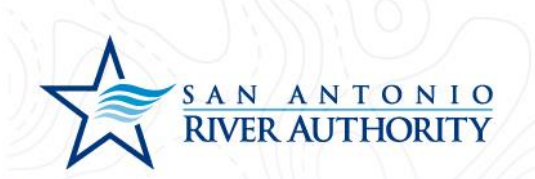

- 12. Under Permit Submittals section, upload the following items by clicking Upload. Click ADD FILES to select a unique file each submittal. Once you selected the file, click Begin Upload and repeat this step if additional files need to be added.
  - a. Map of Development A map(s) showing the location of the parcel which includes boundary lines.

| <ul> <li>Permit Submittals</li> </ul>                                                        | At least 1 file must be uploaded for ear                              | ch submittal require                   | ement                                              |
|----------------------------------------------------------------------------------------------|-----------------------------------------------------------------------|----------------------------------------|----------------------------------------------------|
| Additional documentation is needed for your a this section to be considered complete. Please | pplication. At least one documer<br>e check to ensure you have inclue | nt must be uploa<br>led all the inform | aded for each requirement for<br>mation requested. |
| * Required for Application                                                                   |                                                                       |                                        |                                                    |
| C Required before permit can be closed                                                       |                                                                       |                                        |                                                    |
| Submittal Name                                                                               | Received                                                              | Version                                | Status                                             |
| Map of Development *                                                                         |                                                                       | 1                                      | Pending                                            |

## Upload Submittal

| Map of Development.pdf | ✓ 0.2 MB               |
|------------------------|------------------------|
| Comments               | 11                     |
| ADD FILES              |                        |
|                        | Begin Upload     Close |

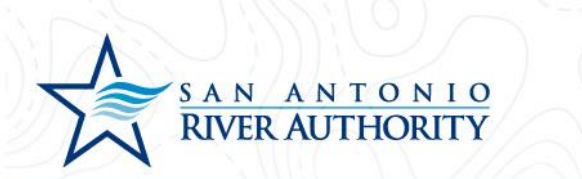

13. Now that all sections of the application have been completed, press the SUBMIT APPLICATION button at the bottom of the page. You will receive a pop-up window to ensure that you have reviewed the application for completeness and are ready to submit. Click SUBMIT APPLICATION button.

Please complete the following information to submit your permit application.

 My Project ODone Permit Contacts O Done Permit Details ODone Permit Submittals At least 1 file must be uploaded for each submittal requirement One Additional documentation is needed for your application. At least one document must be uploaded for each requirement for this section to be considered complete. Please check to ensure you have included all the information requested. \* Required for Application () Required before permit can be closed Submittal Name Received Version Status Map of Development \* 11/15/2022 1 Pending 1 File Permit Approval Steps Follow the approval process

← View Applications

✓ Your application is complete. Please submit for review.

SUBMIT APPLICATION

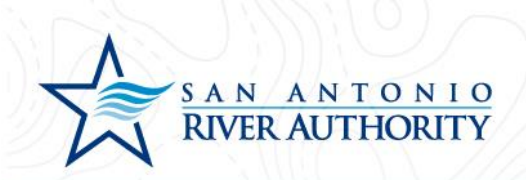

## Submit Your Application

You are about to submit your application. Please ensure you have reviewed it for accuracy. Modifications will be limited to Submittal changes once the application has been submitted.

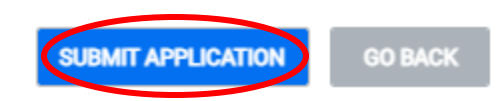

14. Once submitted, your Permit status will change from Not Submitted to Awaiting Completeness Review.

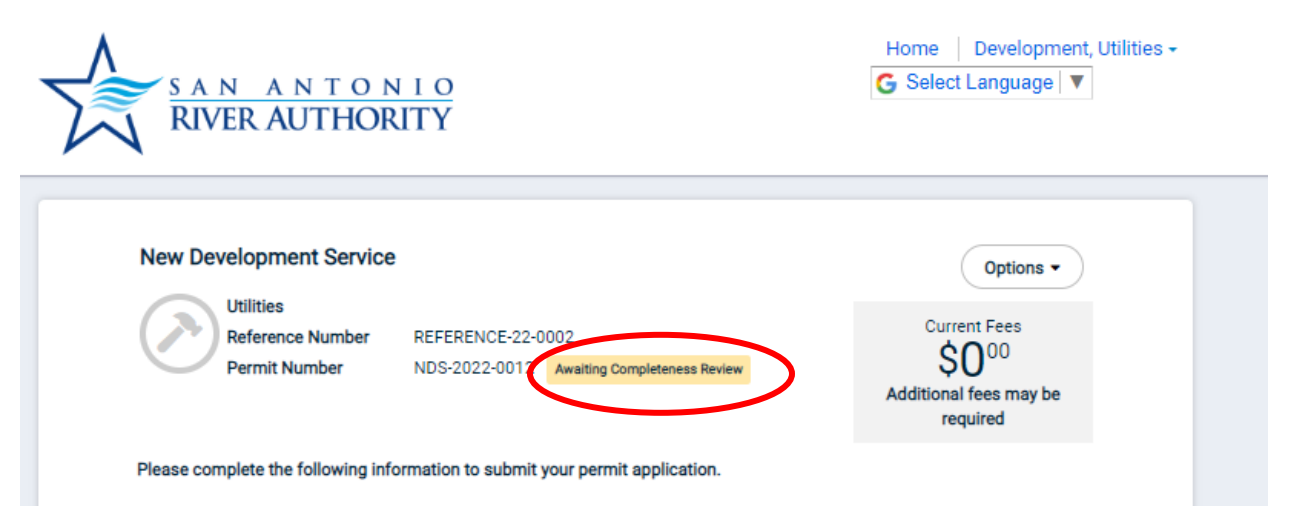

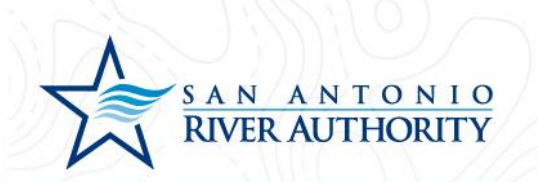

15. The permit can be accessed from your home screen by clicking Home in the top right of the screen or from the initial My Portal page under the My Applications section.

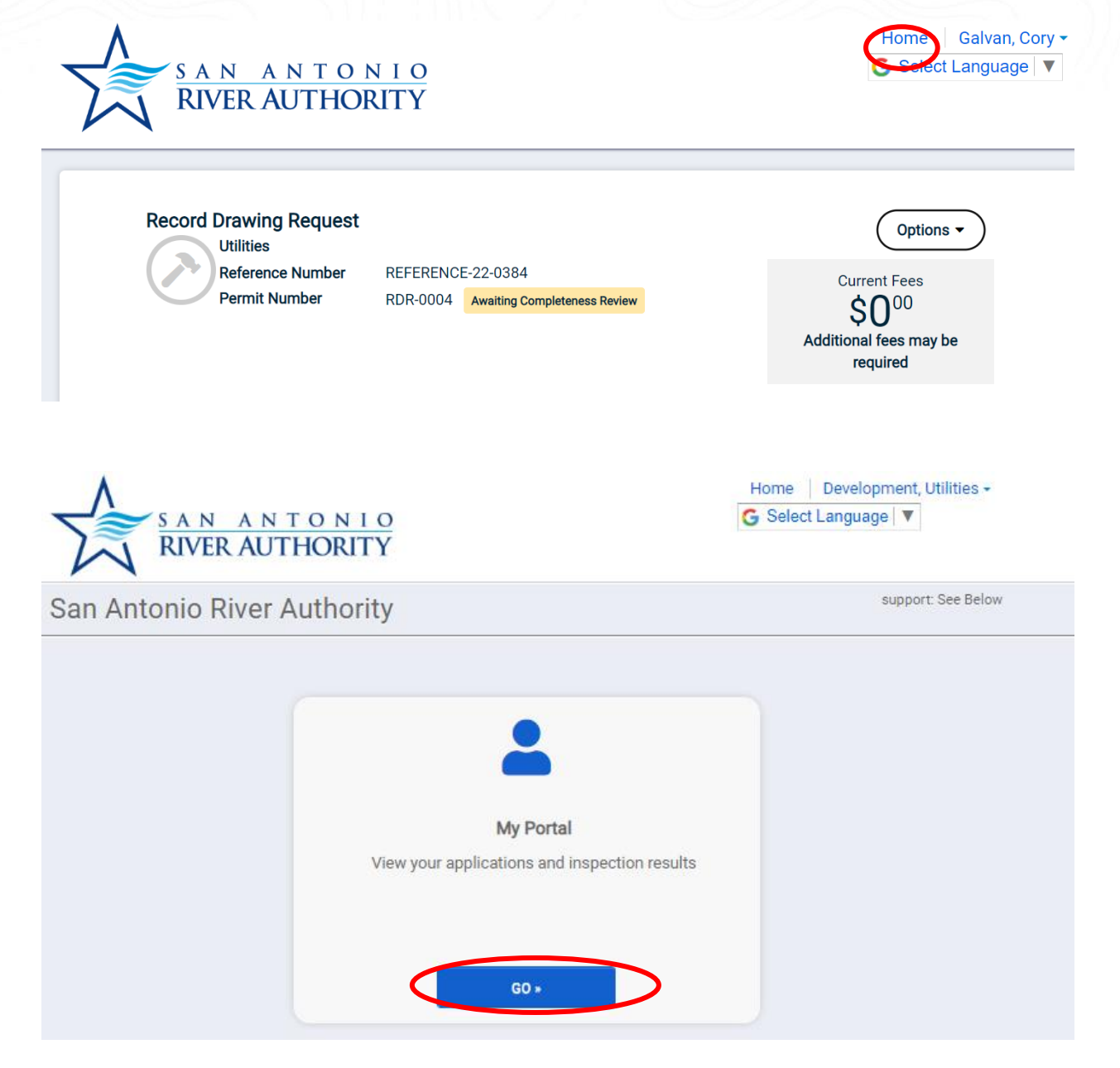

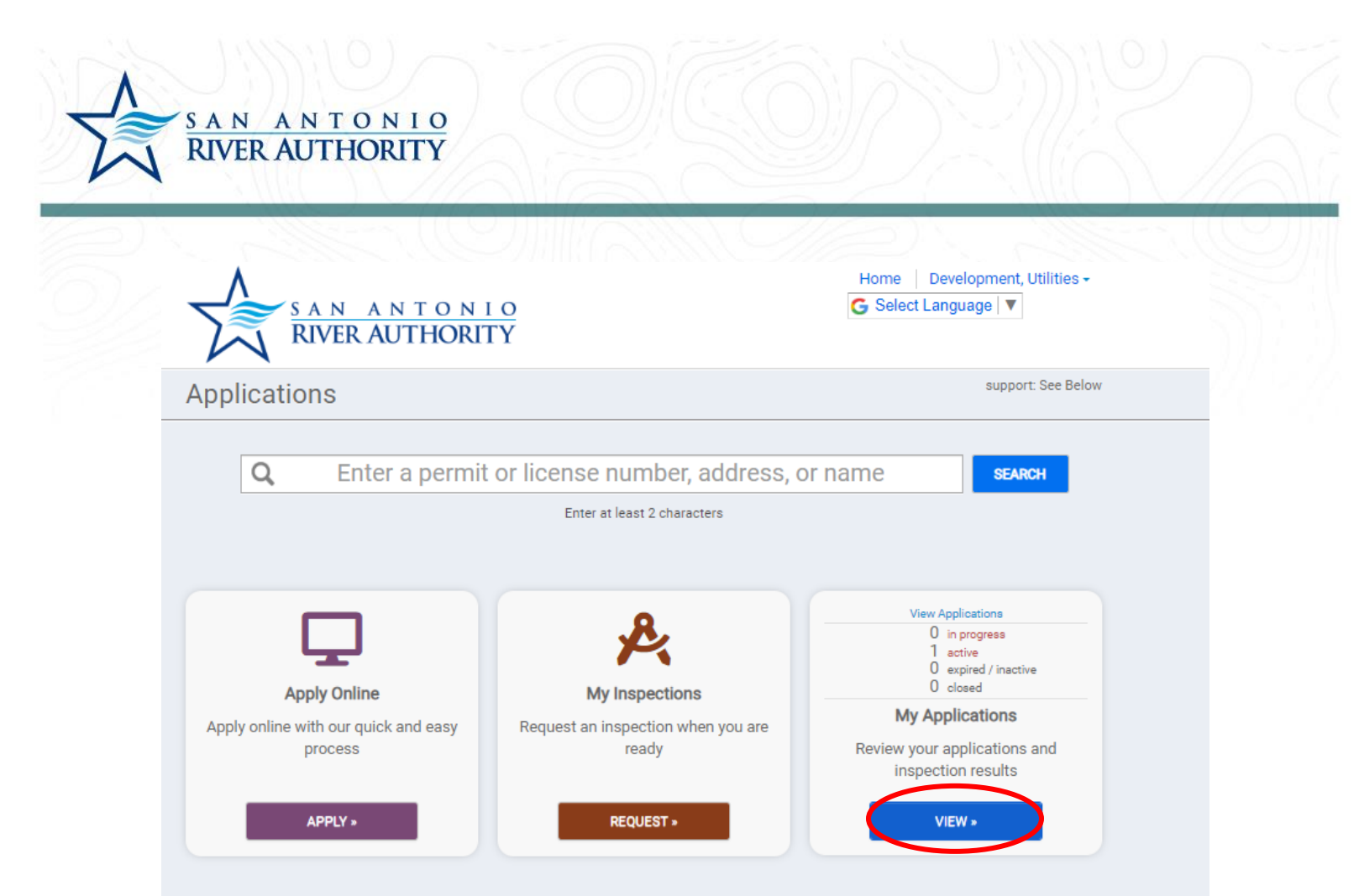

## **My Applications**

| Applications in Progress                               |         |            |         |                              |
|--------------------------------------------------------|---------|------------|---------|------------------------------|
| ✓ 2 records                                            |         |            |         |                              |
|                                                        |         |            |         |                              |
| Active                                                 |         |            |         |                              |
| ▲ 3 records                                            |         |            |         |                              |
| Permits                                                |         |            |         |                              |
| Permit / Reference #                                   | Address | Submitted  | Expires | Status                       |
| RDR-0004 / REFERENCE-22-0384<br>Record Drawing Request | 1       | 11/17/2022 |         | Awaiting Completeness Review |